3-087-918-12(1)

# SONY

# Camera Operations Guide

Read this first

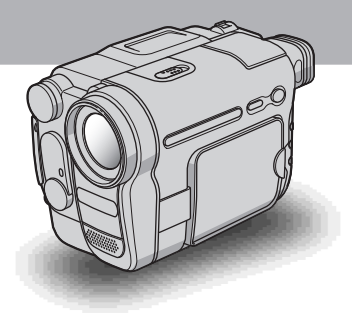

Video Camera Recorder/Digital Video Camera Recorder

#### нлпруслт

video Hi8 CCD-TRV128/TRV228/TRV328/TRV428 Digital 8 DCR-TRV260/TRV265

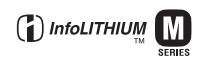

# Read this first

Before operating the unit, please read this manual thoroughly, and retain it for future reference.

#### WARNING

To prevent fire or shock hazard, do not expose the unit to rain or moisture.

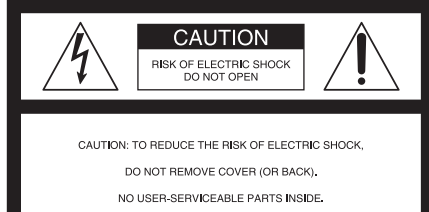

REFER SERVICING TO QUALIFIED SERVICE PERSONNEL.

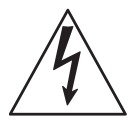

This symbol is intended to alert the user to the presence of uninsulated "dangerous voltage" within the product's enclosure that may be of sufficient magnitude to constitute a risk of electric shock to persons.

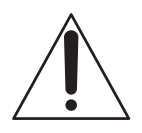

This symbol is intended to alert the user to the presence of important operating and maintenance (servicing) instructions in the literature accompanying the appliance.

# For customers in the U.S.A. and CANADA

#### CAUTION

TO PREVENT ELECTRIC SHOCK, MATCH WIDE BLADE OF PLUG TO WIDE SLOT, FULLY INSERT.

#### **RECYCLING LITHIUM-ION BATTERIES**

Lithium-Ion batteries are recyclable.

You can help preserve our environment by returning your used rechargeable batteries to the collection and recycling location nearest you.

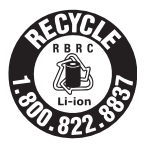

For more information regarding recycling of rechargeable batteries, call toll free 1-800-822- 8837, or visit http://www.rbrc.org/

Caution: Do not handle damaged or leaking Lithium-Ion batteries.

#### For customers in the U.S.A.

If you have any questions about this product, you may call:

Sony Customer Information Center 1-800-222-SONY (7669)

The number below is for FCC related matters only. Regulatory Information

#### **Declaration of Conformity**

Trade Name: SONY Model No.: DCR-TRV260 Responsible Party: Sony Electronics Inc. Address: 680 Kinderkamack Road, Oradell, NJ 07649 U.S.A. Telephone No.: 201-930-6972 This device complies with Part 15 of the FCC Rules. Operation is subject to the following two conditions: (1) This device may not cause harmful interference, and (2) this device must accept any interference received, including interference that may cause undesired operation.

#### **Owner's Record**

The model and serial numbers are located on the bottom. Record the serial number in the space provided below. Refer to these numbers whenever you call upon your Sony dealer regarding this product.

Model No. \_\_\_\_\_-TRV \_\_\_\_\_ Serial No. \_\_\_\_\_ Model No.AC-\_\_\_\_\_ Serial No.

#### CAUTION

You are cautioned that any changes or modifications not expressly approved in this manual could void your authority to operate this equipment.

#### Ø Note:

This equipment has been tested and found to comply with the limits for a Class B digital device, pursuant to Part 15 of the FCC Rules.

These limits are designed to provide reasonable protection against harmful interference in a residential installation. This equipment generates, uses, and can radiate radio frequency energy and, if not installed and used in accordance with the instructions, may cause harmful interference to radio communications. However, there is no guarantee that interference will not occur in a particular installation. If this equipment does cause harmful interference to radio or television reception, which can be determined by turning the equipment off and on, the user is encouraged to try to correct the interference by one or more of the following measures:

- Reorient or relocate the receiving antenna.
- Increase the separation between the equipment and receiver.
- Connect the equipment to an outlet on a circuit different from that to which the receiver is connected.
- Consult a Sony dealer or an experienced radio/TV technician for help.

The interface cable supplied must be used with the equipment in order to comply with the limits for a digital device pursuant to Subpart B of Part 15 of FCC Rules.

#### Notes on use

#### Note on a cassette tape

You can use standard 8 mm 🖪 and Hi8 Hi8,

Digital8 () video cassettes on your camcorder. See page 82 for details.

#### Notes on recording

- Before starting to record, test the recording function to make sure the picture and sound are recorded without any problems.
- Compensation for the contents of recordings cannot be provided, even if recording or playback is not possible due to a malfunction of the camcorder, etc.
- TV color systems differ depending on the country/ regions. To view your recordings on a TV, you need an NTSC system-based TV.
- Television programs, films, video tapes, and other materials may be copyrighted. Unauthorized

recording of such materials may be contrary to the copyright laws.

### Notes on the LCD panel, viewfinder, and lens

• The LCD screen and the viewfinder are manufactured using extremely high-precision technology, so over 99.99% of the pixels are operational for effective use.

However, there may be some tiny black points and/ or bright points (white, red, blue, or green in color) that appear constantly on the LCD screen and the viewfinder.

These points are normal results of the manufacturing process and do not affect the recording in any way.

- Exposing the LCD screen, the viewfinder, or the lens to direct sunlight for long periods of time may cause malfunctions. Be careful when placing the camera near a window or outdoors.
- Do not aim at the sun. Doing so might cause your camcorder to malfunction. Take pictures of the sun only in low light conditions, such as at dusk.

#### Note on connecting other device

Before connecting your camcorder to other device such as a VCR or a computer with an USB or i.LINK cable, be sure to insert the connector plug in the proper direction. If you insert the connector plug forcibly in the wrong direction, the terminal may be damaged. This may cause a malfunction of your camcorder.

#### Notes on using this manual

- The images of the LCD screen and the viewfinder used on this manual are captured using a digital still camera, and thus may appear different from what you see.
- In this instruction manual, each model is indicated as follows.

CCD-TRV128: **Hi B** TRV128 CCD-TRV228: **Hi B** TRV228 CCD-TRV328: **Hi B** TRV328

CCD-TRV428: **HiB** TRV428

DCR-TRV260: DTRV260

DCR-TRV265: DTRV265

Instructions with no specific model names are for all models.

Instructions with specific model names are for the indicated models only.

Before you start reading this manual, check the model name of your camcorder.

• The illustrations used on this manual are based on the model DCR-TRV265.

#### Notes on using the camcorder

• Hold your camcorder correctly.

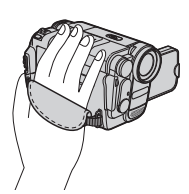

• To ensure a good grip, fasten the grip belt as shown in the following illustration.

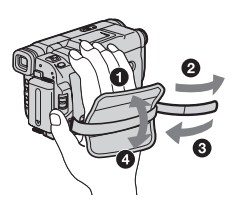

- You can change the language to be used for screen display on your camcorder (p. 19).
- Do not hold the camcorder by the following parts.

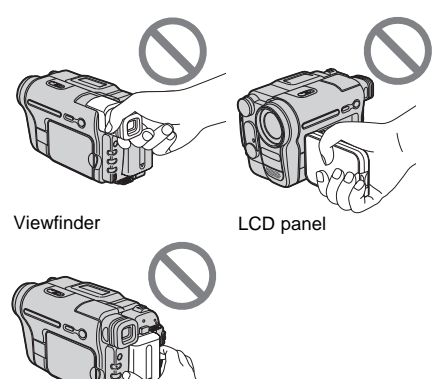

Battery pack

• Turn the SEL/PUSH EXEC dial to select desired item, then press the dial to decide.

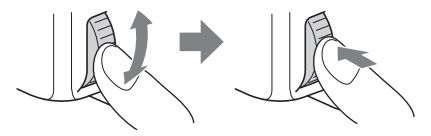

| Table of Contents | CCD-TRV128: Hig TRV128 CCD-TRV428: Hig TRV428<br>CCD-TRV228: Hig TRV228 DCR-TRV260: DTRV260 |
|-------------------|---------------------------------------------------------------------------------------------|
| Read this first   | CCD-TRV328: HIB TRV328 DCR-TRV265: HTRV265                                                  |

#### **Quick Start Guide**

| Recording movies on a tape       | . 8 |
|----------------------------------|-----|
| Recording/Playing back with ease | 10  |

### Getting started

| Step 1: Checking supplied items                                                                       | 11             |
|----------------------------------------------------------------------------------------------------|----------------|
| Step 2: Charging the battery pack<br>Using an outside power source                                    | 12<br>15       |
| Step 3: Turning the power on                                                                          | 15             |
| Step 4: Adjusting the LCD panel and viewfinder<br>Adjusting the LCD panel<br>Adjusting the viewfinder | 16<br>16<br>16 |
| Step 5: Setting the date and time                                                                     | 17             |
| Step 6: Inserting a cassette tape                                                                     | 18             |
| Step 7: Setting the screen language                                                                   | 19             |

### Recording

| Recording movies                                                                                         | 21                        |
|----------------------------------------------------------------------------------------------------|---------------------------|
| Recording for a longer time                                                                              | . 23<br>. 23              |
| Using the built-in light                                                                                 | . 23                      |
| Superimposing the date and time on pictures (HIB TRV128/228/328/428)                                     | . 25                      |
| Recording still images – Tape photo recording (₽ TRV260/265)                                             | 25                        |
| Recording with ease – Easy Handycam                                                                      | 26                        |
| Adjusting the exposure<br>Adjusting the exposure for backlit subjects<br>Adjusting the exposure manually | <b>27</b><br>. 27<br>. 28 |
| Recording in dark places – NightShot plus                                                                | 28                        |
| Adjusting the focus manually                                                                             | 29                        |
| Recording a picture using various effects<br>Fading in and out of a scene – FADER                        | <b>30</b><br>. 30         |

#### → continued

| Superimposing a title                                     | 31 |
|-----------------------------------------------------------|----|
| Searching for the last scene of the most recent recording |    |
| – END SEARCH                                              | 33 |

### Playback

| Viewing pictures recorded on a tape<br>Playing back in various modes                                                            | <b>34</b><br>35      |
|----------------------------------------------------------------------------------------------------|----------------------|
| Playing back with ease – Easy Handycam                                                                                          | 36                   |
| Various playback functions<br>Displaying the screen indicators<br>Displaying the date/time and camera settings data – Data code | 37<br>37             |
| (BTRV260/265)                                                                                                    | 37                   |
| Playing the picture on a TV                                                                                                    | 39                   |
| Locating a scene on a tape for playback (PTRV265)                                                                               | 40<br>40<br>41<br>41 |
| Flaying back still images in sequence – Floto scall                                                                             | 42                   |

#### **Advanced operations**

#### Customizing Your Camcorder

| Changing the menu settings43                                             |
|--------------------------------------------------------------------------|
| Using the 📷 (MANUAL SET) menu<br>– PROGRAM AE/P EFFECT,<br>etc44         |
| Using the 💽 (CAMERA SET) menu<br>– 16:9 WIDE/STEADYSHOT,<br>etc47        |
| Using the 😰 (PLAYER SET)/🐨 (VCR<br>SET) menu – HiFi SOUND/EDIT,<br>etc51 |
| Using the 📹 (LCD SET) menu – LCD<br>B.L./LCD COLOR, etc53                |
| Using the 📼 (TAPE SET) menu<br>– FRAME REC/INT.REC, etc54                |
| Using the                                                                |
| Using the ETC (OTHERS) menu<br>– WORLD TIME/VIDEO EDIT,<br>etc           |

#### **Dubbing/Editing**

| Connecting to a VCR61                                             |
|-------------------------------------------------------------------|
| Dubbing to another tape63                                         |
| Dubbing a tape easily – Easy Dubbing<br>(HiBTRV128/228/328/428)64 |
| Recording pictures from a VCR<br>(H) TRV260/265)68                |
| Dubbing selected scenes from a tape<br>– Digital program editing  |
| (₽TRV260/265)                                                     |

#### Troubleshooting

| Troubleshooting  |                 | 74 |
|------------------|-----------------|----|
| Warning indicato | rs and messages | 79 |

#### **Additional Information**

| Using your camcorder abroad             | 81 |
|-----------------------------------------|----|
| Usable cassette tapes                   | 82 |
| About the "InfoLITHIUM" battery<br>pack | 83 |
| About i.LINK                            | 84 |
| Maintenance and precautions             | 85 |
| Specification                           | 88 |
|                                         |    |

#### **Quick Reference**

| Identify | ring parts | and controls | 91 |
|----------|------------|--------------|----|
| Index .  |            |              | 98 |

#### For [] TRV260/265:

Refer also to other operating instructions supplied with your camcorder:

• Editing images with your computer →Computer Applications Guide

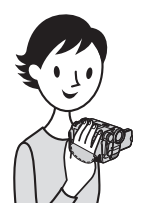

**Quick Start Guide** 

## **Recording movies**

#### Attach the charged battery pack to the camcorder.

To charge the battery, see page 12.

- Lift up the viewfinder.
- 2 Slide the battery pack in the direction of the arrow until it clicks.

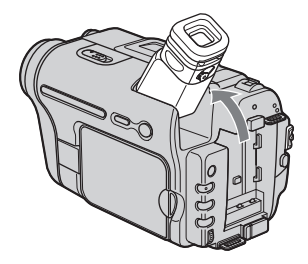

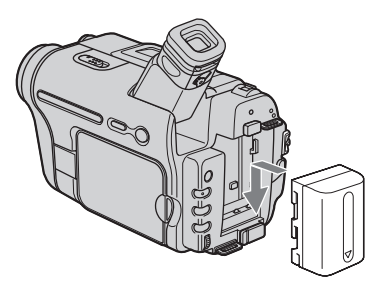

## **2** Insert a cassette into the camcorder.

Slide the L OPEN/ EJECT lever in the direction of the arrow to open the lid. The cassette compartment

The cassette compartment comes out automatically.

- Insert the cassette with its window-side facing up, then push the center of the back of the cassette.
- **3 Press** PUSH. Close the cassette lid after the cassette compartment

slides back in by itself.

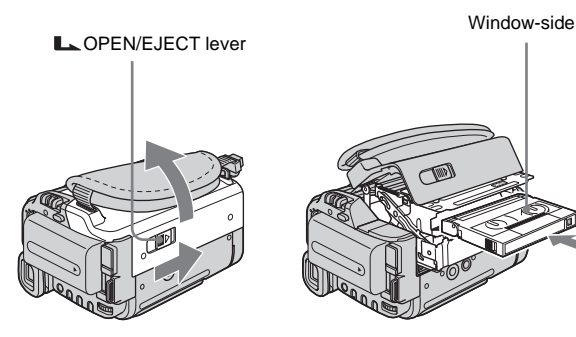

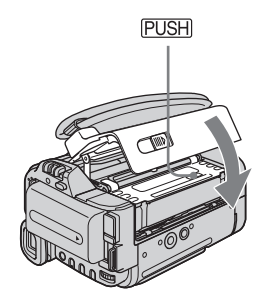

## **3** Start recording while checking the subject on the LCD screen.

The date and time is not set up in the default setting. To set the date and time, see page 17.

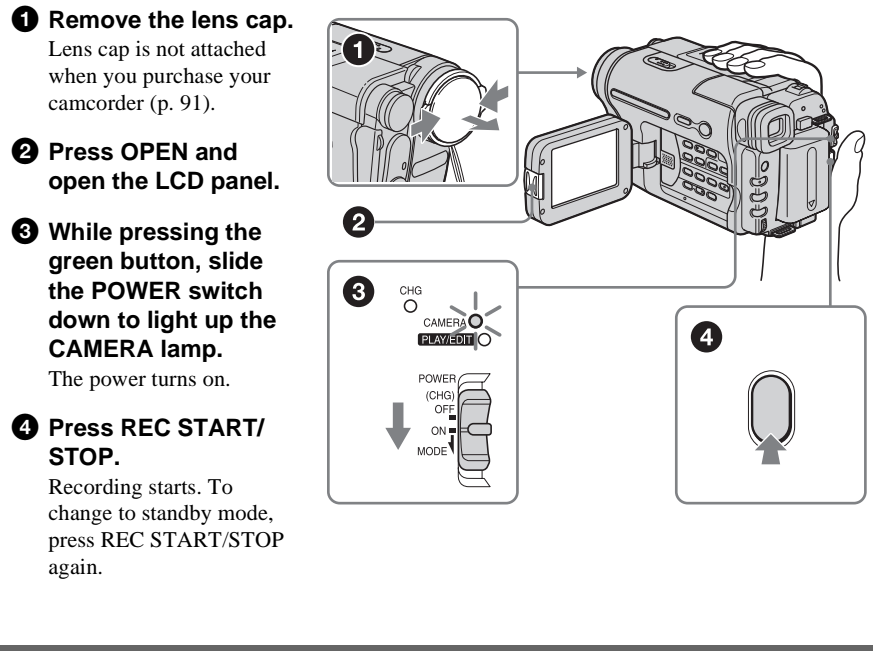

**4** View the recorded picture on the LCD screen.

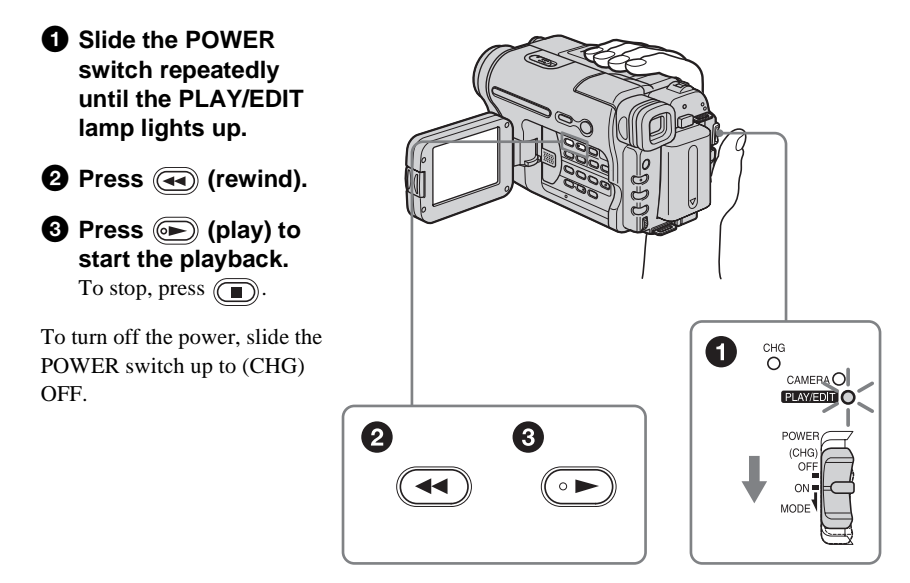

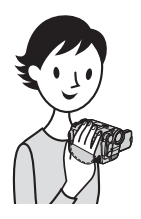

# **Recording/Playing back with ease**

By switching to Easy Handycam operation, recording/playback operation becomes even easier.

Easy Handycam operation allows easy recording/playback for even first time users by providing only the basic functions for recording/playback.

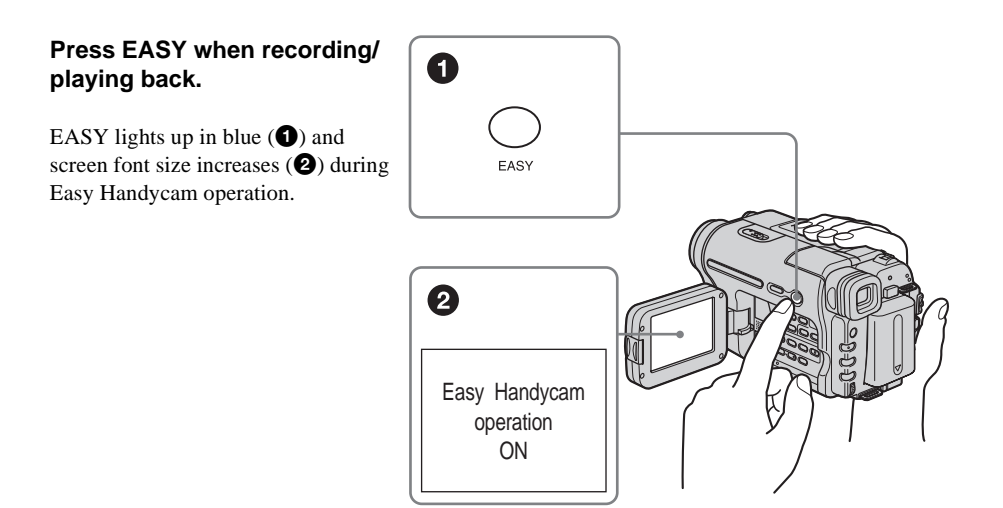

For details, see instructions for each operation. See page 26 for recording, page 36 for playback.

#### RMT-830: (H) TRV265)

# Step 1: Checking supplied items

Make sure you have following items supplied with your camcorder.

The number in parentheses indicates the number of that item supplied.

#### AC Adaptor (1)

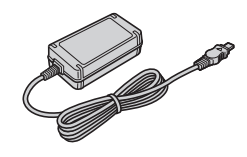

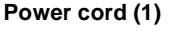

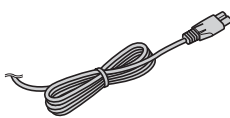

**Lens cap (1)** See page 91 on how to attach the lens cap.

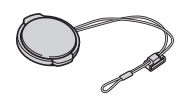

Shoulder strap (1) See page 94 on how to attach the shoulder strap.

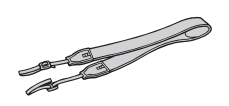

Wireless Remote Commander (1) A button-type lithium battery is already installed.

RMT-833: ( Hi 🛙 TRV228/428)

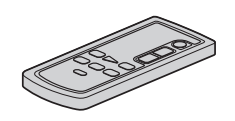

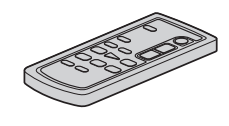

A/V connecting cable (1) Monaural: (**Hi 🖸** TRV128/228/328/428)

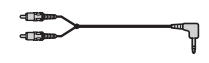

Stereo: (H) TRV260/265)

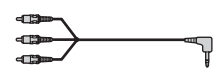

USB cable (1) (HTRV260/265)

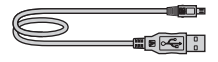

Rechargeable battery pack NP-FM30 (1)

**CD-ROM "SPVD-012 USB Driver" (1)** (H) TRV260/265)

Camera Operations Guide (This manual) (1)

Computer Applications Guide (1) (DTRV260/265)

# Step 2: Charging the battery pack

You can charge the battery by attaching the **"InfoLITHIUM" battery pack (M series)** to your camcorder.

#### Ø Notes

- You cannot use batteries other than the "InfoLITHIUM" battery pack (M series) (p. 83).
- Do not short-circuit the DC plug of the AC Adaptor or battery terminals with any metallic objects. This may cause a malfunction.
- Use a nearby wall outlet when using the AC Adaptor. Disconnect the AC Adaptor from the wall outlet immediately if any malfunction occurs.

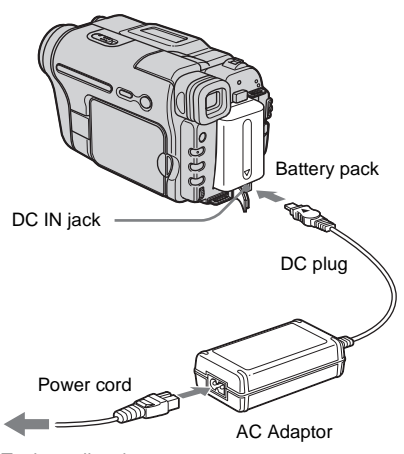

To the wall outlet

**1** Lift up the viewfinder.

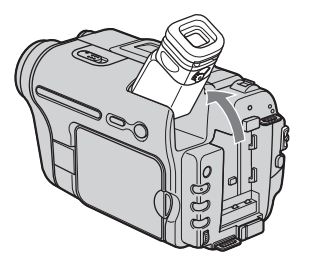

**2** Attach the battery pack by sliding it in the direction of the arrow until it clicks.

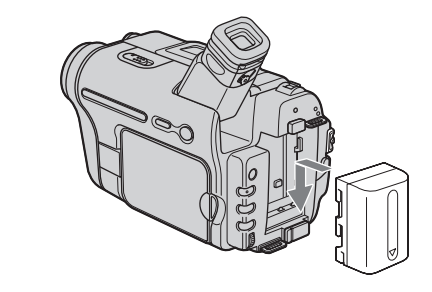

3 With the ▲ mark on the DC plug facing up, connect the AC Adaptor to the DC IN jack on your camcorder.

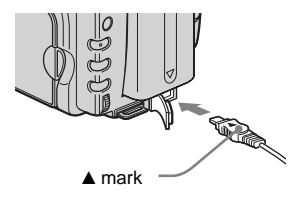

- 4 Connect the power cord to the AC Adaptor.
- **5** Connect the power cord to the wall outlet.
- **6** Slide the POWER switch up to (CHG) OFF.

The CHG (charge) lamp lights up and charging starts.

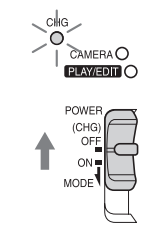

# Getting started

#### After charging the battery

The CHG (charge) lamp turns off when the battery is fully charged. Disconnect the AC Adaptor from the DC IN jack.

#### To remove the battery pack

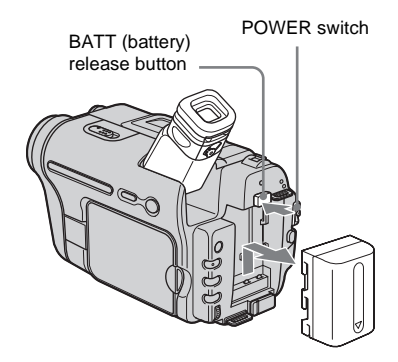

- **1** Lift up the viewfinder.
- **2** Set the POWER switch to (CHG) OFF.
- **3** Slide the battery pack out in the direction of the arrow while pressing the BATT (battery) release button down.

#### Ø Note

• If you do not use the battery pack for a long time, use up the battery pack completely before storing it. See page 83 about storage of the battery pack.

#### To check the remaining battery – Battery Info

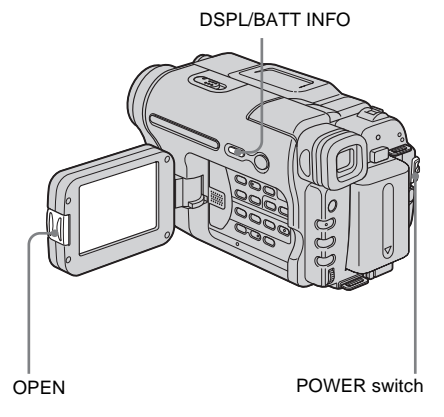

You can check the battery's current charge level and its current remaining recording time both during charging or when the power is turned off.

- **1** Set the POWER switch to (CHG) OFF.
- **2** Press OPEN and open the LCD panel.

#### **3** Press DSPL/BATT INFO.

The battery information appears for about 7 seconds.

Keep the button pressed to view it for about 20 seconds.

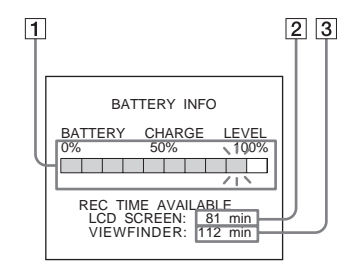

- **1** Battery charge level: Displays approximate remaining amount of power left in the battery pack.
- 2 Approximate possible recording time using the LCD panel.
- 3 Approximate possible recording time using the viewfinder.

#### **Charging time**

Approximate number of minutes required when you fully charge a fully discharged battery pack at  $25^{\circ}$ C (77°F). (10 – 30°C (50 – 86°F) recommended.)

| Battery pack       |     |
|--------------------|-----|
| NP-FM30 (supplied) | 145 |
| NP-FM50            | 150 |
| NP-QM71/QM71D      | 260 |
| NP-QM91/QM91D      | 360 |

## Recording time when recording with the LCD screen on

Approximate number of minutes available when you use a fully charged battery pack at  $25^{\circ}C$  (77°F).

#### → continued

#### For **Hi 3** TRV128/228/328/428:

| Battery pack          | Continuous<br>recording<br>time | Typical*<br>recording<br>time |
|-----------------------|---------------------------------|-------------------------------|
| NP-FM30<br>(supplied) | 115                             | 55                            |
| NP-FM50               | 185                             | 90                            |
| NP-QM71/<br>QM71D     | 445                             | 220                           |
| NP-QM91/<br>QM91D     | 670                             | 335                           |

#### For HTRV260/265:

| Battery pack          | Continuous<br>recording<br>time | Typical*<br>recording<br>time |
|-----------------------|---------------------------------|-------------------------------|
| NP-FM30<br>(supplied) | 90                              | 50                            |
| NP-FM50               | 145                             | 80                            |
| NP-QM71/<br>QM71D     | 355                             | 220                           |
| NP-QM91/<br>QM91D     | 535                             | 300                           |

## Recording time when recording with the viewfinder

Approximate number of minutes available when you use a fully charged battery pack at  $25^{\circ}C$  (77°F).

For **Hi** 🖸 TRV128/228/328/428:

| Battery pack          | Continuous<br>recording<br>time | Typical*<br>recording<br>time |
|-----------------------|---------------------------------|-------------------------------|
| NP-FM30<br>(supplied) | 175                             | 85                            |
| NP-FM50               | 280                             | 135                           |
| NP-QM71/<br>QM71D     | 675                             | 330                           |
| NP-QM91/<br>QM91D     | 1010                            | 495                           |

#### For [) TRV260/265:

| Battery pack          | Continuous<br>recording<br>time | Typical*<br>recording<br>time |
|-----------------------|---------------------------------|-------------------------------|
| NP-FM30<br>(supplied) | 125                             | 65                            |
| NP-FM50               | 200                             | 105                           |
| NP-QM71/<br>QM71D     | 485                             | 255                           |
| NP-QM91/<br>QM91D     | 725                             | 385                           |

\* Approximate number of minutes when recording while you repeatedly record, start/stop, slide the POWER switch to change the power mode, and zoom. The actual battery life may be shorter.

#### **Playing time**

Approximate number of minutes available when you use a fully charged battery pack at 25°C (77°F).

For HiB TRV128/228/328/428:

| Battery pack          | LCD panel<br>opened | LCD panel<br>closed |
|-----------------------|---------------------|---------------------|
| NP-FM30<br>(supplied) | 115                 | 185                 |
| NP-FM50               | 185                 | 295                 |
| NP-QM71/<br>QM71D     | 445                 | 715                 |
| NP-QM91/<br>QM91D     | 670                 | 1070                |

#### For [) TRV260/265:

| Battery pack          | LCD panel<br>opened | LCD panel<br>closed |
|-----------------------|---------------------|---------------------|
| NP-FM30<br>(supplied) | 100                 | 150                 |
| NP-FM50               | 160                 | 240                 |
| NP-QM71/<br>QM71D     | 390                 | 580                 |
| NP-QM91/<br>QM91D     | 585                 | 865                 |

#### Ø Notes

- The power will not be supplied from the battery pack when the AC Adaptor is connected to the DC IN jack of your camcorder, even if its power cord is disconnected from the wall outlet.
- The recording and playback time will be shorter when you use your camcorder in low temperature.
- The CHG (charge) lamp flashes during charging, or the battery information will not be correctly displayed in following conditions.
  - The battery pack is not attached correctly.
  - The battery pack is damaged.
  - The battery pack is fully discharged. (For Battery information only.)

#### Using an outside power source

You can use the AC Adaptor as the power source when you do not want the battery to run out. While you are using the AC Adaptor, the battery pack will not lose its charge even when it is attached to your camcorder.

#### PRECAUTION

Even if your camcorder is turned off, AC power (house current) is still supplied to it while connected to the wall outlet via the AC Adaptor.

Connect your camcorder as shown in "Charging the battery pack" (p. 12).

## Step 3: Turning the power on

You need to slide the POWER switch repeatedly to select the desired power mode to record or play.

When using this camcorder for the first time, the [CLOCK SET] screen appears (p. 17).

## While pressing the green button, slide the POWER switch down.

The power turns on.

To enter the recording or playing mode, slide the switch repeatedly until the respective lamp for the desired power mode lights up.

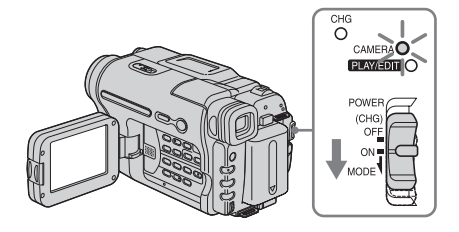

- CAMERA mode: To record on a tape.
- PLAY/EDIT mode: To play or edit pictures on a tape.

#### To turn off the power

Slide the POWER switch up to (CHG) OFF.

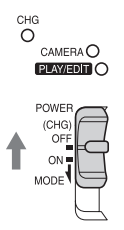

## Step 4: Adjusting the LCD panel and viewfinder

#### Adjusting the LCD panel

You can adjust the angle and brightness of the LCD panel to meet various recording situations.

Even when there are obstructions between you and the subject, you can check the subject on the LCD screen during recording by adjusting the angle of the LCD panel.

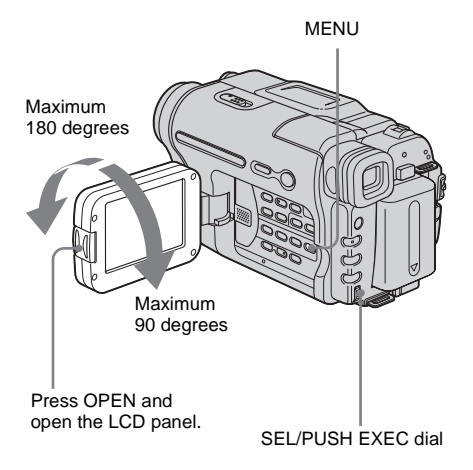

Open the LCD panel 90 degrees to the camcorder, then rotate it to the desired position.

To adjust the brightness of the LCD screen

- 1 Press MENU.
- 2 Turn the SEL/PUSH EXEC dial to select(LCD SET), then press the dial.

- **3** Turn the SEL/PUSH EXEC dial to select [LCD BRIGHT], then press the dial (p. 53).
- 4 Adjust the brightness of the LCD screen with the SEL/PUSH EXEC dial, then press the dial.
- 5 Press MENU.

#### ີ່ 🏹 Tips

- If you rotate the LCD panel 180 degrees to the lens side, you can close the LCD panel with the LCD screen facing out.
- If you are using the battery pack for power source, you can adjust the brightness by selecting [LCD B.L.] in the () (LCD SET) menu (p. 53).
- The recorded picture will not be affected by this setting.
- You can turn off the operation confirmation beep by setting [BEEP] in the ETC (OTHERS) menu to [OFF] (p. 59).

#### Adjusting the viewfinder

You can view images using the viewfinder when you close the LCD panel. Use the viewfinder when the battery is running out, or when the screen is hard to see.

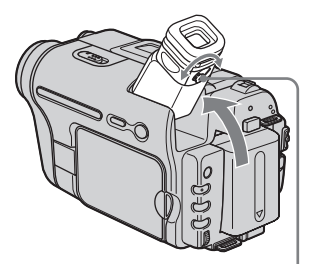

Viewfinder lens adjustment lever

- **1** Lift up the viewfinder.
- **2** Adjust the viewfinder lens adjustment lever until the picture is clear.

# Step 5: Setting the date and time

Set the date and time when using this camcorder for the first time. If you do not set the date and time, the [CLOCK SET] screen appears every time you turn on your camcorder.

#### Ø Note

• If you do not use your camcorder for about **3 months**, the built-in rechargeable button-type battery gets discharged and the date and time settings may be cleared from the memory. In that case, charge the rechargeable button-type battery (p. 87) and then set the date and time again.

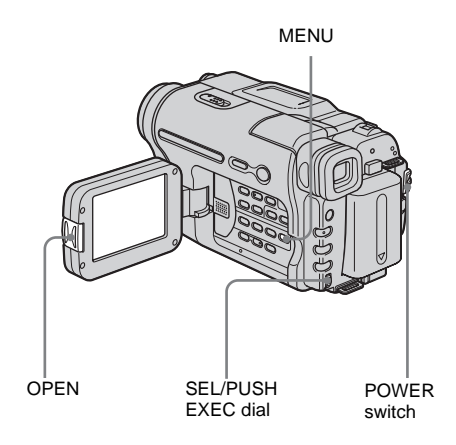

- **1** Turn on your camcorder (p. 15).
- **2** Press OPEN and open the LCD panel. Proceed to step 6 when you set the clock for the first time.

#### **3** Press MENU.

- MANUAL SET STBY

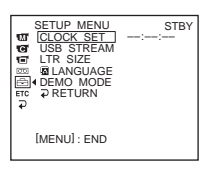

**5** Turn the SEL/PUSH EXEC dial to select [CLOCK SET], then press the dial.

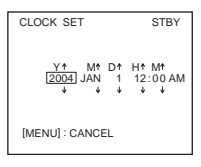

**6** Turn the SEL/PUSH EXEC dial to set [Y] (year), then press the dial.

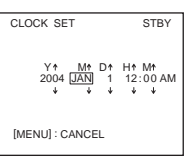

You can set any year up to the year 2079.

7 Set [M] (month), [D] (day), [H] (hour) and [M] (minute) in the same way as was done in step 6, then press the dial. For midnight, set it to 12:00 AM. For midday, set it to 12:00 PM.

# Getting started

#### → continued

#### To check the preset date and time

For **Hi**<sup>©</sup> TRV128/228/328/428: Press DATE to display the date indicator. Press TIME to display the time indicator. Press DATE (or TIME) and then press TIME (or DATE) to simultaneously display the date and time indicator.

To hide the date and/or time indicator, press DATE and/or TIME again.

## Step 6: Inserting a cassette tape

You can use standard 8 mm **D** and Hi8 **HiD**, Digital8 **D** video cassettes on your camcorder. For details on these cassettes (such as writeprotection), See page 82.

#### Ø Notes

• Do not force the cassette into the compartment. This may cause a malfunction of your camcorder.

• For [)TRV260/265: The recording time when you use your camcorder is half of the indicated time on Hi8 Hig tape. If you select the [LP] mode in the menu settings, the recording time is 3/4 of the indicated time on Hi8 Hig tape.

 Slide the OPEN/EJECT lever in the direction of the arrow and open the lid.

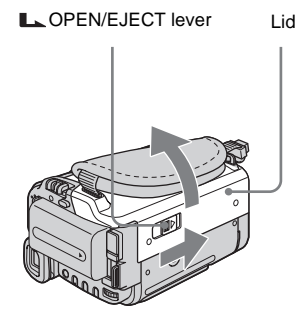

The cassette compartment automatically comes out and opens up.

2 Insert a cassette with its window-side facing up.

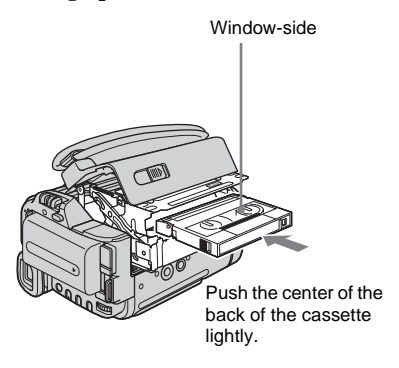

**3** Press PUSH.

The cassette compartment automatically slides back in.

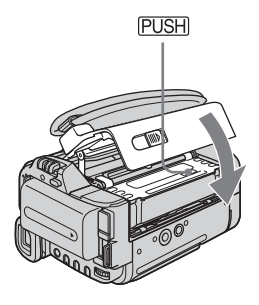

**4** Close the lid.

#### To eject the cassette

- Slide the COPEN/EJECT lever in the direction of the arrow and open the lid. The cassette compartment automatically comes out.
- **2** Take out the cassette, then press PUSH. The cassette compartment automatically slides back in.
- **3** Close the lid.

# Step 7: Setting the screen language

You can select the language to be used on the LCD screen.

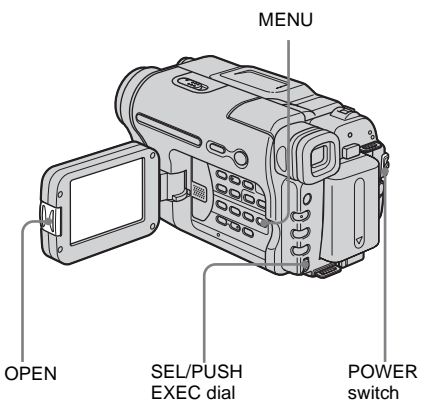

- **1** Turn on your camcorder.
- **2** Press OPEN to open the LCD panel.

#### **3** Press MENU.

MANUAL SET STBY TPROGRAM AE TP EFFCT AUTO SHTR E TP (MENU]: END

**4** Turn the SEL/PUSH EXEC dial to select ☐ (SETUP MENU), then press the dial.

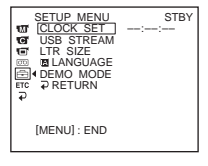

**5** Turn the SEL/PUSH EXEC dial to select [ LANGUAGE], then press the dial.

**6** Turn the SEL/PUSH EXEC dial to select the desired language, then press the dial.

#### 7 Press MENU.

#### Ϋ́ς Τip

• Your camcorder offers [ENG [SIMP]] (simplified English) for when you cannot find your native tongue among the options.

# **Recording movies**

Before recording, follow steps 1 to 7 in

"Getting started" (p. 11 - p. 19).

For **HIB** TRV128/228/328/428:

Movies will be recorded along with monaural sound.

For HTRV260/265:

Movies will be recorded along with stereo sound.

Camera recording lamp

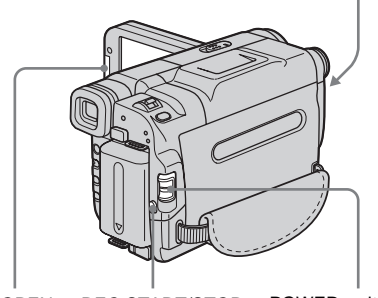

OPEN REC START/STOP POWER switch

#### Ø Note

• For **Hi 🛙** TRV128/228/328/428:

The date is automatically recorded for 10 seconds after you start recording (Auto date function). This function works only once a day. See page 57 for details.

#### Ϋ́ς Tip

• Performing Easy Handycam operation, even first time users can record easily. For details, see page 26.

**1** Remove the lens cap. Pull the lens cap string down and attach it to the grip belt.

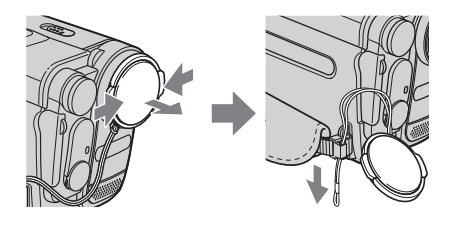

**2** Press OPEN and open the LCD panel.

# **3** Slide the POWER switch until the CAMERA lamp lights up.

Your camcorder is set to the standby mode.

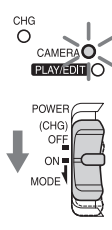

Slide the POWER switch while pressing the green button.

#### **4** Press REC START/STOP.

Recording starts. [REC] appears on the LCD screen and the Camera recording lamp lights up. Press REC START/STOP again to stop recording.

#### To turn the power off

Slide the POWER switch up to (CHG) OFF.

#### Ϋ́Υ Tip

• If you do not use your camcorder for a long time, remove the cassette and store it.

# Recording

→continued

#### Indicators displayed during recording

The indicators will not be recorded on the tape.

For HIB TRV128/228/328/428:

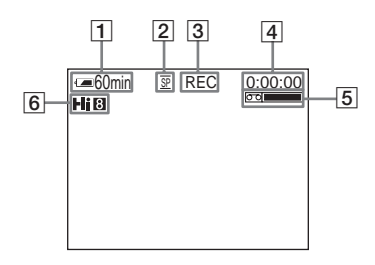

#### For BTRV260/265:

Date/time and camera settings data (p. 37) will not be displayed during recording.

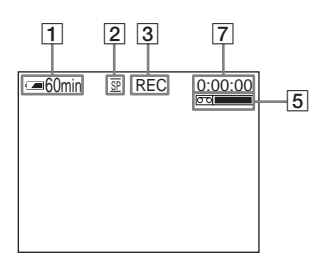

#### **1** Remaining battery time

The indicated time may not be correct depending on the environment of use. When you opened or closed the LCD panel, it takes about 1 minute to display the correct remaining battery time.

- **2** Recording mode (SP or LP)
- 3 Recording status ([STBY] (standby) or [REC] (recording))
- **4 Tape counter (hour: minute: second)** To set the counter to 0:00:00, press COUNTER RESET (p. 93).
- 5 Recording capacity
  For Hi⊠ TRV128/228/328/428:
  This appears after you insert a cassette and record for a while.
  For ⊕TRV260/265:
  This appears after a while when you set the manufacture of the provided set of the provided set of the provid

POWER switch to CAMERA and insert a cassette.

#### 6 Hi8 format

This appears while recording Hi8 format tapes.

#### 7 Time code/Tape counter (hour: minute: second)/Tape photo recording

#### Ø Notes

- Before changing the battery pack, slide the POWER switch up to (CHG) OFF.
- In the default setting, if you do not operate the camcorder for more than about 5 minutes, the power will automatically turn off to preserve battery power ([A.SHUT OFF], p. 59). To restart recording, slide the POWER switch down to select CAMERA, and then press REC START/STOP.

#### ີ່ 🏹 Tips

- To ensure smooth transition on a tape from the last recorded scene to the next, note the following.
  - Do not remove the cassette. (The picture will be recorded continuously without a break even when you turn the power off.)
  - Do not record pictures in SP mode and LP mode on the same tape.
  - Avoid stopping then recording a movie in the LP mode.
- For HTRV260/265:

The recording time, date, and the camera settings data are recorded automatically on the tape without being displayed on the screen. You can view this information during playback by selecting [DATA CODE] on the screen (p. 59).

#### Recording for a longer time

#### To record for a longer time

In the (TAPE SET) menu, select [REC MODE], then [LP] (p. 54). In the LP mode, you can record longer than when recording in the SP mode (2 times longer for HIE TRV128/228/328/428, 1.5 times longer for HTRV260/265). A tape recorded in the LP mode should be played back only on this camcorder.

#### Using zoom

When the CAMERA mode is selected, you can choose zoom to magnification levels greater than 20 times, and from that point activate the digital zoom ([D ZOOM], p. 47). Occasional use of the zoom is effective, but use it sparingly for best results.

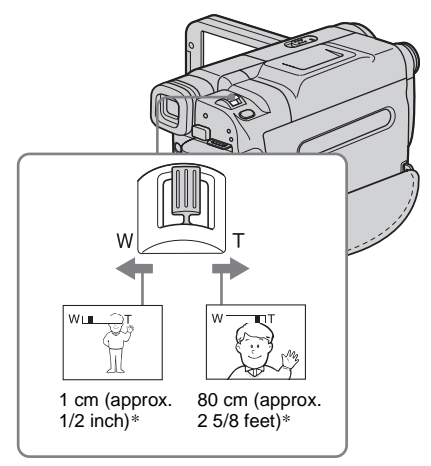

\* The minimum distance required between your camcorder and the subject to get a sharp focus in that position of the lever.

Move the power zoom lever slightly for a slower zoom. Move it further for a faster zoom.

#### To record wider range of view

Move the power zoom lever towards W. The subject appears farther away (Wide angle).

#### To record closer view

Move the power zoom lever towards T. The subject appears closer (Telephoto).

#### Using the built-in light

You can use the built-in light to suit your shooting situation. The recommended distance between the subject and camcorder is about 1.5 m (5 feet).

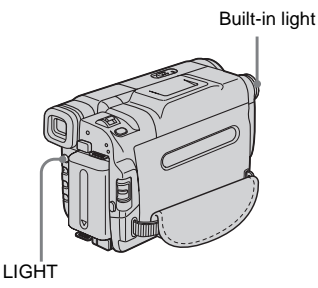

#### Press LIGHT repeatedly to select a setting.

The settings are displayed cyclically in the following order.

No indicator displayed: Always records without using the built-in light.

#### ŧ

**ECAUTO** : Automatically turns on and off according to the ambient brightness.

#### 1

**ECON** : Always turns on.

#### To turn off the built-in light

Press LIGHT repeatedly until no indicator appears on the screen.

#### ➡ continued

#### Ø Notes

- The built-in video light emits very bright light, which is perfectly safe in normal use. However, avoid directly aiming the light at a subject's eyes from very close range.
- The battery pack discharges quickly while the builtin light is turned on.
- When you do not use your camcorder, turn the builtin light off and remove the battery pack to avoid turning on the built-in light accidentally.
- When flickering occurs while shooting in the **ECAUTO** mode, press LIGHT until **ECON** appears.
- The built-in light may turn on/off when you use the [PROGRAM AE] or back light function while shooting in the **=CORUTO** mode.
- For **[)** TRV260/265: The built-in light is turned off during the interval time of Interval recording.
- When you use the conversion lens (optional), light from the built-in light is blocked and may not illuminate the subject properly.

#### **Recording in mirror mode**

You can turn the LCD panel towards the subject so that you and your subject can share the image being recorded. You can also utilize this function when recording yourself, to keep the attention of small children attracted to the camcorder while you record them.

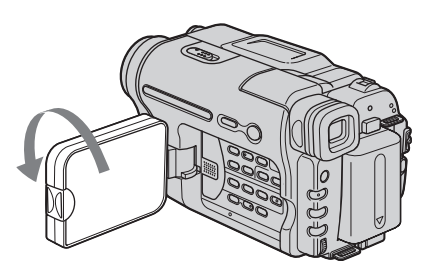

# Open the LCD panel 90 degrees to the camcorder, then rotate it 180 degrees towards the subject.

A mirror-image of the subject appears on the LCD screen, but the picture will be normal when recorded.

#### Ø Notes

For Field TRV128/228/328/428:

- During recording in the mirror mode, DATE and TIME on your camcorder do not work.

#### Superimposing the date and time on pictures (FII: TRV128/228/328 /428)

You can record the date and/or time displayed on the screen superimposed on the picture.

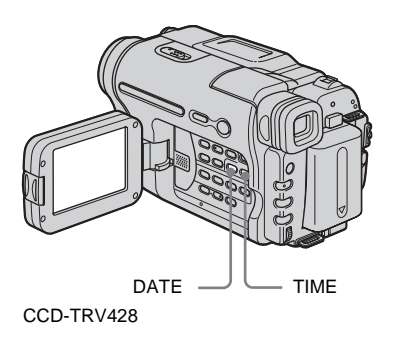

#### Press DATE to record the date. Press TIME to record the time. Press DATE (or TIME), then press TIME (or DATE) to record the date and time.

To hide the date and time, press DATE and/or TIME again.

When you purchase your camcorder, the clock is not set up yet. Set the date and time to your local time before using (p. 17).

#### Ø Note

• The date and time indicators recorded manually cannot be deleted.

#### Ϋ́Tip

 If you do not record the date and time in the picture, record the date and time in the black screen as the background for about 10 seconds, then erase the date and time indicators before starting actual recording.

## Recording still images

#### - Tape photo recording (F) TRV260/265)

You can record still images. Before recording, follow steps 1 to 7 in "Getting started" (p. 11 - p. 19).

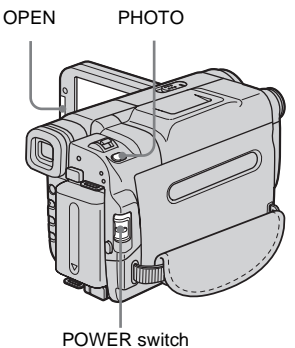

- **1** Remove the lens cap. Pull the lens cap string down and attach it to the grip belt.

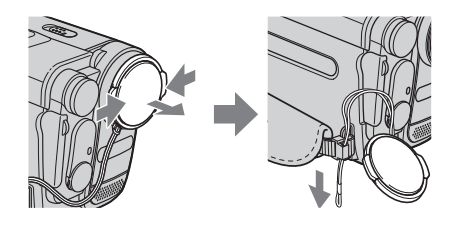

**2** Press OPEN and open the LCD panel.

#### ➡ continued

#### **3** Slide the POWER switch to select the CAMERA mode.

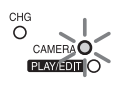

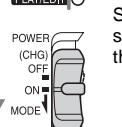

Slide the POWER switch while pressing the areen button.

#### **4** Press and hold PHOTO lightly.

You will hear a small beep sound, and the picture will become a still image. Recording does not start at this point.

| - <b>=</b> 60min | — The indicator appears |
|------------------|-------------------------|
|                  |                         |
|                  |                         |
|                  |                         |

#### **5** Press PHOTO fully.

A shutter sound is heard, and the image is recorded with sound for 7 seconds. The still image is displayed on the screen until recording is completed.

#### To turn the power off

Slide the POWER switch up to (CHG) OFF.

#### () Note

•  $\bigcirc \bigcirc \bigcirc$  appears when the tape photo recording does not work.

#### ΫTip

· You can record about 510 images in the SP mode and about 765 images in the LP mode on a tape which can record for 60 minutes in the SP mode

## **Recording with ease**

#### - Easy Handycam

With this Easy Handycam operation, most of the camera settings are set to automatic mode, only basic functions become available. and screen font size increases for easy viewing. Even first time users can enjoy easy recording. Before recording, follow steps 1 to 7 in "Getting started" (p. 11 - p. 19).

Camera recording lamp EASY POWER switch

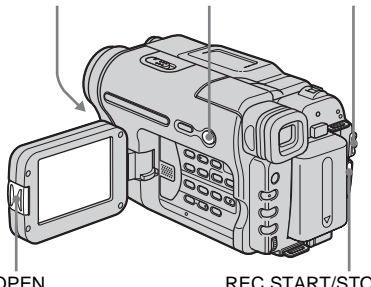

OPEN

REC START/STOP

#### ΰŤΤip

· Buttons that do not work during Easy Handycam operation have a dot beside them on your camcorder. Also, only menu items that are available during Easy Handycam operation are displayed when MENU is pressed.

#### **1** Remove the lens cap. Pull the lens cap string down and attach it to the grip belt.

**2** Press OPEN and open the LCD panel.

#### **3** Slide the POWER switch to select the CAMERA mode.

You can record movies only.

#### 4 Press EASY.

EASY lights up in blue.

#### **5** Press REC START/STOP.

Recording starts. [REC] appears on the LCD screen and the Camera recording lamp lights up. Press REC START/STOP again to stop recording.

#### To turn the power off

Slide the POWER switch up to (CHG) OFF.

#### To cancel Easy Handycam operation

Press EASY again.

#### Ø Notes

- You cannot switch from/to Easy Handycam operation during recording.
- For DTRV260/265: During Easy Handycam operation, you cannot connect the USB cable to your camcorder.
- For DTRV260/265: You cannot use Easy Handycam operation together with USB Streaming.
- All the settings return to their defaults during Easy Handycam operation. Previously made settings are restored when you cancel Easy Handycam operation.

# Adjusting the exposure

The exposure is adjusted automatically in the default setting.

# Adjusting the exposure for backlit subjects

When your subject has its back to the sun or other light, you can adjust the exposure to prevent the subject from becoming shadowed.

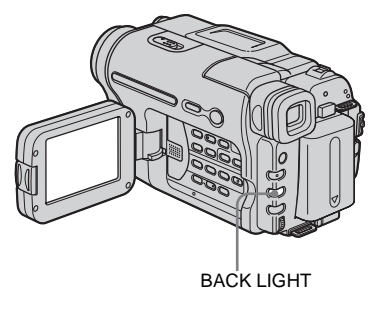

#### Press BACK LIGHT in CAMERA mode.

appears.

To cancel the back light function, press BACK LIGHT again.

#### Ø Note

• The back light function is canceled when you press EXPOSURE (p. 28).

➡ continued

#### Adjusting the exposure manually

You can fix the brightness of a picture at the best exposure. When recording indoors on a clear day, for instance, you can avoid backlight shadows on people next to the window by manually fixing the exposure to that of the wall side of the room.

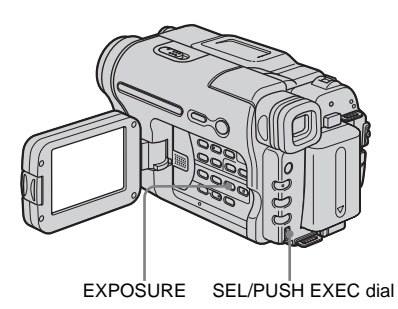

#### **1** Press EXPOSURE in CAMERA mode.

The exposure indicator appears on the screen.

# **2** Turn the SEL/PUSH EXEC dial to adjust the brightness.

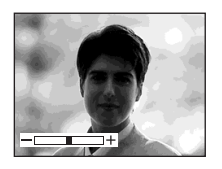

While exposure is set to manual mode,  $rac{l}$  is displayed in the left-hand corner of the screen.

# To return the setting to automatic exposure

Press EXPOSURE.

# Recording in dark places

#### - NightShot plus

You can record subjects in dark places (such as when capturing the face of your baby sleeping) with this function.

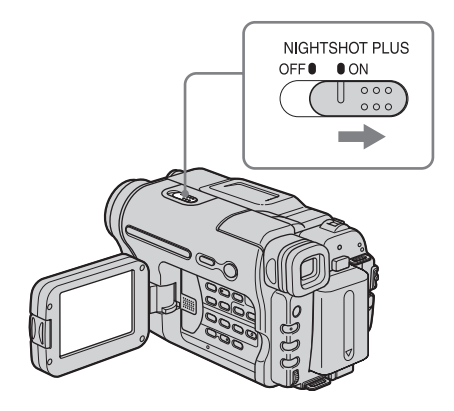

#### Set the NIGHTSHOT PLUS switch to ON.

Image: The second second se

#### Ø Notes

- Do not use the NightShot plus function in bright places. This may cause a malfunction.
- You cannot use the NightShot plus function together with:
  - [PROGRAM AE]
  - Manual exposure
- Adjust the focus manually when it is hard to focus automatically.
- Do not cover the infrared port with your fingers or other objects. Remove the conversion lens (optional) if it is attached.
- Depending on the shooting conditions or circumstances, colors may not be reproduced properly.

#### Ϋ́Tip

 If you record subjects in complete darkness, set [N.S. LIGHT] to [ON] in the menu settings. The maximum shooting distance using the NightShot Light is about 3 meters (10 feet). If you record subjects in dark places (such as night scene or in moonlight), set [N.S. LIGHT] to [OFF] in the menu settings. You can make image color deeper (p. 50).

# Adjusting the focus manually

The focus is adjusted automatically in the default setting.

You can adjust the focus manually according to the recording conditions.

Use this function in the following cases.

- To record a subject behind a window covered with raindrops.
- To record horizontal stripes.
- To record a subject with little contrast between the subject and its background.
- When you want to focus on a subject in the background.

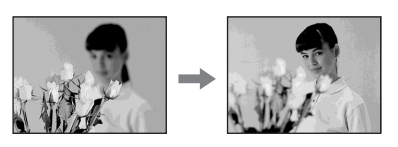

- To record a stationary subject using a tripod.

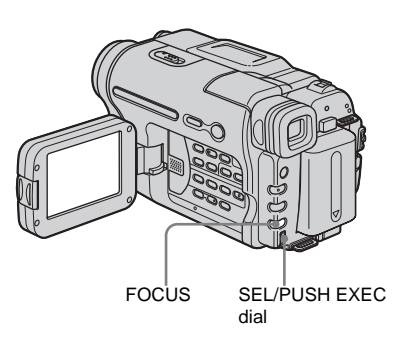

## **Press FOCUS in CAMERA mode.** (B) appears.

# **2** Turn the SEL/PUSH EXEC dial to sharpen focus.

C changes to  $\blacktriangle$  when the focus cannot be adjusted any further. C changes to  $\bigstar$  when the focus cannot be adjusted any closer.

# Recording

#### Tips for focusing manually

- It is easier to focus on the subject when you use the zoom function. Move the power zoom lever towards T (telephoto) to adjust the focus, and then, towards W (wide angle) to adjust the zoom for recording.
- When you want to record a close-up image of a subject, move the power zoom lever towards W (wide angle) to fully magnify the image, then adjust the focus.

#### To adjust the focus automatically

Press FOCUS again.

# Recording a picture using various effects

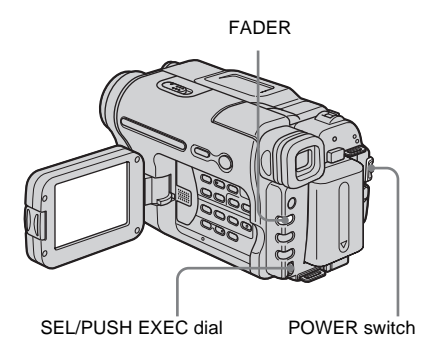

# Fading in and out of a scene – FADER

You can add the following effects to currently recording pictures.

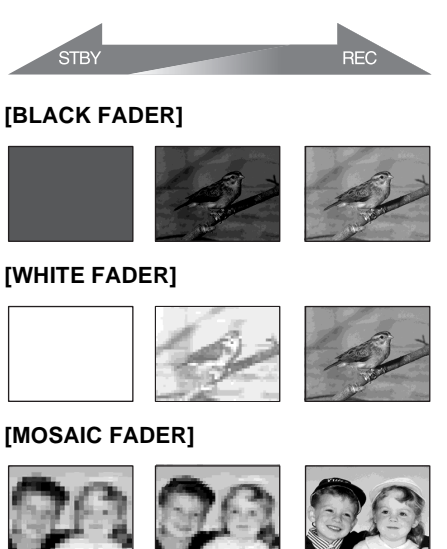

#### [STRIPE FADER]

This feature is for **HiB** TRV128/228/328/428 only.

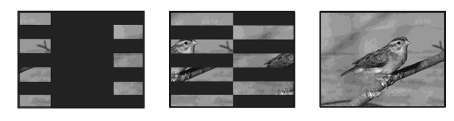

#### [MONOTONE FADER]

When fading in, the picture gradually changes from black-and-white to color.

When fading out, the picture gradually changes from color to black-and-white.

- **1** Slide the POWER switch to select the CAMERA mode.
- **2** Press FADER until the desired fader indicator flashes in the standby mode (to fade in) or during recording (to fade out).

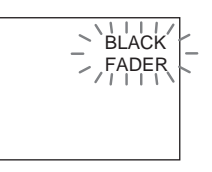

#### **3** Press REC START/STOP.

The fader indicator stops flashing and disappears when the fade is complete.

#### To cancel the operation

In step 2, press FADER repeatedly until the indicator disappears.

#### Ø Notes

- For [) TRV260/265:
  - You cannot use the FADER function together with:
  - Tape photo recording
  - [FRAME REC] (Frame recording)
  - [INT. REC] (Interval recording)
- Titles do not fade in or fade out. The date and time indicator for **Hig TRV128/228/328/428** also does not fade in or fade out.

Erase them before operating the FADER function if they are not needed.

## Superimposing a title

You can insert a title when recording. You can select one of the 8 preset titles and the 2 custom titles.

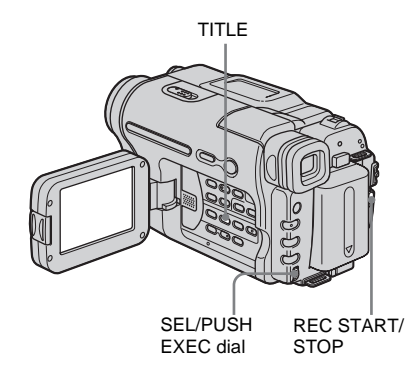

**1** Slide the POWER switch to select the CAMERA mode, then press TITLE.

Select a desired title from the displayed titles (2 original titles that you have created before and the preset titles that have been stored in your camcorder). You can create original titles (up to 2 types of title of within 20 characters each) in the following procedure.

1 Turn the SEL/PUSH EXEC dial to select [CUSTOM1""] or [CUSTOM2""], then press the dial.

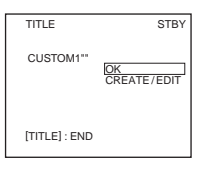

- **2** Turn the SEL/PUSH EXEC dial to select [CREATE/EDIT], then press the dial.
- **3** Turn the SEL/PUSH EXEC dial to select the column of the desired character, then press the dial.

→continued

**4** Turn the SEL/PUSH EXEC dial to select the desired character, then press the dial.

| TITLE SET<br>S                                                                                                    | P1                                      | STBY |
|----------------------------------------------------------------------------------------------------|-----------------------------------------|------|
| ABCDE 12345<br>FGHIJ 67890<br>KLMNO ÁĚLOÚ<br>PORST ÁĚLOÚ<br>UVWXY ÅĚDÆ<br>Z& ?! ÁČNÝS<br>', / – ÁLOÚÁ<br>[TITLE]: END | \$f¥000£<br>¿iø"<br>[ ←<br>[→P2<br>[O K |      |

To erase a character: Select  $[\leftarrow]$ . To enter a space: Select [Z& ? !], then select the blank part between & and ?. To select alphabet and Russian characters: Select  $[\rightarrow P2]$ .

- **5** Turn the SEL/PUSH EXEC dial to select the next character, and enter the character in the same manner.
- **6** When you have finished entering characters, turn the SEL/PUSH EXEC dial to select [O K], then press the dial. The title is stored in memory.

# **2** Turn the SEL/PUSH EXEC dial to select the title you want to insert, then press the dial.

To insert an original title, turn the SEL/ PUSH EXEC dial to select [CUSTOM1""] or [CUSTOM2""], and press the dial, then select [OK] and press the dial.

# **3** Change [COLOR], [SIZE], or [POSITION] as necessary.

- 1 Turn the SEL/PUSH EXEC dial to select [COLOR], [SIZE], or [POSITION], then press the dial. The selected item appears on the screen.
- **2** Turn the SEL/PUSH EXEC dial to select the desired item, then press the dial.
- **3** Repeat steps 1 and 2 until the title is laid out as desired.

[COLOR] (color) [WHITE]  $\leftrightarrow$  [YELLOW]  $\leftrightarrow$ [VIOLET]  $\leftrightarrow$  [RED]  $\leftrightarrow$  [CYAN]  $\leftrightarrow$ [GREEN]  $\leftrightarrow$  [BLUE] [SIZE] (size) [SMALL]  $\leftrightarrow$  [LARGE] (You can only select [SMALL] when you are entering more than 13 characters.) [**POSITION**] (position) You can select from 8 to 9 choices.

- 4 Turn the SEL/PUSH EXEC dial to select [OK], then press the dial. The title appears.
- **5** Press REC START/STOP.
- 6 Press TITLE at the scene you want to erase the title off.

# To superimpose the title while you are recording

Press TITLE and carry out steps 2 to 4. When you press the SEL/PUSH EXEC dial at step 4, the title is recorded.

#### Ø Notes

- If you display the menu while superimposing a title, the title is not recorded while the menu is displayed.
- When you are selecting and setting the title, the title displayed on the screen is not recorded.
- When you superimpose a title while you are recording, the beep does not sound.
- When you are using your camcorder on the battery pack and do not operate it for 5 minutes, the power automatically goes off as the default setting. If you may take 5 minutes or longer to enter characters, set [A.SHUT OFF] in the ETO (OTHERS) menu to [NEVER] (p. 59). The power will not to be turn off. Even though the power goes off, the characters you have entered remain stored in memory. Turn the power back on, then start again from step 1 to continue superimposing the title.
- For **HIG** TRV128/228/328/428: The date and time, or either of them, may not be displayed depending on the size or position of the title.

#### Ϋ́Tip

• To change a created title, select the title in step 1, then press the SEL/PUSH EXEC dial. Then reselect the characters again.

# Searching for the last scene of the most recent recording

#### - END SEARCH

This function is handy when you have played back the tape, for example, but want to start recording right after the most recently recorded scene. The END SEARCH function will not work once you eject the cassette after you have recorded on the tape.

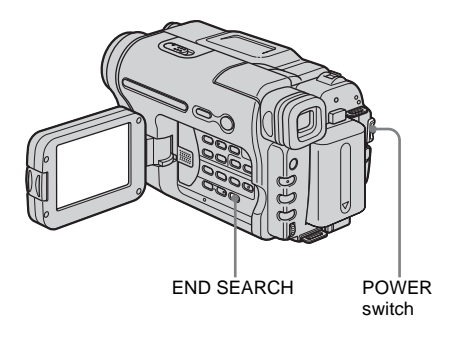

# **1** Slide the POWER switch to select the CAMERA mode.

#### **2** Press END SEARCH.

The last scene of the most recent recording is played back for about 5 seconds, and the camcorder enters the standby mode at the point where the last recording has finished.

#### To cancel the operation

Press END SEARCH again.

#### Ø Note

 The END SEARCH function will not work correctly when there is a blank section between recorded sections on the tape.

#### Ϋ́ΎTip

• When PLAY/EDIT mode is selected, you can do this operation by pressing END SEARCH.

# Viewing pictures recorded on a tape

Make sure you have a recorded cassette inserted into your camcorder. When you want to play back the recorded picture on your TV, see page 39. For Hig TRV228/428/ DTRV265: You can control playback using the Remote Commander.

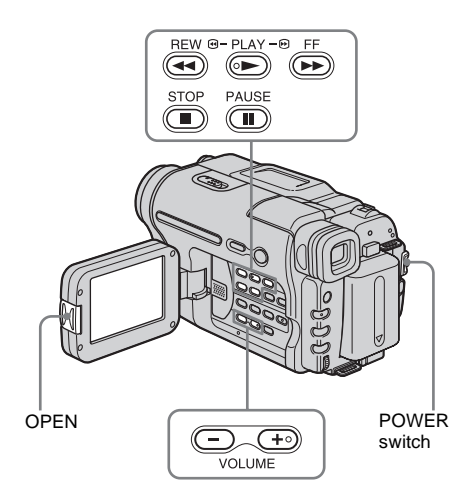

#### Ϋ́Υ Tip

• Performing Easy Handycam operation, even first time users can play back easily. For details, see page 36.

**1** Press OPEN and open the LCD panel.

# **2** Slide the POWER switch repeatedly to select the PLAY/EDIT mode.

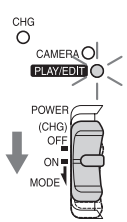

Slide the POWER switch while pressing the green button. **3** Press (rewind) to go to the point you want to view.

4 Press 🗩 (play) to start playback.

#### To adjust the volume

Press either of the two buttons on VOLUME. When you close the LCD panel, sound is turned off.

-: To turn the volume down

(+):To turn the volume up

#### To stop playback

Press (I) (stop).

#### To pause

Press (II) (pause) during playback. Press (II) (pause) or (II) (play) to restart the playback.

Playback stops automatically when pause mode continues for a few minutes.

#### To fast forward or rewind

Press (fast forward) or (rewind) in stop mode.

To review movies on the viewfinder Close the LCD panel.

# Indicators displayed during playing back

For **Hi** TRV128/228/328/428:

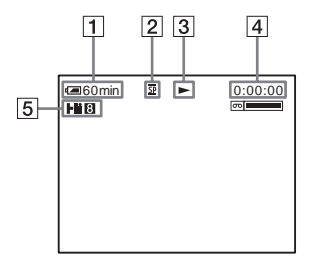

# Playback

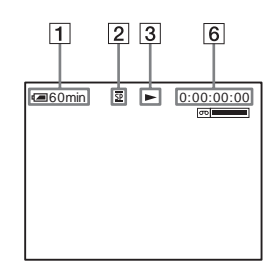

- **1** Remaining battery time
- **2** Recording mode (SP or LP)
- **3** Tape transport indicator
- **4** Tape counter (hour: minute: second)
- 5 Hi8 format

This appears while playing back Hi8 format tapes.

6 Time code (hour: minute: second: frame) or tape counter (hour: minute: second)

#### Ø Note

• For HTRV260/265:

If you use a standard 8 mm 🖪 tape, be sure to play back the tape on your camcorder. Mosaic noise may appear when you play back the standard 8 mm 🕄 tape on other camcorders (including another DCR-TRV260/TRV265).

#### Playing back in various modes

#### To fast forward or rewind during playback – Picture search

Keep on pressing (fast forward) or (rewind) during playback.

To resume normal playback, release the button.

#### To view the picture while fast forwarding or rewinding – Skip scan

Keep on pressing (F) (fast forward) or ((rewind)) while fast forwarding or rewinding the tape.

To resume fast forwarding or rewinding, release the button.

# To view pictures at slow speed (slow playback)\*

For **Hi**<sup>1</sup> TRV228/428/ DTRV265:

Press SLOW I> on the Remote Commander during playback. To resume normal playback, press PLAY.

\* For [) TRV265:

Pictures output from the **i** DV Interface cannot be played back smoothly in the slow mode.

#### Ø Notes

• For **Fig TRV228/428**:

If slow playback lasts for about 1 minute, the camcorder automatically returns to normal speed playback.

- For Hig TRV128/228/328/428: When you play back a tape recorded in the LP mode, noise may appear on the LCD screen in the following cases:
  - Slow playback ( HI B TRV228/428)
  - Playback pause
  - Picture search

# Playing back with ease

#### – Easy Handycam

Easy Handycam operation allows easy playback for even first time users by providing only the basic functions for playback. Also screen font size increases for easy viewing. Make sure you have a recorded cassette inserted into your camcorder.

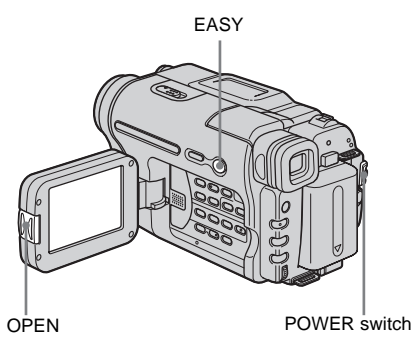

#### Ϋ́Υ Tip

- Buttons that do not work during Easy Handycam operation have a dot beside them on your camcorder. Also, only menu items that are available during Easy Handycam operation are displayed when MENU is pressed.
- **1** Press OPEN and open the LCD panel.

# **2** Slide the POWER switch repeatedly to select the PLAY/EDIT mode.

#### **3** Press EASY.

EASY lights up in blue.

Easy Handycam operation ON

#### **4** Play back a tape.

The following buttons can be operated. (play)/() (stop)/() (pause)/ (fast forward)/() (rewind) For Hig TRV228/428/ DTRV265: You can operate those operations and SLOW > on the Remote Commander.

#### To cancel Easy Handycam operation

Press EASY again.

#### Ø Notes

For HTRV260/265:

- During Easy Handycam operation, you cannot connect the USB cable to your camcorder.
- You cannot use Easy Handycam operation together with USB Streaming.
### Various playback functions

You can display the recorded date on the screen.

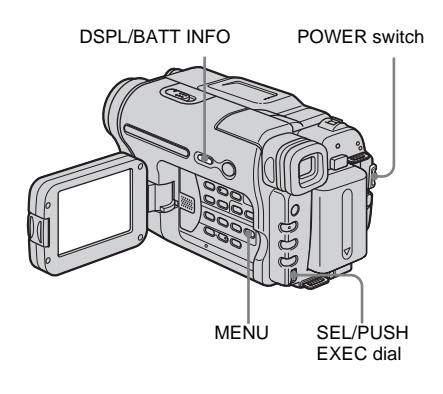

#### Displaying the screen indicators

You can choose to display the time code, tape counter, and other information on the screen.

#### Press DSPL/BATT INFO.

The indicators appear/disappear as you press the button.

#### ີ່ 🏹 Tips

- For **HIG** TRV228/428/ **()** TRV265: You can display the screen indicators by pressing DISPLAY on the Remote Commander.
- You can display the screen indicators during playback on a TV. Select the ETC (OTHERS) menu, [DISPLAY], then [V-OUT/LCD] (p. 60).

#### Displaying the date/time and camera settings data – Data code (⊕ TRV260/265)

During playback, you can view the date/time data ([DATE/TIME]) and the camera settings data ([CAM DATA]) that are automatically recorded while recording pictures on a tape.

- **1** Slide the POWER switch repeatedly to select the PLAY/EDIT mode.
- 2 Press MENU during playback or playback pause.
- **3** Turn the SEL/PUSH EXEC dial to select ETC (OTHERS), then press the dial.
- **4** Turn the SEL/PUSH EXEC dial to select [DATA CODE], then press the dial.

| OTHERS<br>WORLD TIME CODE OFF<br>WORLD TIME DATE/TIME<br>DEEP<br>CAM DATA<br>CAM DATA |
|----------------------------------------------------------------------------------------------------|
| [MENU] : END                                                                                                    |

## **5** Turn the SEL/PUSH EXEC dial to select the [DATE/TIME] or [CAM DATA], then press the dial.

#### 6 Press MENU.

| 💻 60min | SP | 0:00:00:00 |
|---------|----|------------|
|         |    |            |
|         |    |            |
|         |    |            |
|         |    | JAN 1 2004 |
|         |    | 12:17:50PM |
|         |    |            |

## To hide the date/time or the camera settings data

Follow steps 2 to 4, and select [OFF] in step 5.

#### Camera settings data display

In the date/time data display, the date and time is displayed in the same area.

If you record the picture without setting the clock, [--- -- ] and [--:--] will appear.

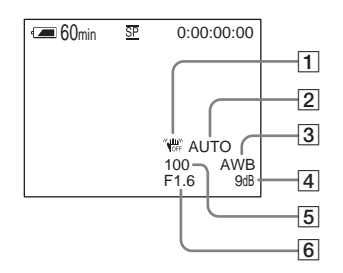

- **1** SteadyShot off
- **2** Exposure
- **3** White balance
- 4 Gain
- **5** Shutter speed
- 6 Aperture value

## Playing the picture on a TV

For Hit BTRV128/228/328/428:

Connect your camcorder to a TV using the supplied A/V connecting cable as shown in the following illustration. Connect the supplied AC Adaptor to the wall outlet for the power supply (p. 12). Refer also to the instruction manuals supplied

with the devices to be connected.

To copy to another tape, see page 63.

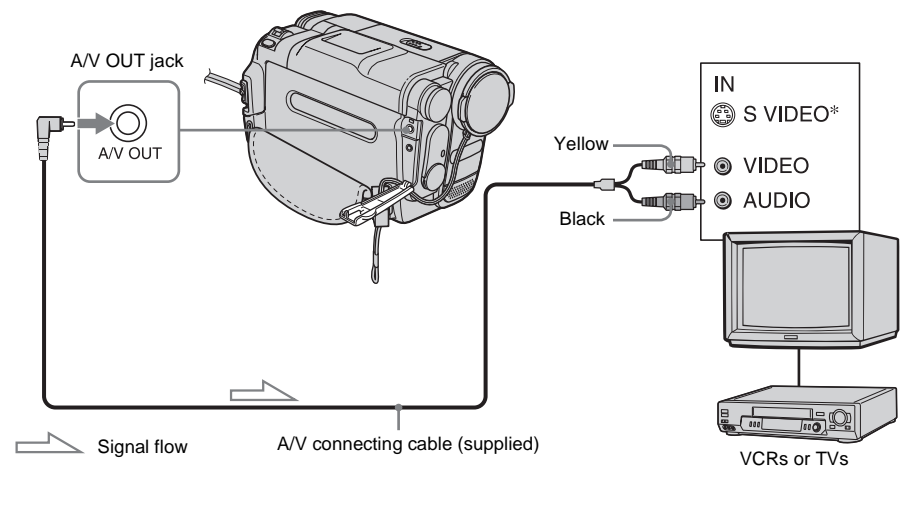

#### For I) TRV260/265:

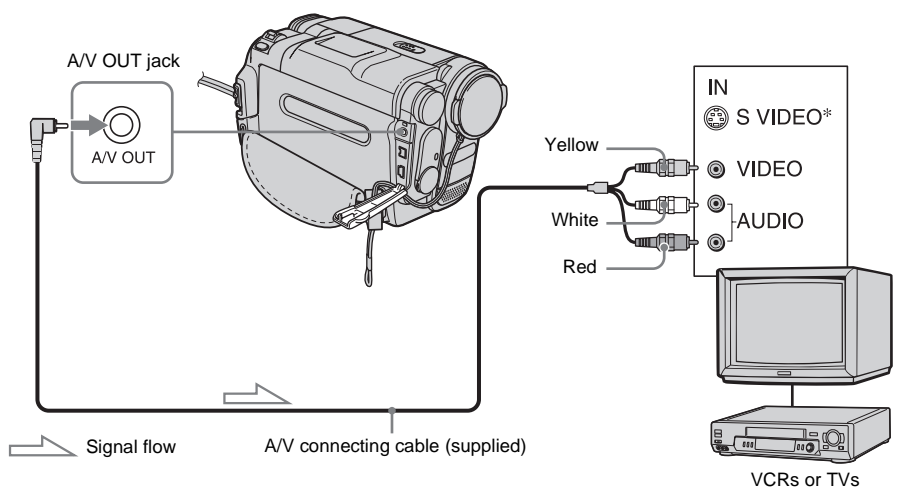

#### →continued

\* When there is an S video jack on the device to be connected, connect the S video plug to that jack instead of using the yellow video plug. The audio will not be output when you connect with the S video plug alone.

Pictures can be reproduced more faithfully with this connection.

#### When your TV is connected to a VCR

Connect your camcorder to the LINE IN input on the VCR using the A/V connecting cable. Set the input selector on the VCR to LINE.

## To connect to a TV without audio/video input jacks

For HIB TRV128/228/328/428:

Use a NTSC system RFU adaptor (optional). Refer to the operating instructions of your TV and the RFU adaptor.

#### When your TV is stereo

For HIB TRV128/228/328/428:

Connect the audio plug of the A/V connecting cable to the left (white) input jack of your TV.

## When your TV is monaural (When your TV has only one audio input jack)

For HTRV260/265:

Connect the yellow plug of the A/V connecting cable to the video input jack and connect the white or the red plug to the audio input jack of your TV or VCR.

When you want to play the sound in monaural mode, use a connecting cable (optional) for that purpose.

## Locating a scene on a tape for playback

(I) TRV265)

## Searching quickly for a desired scene – Zero set memory

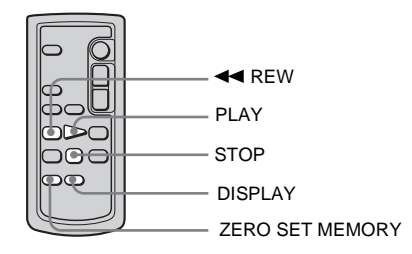

#### **1** During playback, press ZERO SET MEMORY on the Remote Commander at the point you want to locate later on.

The tape counter is reset to "0:00:00" and +0+ appears on the screen. If the tape counter is not displayed, press DISPLAY on the Remote Commander.

## **2** Press STOP when you want to stop playback.

#### **3** Press **4** REW.

The tape stops automatically when the tape counter reaches "0:00:00."

#### **4** Press PLAY.

The playback starts from the point designated "0:00:00" on the tape counter.

#### To cancel the operation

Press ZERO SET MEMORY on the Remote Commander again.

#### Ø Notes

- There may be a discrepancy of several seconds between the time code and the tape counter.
- Zero set memory will not function correctly if there is a blank section between recorded sections on the tape.

## Searching for a scene by date of recording – Date search

You can locate the point where the recording date changes.

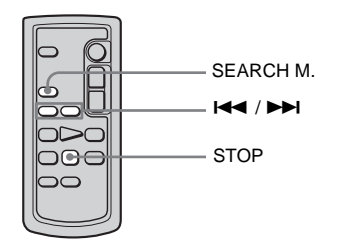

- **1** Slide the POWER switch repeatedly to select the PLAY/EDIT mode.
- 2 Press SEARCH M. on the Remote Commander repeatedly to select [DATE SEARCH].
- **3** Press I◄◀ (previous)/►►I (next) on the Remote Commander to select a recording date.

Playback starts automatically from the point where the date changes. Each time you press the button, the previous or the next date will be searched for and displayed.

#### To cancel the operation

Press STOP on the Remote Commander.

#### Ø Notes

• If one day's recording is less than 2 minutes, your camcorder may not accurately find the point where the recording date changes.

• The Date search will not function correctly when there is a blank section between recorded sections on the tape.

#### Searching for a still image - Photo search

You can locate the still image you have recorded on a tape.

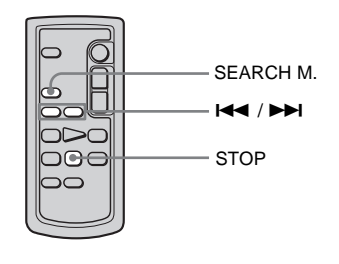

- **1** Slide the POWER switch repeatedly to select the PLAY/EDIT mode.
- **2** Press SEARCH M. on the Remote Commander repeatedly to select [PHOTO SEARCH].
- 3 Press I ← (previous)/ ►► I (next) on the Remote Commander to select the photo for playback.

Playback of the photo starts automatically. Each time you press the button, the previous or the next photo will be searched for and displayed.

#### To cancel the operation

Press STOP on the Remote Commander.

#### O Note

• If a tape has a blank section between recorded sections, the Photo search function may not work correctly.

## Playing back still images in sequence – Photo scan

You can also locate still images one after another and display each image for 5 seconds automatically.

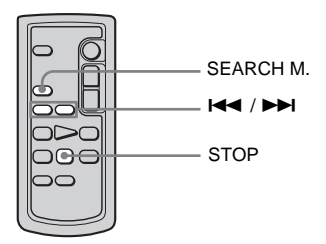

- **1** Slide the POWER switch repeatedly to select the PLAY/EDIT mode.
- **2** Press SEARCH M. on the Remote Commander repeatedly to select [PHOTO SCAN].
- **3** Press I ← (previous)/ ►► I (next) on the Remote Commander.

Each photo will be played back for about 5 seconds.

#### To cancel the operation

Press STOP on the Remote Commander.

#### Ø Note

• If a tape has a blank section between recorded sections, the Photo scan function may not work correctly.

#### ► Advanced operations

**Customizing Your Camcorder** 

## Changing the menu settings

You can change various settings or make detailed adjustments using the menu items displayed on the screen.

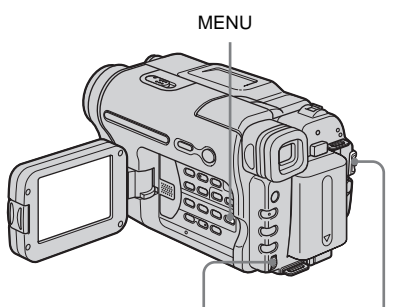

SEL/PUSH EXEC dial POWER switch

#### **1** Turn on the power (p. 15).

#### **2** Press MENU.

The menu screen appears.

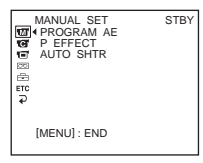

**3** Turn the SEL/PUSH EXEC dial to select desired menu, then press the dial.

MANUAL SET (p. 44)
CAMERA SET (p. 47)
PLAYER SET (p. 51) (Hit TRV128/228/328/428)
VCR SET (p. 51) (HTRV260/265)
LCD SET (p. 53)
TAPE SET (p. 54)
SETUP MENU (p. 57)

#### ETC OTHERS (p. 59)

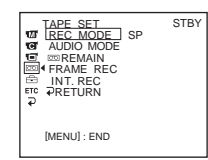

## **4** Turn the SEL/PUSH EXEC dial to select the desired item, then press the dial.

The available menu items vary depending on the position of the POWER switch. Unavailable items will be grayed out.

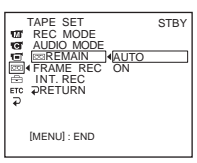

**5** Turn the SEL/PUSH EXEC dial to select the desired mode, then press the dial.

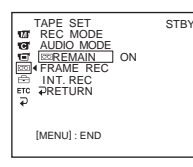

**6** Press MENU to hide the menu screen.

If you want to change other items, select  $[ \rightarrow \text{RETURN} ]$  and press the dial, then repeat steps from 3 to 5.

### Using the m (MANUAL SET) menu - PROGRAM AE/P EFFECT, etc.

You can select items listed below in the MANUAL SET menu. To select these items, see "Changing the menu settings" (p. 43).

The default settings are marked with  $\triangleright$ . The settings you can adjust vary depending on the power mode of your camcorder. The screen shows the items you can operate at the moment. Unavailable items will be grayed out.

| MANUAL SET<br>PROGRAM AE<br>AUTO SHTR<br>Control SHTR<br>Control S |  |
|----------------------------------------------------------------------------------------------------|--|
| [MENU] : END                                                                                                    |  |

#### **PROGRAM AE**

You can record pictures easily in a situation that requires various techniques by selecting the following settings.

| ⊳ AUTO                                                            | Select this when not using PROGRAM AE.                                                                                                    |     |
|-------------------------------------------------------------------|----------------------------------------------------------------------------------------------------|-----|
| SPOTLIGHT*<br>(spotlight)(                                        | Select to prevent people's faces from appearing<br>excessively white when subjects are lit by strong<br>light, such as in a theater or at a wedding.                                                                |     |
| PORTRAIT (soft<br>portrait) ( ♣⁰ )                                | Select to bring out the subject such as people or flowers while creating a soft background.                                                                                                    |     |
| SPORTS* (sports<br>lesson) ( 介 )                                  | Select to minimize shake when shooting fast-<br>moving subjects such as in tennis or golf.                                                                                                    | 1   |
| BEACH&SKI*<br>(beach & ski)(寮)                                    | Select to prevent people's faces from appearing<br>dark in strong light or reflected light, such as at a<br>beach in midsummer or on a ski slope.                                                                   | *** |
| SUNSETMOON<br>** (sunset &<br>moon) ( <del>€</del> <sup>C</sup> ) | Select to maintain the atmosphere of situations<br>such as sunsets, general night views, fireworks,<br>and neon signs.                                                                                              |     |
| LANDSCAPE**<br>(landscape) ( 🛋 )                                  | Select when shooting distant subjects such as<br>mountains. This setting also prevents your<br>camcorder from focusing on glass or metal mesh<br>in windows that comes in between the camcorder<br>and the subject. |     |

\* Your camcorder is adjusted to focus only on subjects in the middle to far distance.

\*\*Your camcorder is adjusted to focus only on distant subjects.

#### Ø Note

• When you set the NIGHTSHOT PLUS switch to ON, [PROGRAM AE] does not work. (The indicator flashes.)

#### **P EFFECT**

#### For HIB TRV128/228/328/428:

You can add special effects (such as films) to a picture before recording.  $[\overline{p}^{+}]$ , appears when each effect is selected.

For DTRV260/265:

You can add special effects (such as films) to a picture before or after recording.  $P^+$  appears when each effect is selected.

| ⊳OFF     | Select when not using the Picture effect setting.                                                                      |                  |
|----------|----------------------------------------------------------------------------------------------------|------------------|
| NEG.ART  | Select to record/play the picture with the color<br>and brightness of the picture reversed.                            |                  |
| SEPIA    | Select to record/play the picture appearing in sepi                                                                    | a.               |
| B&W      | Select to record/play the picture appearing in mor<br>and-white).                                                      | nochrome (black- |
| SOLARIZE | Select to record/play the picture looking like an illustration with strong contrast.                                   |                  |
| SLIM     | Select to record the picture appearing vertically<br>expanded. (This effect is not available during<br>playback.)      |                  |
| STRETCH  | Select to record the picture appearing<br>horizontally expanded. (This effect is not<br>available during playback.)    | AND NO.          |
| PASTEL   | Select to record the picture looking like a pale<br>pastel drawing. (This effect is not available<br>during playback.) | A A              |
| MOSAIC   | Select to record the picture appearing mosaic-<br>patterned. (This effect is not available during<br>playback.)        |                  |

#### Ø Note

• For DTRV260/265:

You cannot add effects to externally input pictures. Also, you cannot output pictures edited with Picture effects via the **i** DV Interface.

#### →continued

### **<sup>†</sup> Tip**You can copy pictures edited using picture effects to another tape (p. 63).

#### AUTO SHTR

| ⊳ON | Select to automatically activate the electronic shutter to adjust the shutter speed when recording in bright conditions. |
|-----|----------------------------------------------------------------------------------------------------|
| OFF | Select when recording without using the electronic shutter.                                                              |

### Using the C (CAMERA SET) menu - 16:9 WIDE/STEADYSHOT, etc.

You can select items listed below in the CAMERA SET menu. To select these items, see "Changing the menu settings" (p. 43). The default settings are marked with  $\triangleright$ . The settings you can adjust vary depending on the power mode of your camcorder. The screen shows the items you can operate at the moment. Unavailable items will be grayed out.

| CAMERA SET<br>D ZOOM<br>THE SWIDE<br>TSTEADYSHOT<br>STEADYSHOT<br>THE<br>N.S. LIGHT |
|-------------------------------------------------------------------------------------|
| [MENU] : END                                                                        |

#### D ZOOM

You can select the maximum zoom level in case you want to zoom to a level greater than 20 times while recording on a tape. Note that the image quality decreases when you are using the digital zoom. This function is useful when recording enlarged pictures of a distant subject, such as a bird.

| W     | <ul> <li>The right side of the bar shows the digital zooming zone.</li> <li>The zooming zone appears when you select the zooming level.</li> </ul> |
|-------|----------------------------------------------------------------------------------------------------|
| ⊳OFF  | Select to deactivate the digital zoom. Up to 20 times zoom is performed optically.                                                                 |
| 40 ×  | Select to activate the digital zoom. 20 times through 40 times zoom is performed digitally.                                                        |
| 990 × | Select to activate the digital zoom. 20 times through 990 times zoom is performed digitally.                                                       |

For **Hi** B TRV128/228/328/428:

You can record a cinema-like picture ([CINEMA] mode) or a 16:9 wide picture ([16:9 FULL] mode) to watch on the 16:9 wide-screen TV. Refer also to the manuals supplied with your TV. In [CINEMA] mode

When viewed on the LCD screen/viewfinder

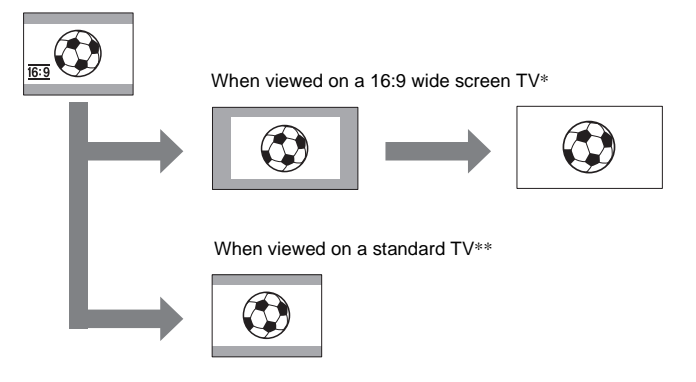

In [16:9 FULL] mode When viewed on the LCD screen/viewfinder

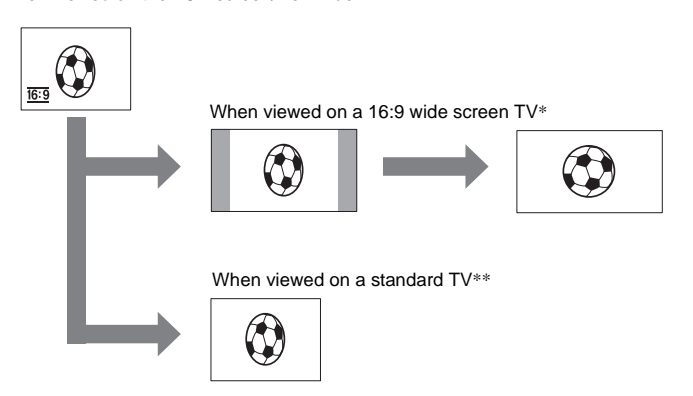

 \* Picture appears in full screen when the wide-screen TV switches to full mode.
 \*\*Played in 4:3 mode. When you play a picture in the wide mode, it appears as you have seen on the LCD screen or in the viewfinder.

| ⊳OFF                      | Standard setting (to record pictures to play back on a 4:3 TV). The recorded picture will not be wide. |
|---------------------------|----------------------------------------------------------------------------------------------------|
| CINEMA ( <u>16:9</u> )    | Select to record a picture to be played back in CINEMA mode.                                           |
| 16:9 FULL ( <u>16:9</u> ) | Select to record a picture to be played back on a 16:9 wide TV.                                        |

#### ີ່ 🐺 Tips

- The ID-1 system sends aspect ratio information (16:9, 4:3, or letter box) by inserting signals between video signals.
- When you record in the [16:9 FULL], the date or time indicator will be widened on widescreen TVs.
- For **Hill** TRV328/428:

The SteadyShot does not work. If you set [16:9 FULL] in the menu settings when the SteadyShot is working, "" flashes and the SteadyShot does not function.

#### For DTRV260/265:

You can record a 16:9 wide picture on the tape to watch on a 16:9 wide-screen TV ([16:9 WIDE] mode).

With this function [ON], your camcorder offers even wider angles when you move the power zoom lever to the "W" side than recording in [OFF]. When you connect your camcorder to a TV compatible with the ID-1/ID-2 system and play the tape, the TV switches to full mode automatically. Refer also to the manuals supplied with your TV.

When viewed on the LCD screen

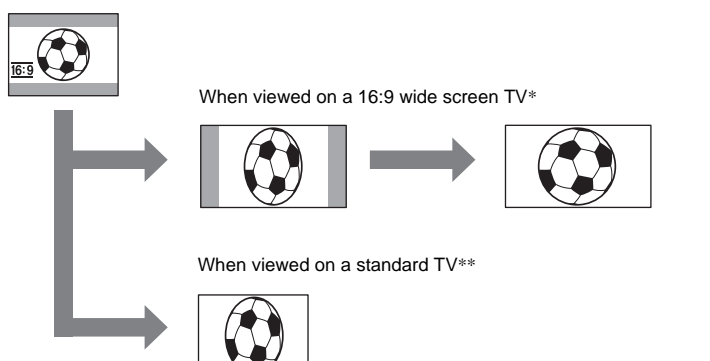

\* Picture appears in full screen when the wide-screen TV switches to full mode.

\*\*In 4:3 mode. When you play a picture in the wide mode, it appears as you have seen on the LCD screen.

| ⊳OFF               | Standard setting (to record pictures to play back on a 4:3 TV). The recorded picture will not be wide.                                                                          |
|--------------------|----------------------------------------------------------------------------------------------------|
| ON ( <u>16:9</u> ) | Select to record a picture to be played back on a 16:9 wide TV. The recorded picture will be played in full mode when you connect to your TV compatible with ID-1/ID-2 systems. |

#### ϔ Tips

- The ID-1 system sends aspect ratio information (16:9, 4:3, or letter box) by inserting signals between video signals.
- The ID-2 system sends a copyright protection signal with the ID-1 signals inserted between video signals in an analog connection.
- The SteadyShot does not work. If you set [16:9 WIDE] to [ON] in the menu settings when the SteadyShot is working "I flashes and the SteadyShot does not function.

#### For **HiB** TRV328/428/ () TRV260/265:

You can select this function to compensate for camera-shake.

| ⊳ON        | Standard setting (enable the SteadyShot function). If you select a function that STEADYSHOT cannot work with, "" appears.                                                          |
|------------|----------------------------------------------------------------------------------------------------|
| OFF ( "∰") | Select to deactivate the SteadyShot function.<br>Select to shoot a stationary subject with a tripod, or when using a<br>conversion lens (optional). Natural pictures are produced. |

#### Ø Note

• For HTRV260/265:

- Camera-shake cannot be completely compensated for in the following cases:
- When recording in a dark place
- When recording a subject with little contrast to the background
- When recording horizontal stripes
- When using the zoom
- When recording a fast moving subject
- When the zoom position is set to the W-end side

#### N.S. LIGHT

When using the NightShot plus function to record, you can record clearer pictures by using the NightShot Light to emit infrared rays (invisible).

| ⊳ON | Select to use the NightShot Light. (p. 28)     |
|-----|------------------------------------------------|
| OFF | Select to disable the NightShot Light. (p. 28) |

# Using the (PLAYER SET)/ (VCR SET) Menu - Hifi SOUND/EDIT, etc.

You can select the items listed below in the menu (the PLAYER SET menu for Hi⊠ TRV128/228/328/428, the VCR SET menu for HTRV260/265.) To select these items, see "Changing the menu settings" (p. 43).

The default settings are marked with  $\triangleright$ . The settings you can adjust vary depending on the power mode of your camcorder. The screen shows the items you can operate at the moment. Unavailable items will be grayed out.

| VCR SET<br>100 HiFi SOUND<br>100 4AUDIO MIX<br>100<br>100 MIX<br>100 MIX<br>1 |  |
|----------------------------------------------------------------------------------------------------|--|
| [MENU] : END                                                                                                    |  |

#### **HiFi SOUND**

#### For [+) TRV260/265:

You can select how to play back audio recorded on a tape in stereo mode.

| ⊳STEREO | Select to play back a stereo tape or dual sound track tape with main and sub sound.                       |
|---------|----------------------------------------------------------------------------------------------------|
| 1       | Select to play back a stereo tape with the left channel sound or a dual sound track tape with main sound. |
| 2       | Select to play back a stereo tape with the right channel sound or a dual sound track tape with sub sound. |

#### Ø Notes

- You can playback a dual sound track cassette on this camcorder. However, you cannot record a dual sound track on this camcorder.
- The setting returns to [STEREO] when you disconnect the power source from your camcorder for more than 5 minutes.

#### EDIT

#### For HIB TRV128/228/328/428:

Picture degradation is minimized when you dub or edit a tape using the camcorder as the playback device.

| ⊳OFF | Select this for no compensation.        |
|------|-----------------------------------------|
| ON   | Select to minimize picture degradation. |

#### Ø Note

• The setting returns to [OFF] when you disconnect the power source from your camcorder for more than 5 minutes.

#### For HiB TRV128/228/328/428:

| ⊳ON | Select to correct jitter (horizontal picture shake during playback).                                                                     |
|-----|----------------------------------------------------------------------------------------------------|
| OFF | Select to not compensate picture distortion when playing back a tape<br>on which you have dubbed repeatedly or recorded TV game signals. |

#### DNR

For HIB TRV128/228/328/428:

| ⊳ON | Select to eliminate color noise in the picture.                                |
|-----|--------------------------------------------------------------------------------|
| OFF | Select to minimize picture artifacts in a picture containing lots of movement. |

#### **AUDIO MIX**

For **H**TRV260/265:

You can adjust the audio balance between ST1 (the originally recorded sound) and ST2.

#### Ø Notes

- You cannot adjust sound recorded in 16 bit audio mode.
- Only the originally recorded sound will be heard when you disconnect the power source from your camcorder for more than 5 minutes.

### Using the **(LCD** SET) menu – LCD B.L./LCD COLOR, etc.

You can select the items listed below in the LCD SET menu. To select these items, see "Changing the menu settings" (p. 43).

The default settings are marked with  $\triangleright$ . The settings you can adjust vary depending on the power mode of your camcorder. The screen shows the items you can operate at the moment. Unavailable items will be grayed out.

| LCD SET<br>CD BRIGHT<br>CD B.L.<br>CD B.L.<br>CCD COLOR<br>CD<br>CD<br>CD<br>CD<br>CD<br>CD<br>CD<br>CD<br>CD<br>CD |
|----------------------------------------------------------------------------------------------------|
| [MENU] : END                                                                                                    |

#### LCD BRIGHT

See page 16 for details.

#### LCD B.L.

You can adjust the brightness of the LCD screen's backlight. The recorded picture will not be affected by this setting.

| ⊳BRT NORMAL | Standard brightness.               |
|-------------|------------------------------------|
| BRIGHT      | Select to brighten the LCD screen. |

#### Ø Notes

- When you connect your camcorder to outside power sources, [BRIGHT] is automatically selected for the setting.
- When you select [BRIGHT], battery life is reduced by about 10 percent during recording.

#### LCD COLOR

Turn the SEL/PUSH EXEC dial to adjust the color on the LCD screen. The recorded picture will not be affected by this setting.

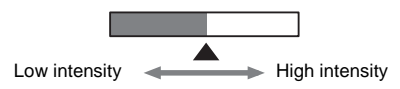

## Using the code (TAPE SET) menu – FRAME REC/ INT.REC, etc.

You can select items listed below in the TAPE SET menu. To select items, see "Changing the menu settings" (p. 43).

The default settings are marked with  $\triangleright$ . The settings you can adjust vary depending on the

#### **REC MODE**

power mode of your camcorder. The screen shows the items you can operate at the moment. Unavailable items will be grayed out.

| TAPE SET<br>TAPE SET<br>TAUDO MODE<br>TAUDIO MODE<br>SEREMAIN<br>SEREMAIN<br>SET<br>INT. REC<br>Fro<br>P |
|----------------------------------------------------------------------------------------------------|
| [MENU] : END                                                                                             |

| ⊳SP ( <u>sp</u> ) | Select to record in the SP (Standard Play) mode on a cassette.                                                                                                    |
|-------------------|----------------------------------------------------------------------------------------------------|
| LP ( <u>LP</u> )  | Select to increase the recording time from that of the SP mode (2 times<br>longer for Hi 2 TRV128/228/328/428, 1.5 times longer for<br>H TRV260/265) (Long Play). The use of Sony cassettes is<br>recommended to get the most out of your camcorder. |

#### Ø Notes

• If you record in the LP mode, a mosaic-like noise may appear or sound may be interrupted when you play back the tape on other camcorders or VCRs.

- For **I I C** TRV128/228/328/428: When you record a tape in the LP mode on your camcorder, recording is carried out in the standard 8 mm **C** system.
- For DTRV260/265: When you mix recordings in the SP mode and in the LP mode on one tape, the playback picture may be distorted or the time code may not be written properly between the scenes.

#### **AUDIO MODE**

For BTRV260/265:

| ⊳12BIT                | Select to record in the 12-bit mode (2 stereo sounds).                  |
|-----------------------|-------------------------------------------------------------------------|
| 16BIT ( <b>)16b</b> ) | Select to record in the 16-bit mode (1 stereo sound with high quality). |

#### ORC TO SET

#### For HIE TRV128/228/328/428:

You can automatically adjust the recording condition to get the best possible recording.

When you select [ORC TO SET] in the menu settings, [START/STOP KEY] appears. Press REC START/STOP. [ORC] appears on the screen and adjustment starts. Your camcorder returns to the standby mode when adjustment is complete. It takes about 10 seconds for adjustment.

#### Ø Notes

· Each time you eject a cassette, this setting will be canceled.

- When you set [ORC TO SET], a non-recorded section of about 0.1 second appears on the tape. However, note that this non-recorded section disappears from the tape when you continue recording from this section.
- To check if you have already set this setting, select [ORC TO SET] in the menu settings. [ORC ON] is displayed if it is already set.

#### 📼 REMAIN

| ⊳AUTO | <ul> <li>Select to display the remaining tape bar:</li> <li>For about 8 seconds after you turn on your camcorder with the cassette inserted, and your camcorder calculates the remaining amount of tape.</li> <li>For about 8 seconds after (play) is pressed.</li> <li>For about 8 seconds after DSPL/BATT INFO is pressed to display the screen indicators.</li> </ul> |
|-------|----------------------------------------------------------------------------------------------------|
|       | • For the period of tape rewinding, forwarding or picture search.                                                                                                    |
| ON    | Select to always display the remaining tape indicator.                                                                                                    |

#### **FRAME REC**

#### For DTRV260/265:

You can record pictures with a stop-motion animated effect by alternately frame recording and then moving the subject a little.

#### For DTRV265:

Operate your camcorder using the Remote Commander to prevent camera shake.

| ⊳OFF | Select to record in the standard recording mode.                                                                              |
|------|----------------------------------------------------------------------------------------------------|
| ON   | Select to record pictures using the frame recording function.                                                                 |
|      | 1 Turn the SEL/PUSH EXEC dial to select [ON], then press the dial.                                                            |
|      | <ul><li><b>Press MENU to hide the menu settings.</b></li><li>Ights up.</li></ul>                                              |
|      | <b>3 Press REC START/STOP.</b><br>A picture (approximately 6 frames) is recorded, and your camcorder enters the standby mode. |
|      | <b>4</b> Move the subject and repeat step <b>3</b> .                                                                          |

#### Ø Notes

• When you use frame recording continuously, the remaining tape time will not be indicated correctly.

• The last scene will be longer than other scenes.

#### For DTRV260/265:

You can achieve excellent recordings of flowers blooming, etc., with this function. Connect your camcorder to the wall outlet using the supplied AC Adaptor during the operation.

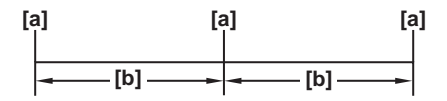

a. [REC TIME]

b. [INTERVAL]

- 1 Turn the SEL/PUSH EXEC dial to select [SET], then press the dial.
- 2 Turn the SEL/PUSH EXEC dial to select [INTERVAL], then press the dial.
- **3** Turn the SEL/PUSH EXEC dial to select the desired interval time (30 seconds, 1, 5, 10 minutes), then press the dial.
- 4 Turn the SEL/PUSH EXEC dial to select [REC TIME], then press the dial.
- **5** Turn the SEL/PUSH EXEC dial to select the desired recording time (0.5, 1, 1.5, 2 seconds), then press the dial.
- 6 Turn the SEL/PUSH EXEC dial to select [ → RETURN], then press the dial.
- 7 Turn the SEL/PUSH EXEC dial to select [ON], then press the dial.
- 8 Press MENU to hide the menu settings.
- **9** Press REC START/STOP.

The interval recording starts.

ights up during interval recording.

To cancel recording, set to [OFF] in the menu settings.

#### Ø Note

• There may be a discrepancy in recording time of up to  $\pm$  6 frames from the selected time.

#### ϔ Tips

- If you adjust the focus manually, you may be able to record clear pictures even if the light changes (p. 29).
- You can silence the beeps during recording (p. 59).

## Using the 🖻 (SETUP MENU) – CLOCK SET/USB STREAM/

#### LANGUAGE, etc.

You can select items listed below in the SETUP MENU. To select items, see "Changing the menu settings" (p. 43).

The default settings are marked with  $\triangleright$ . The settings you can adjust vary depending on the power mode of your camcorder. The screen shows the items you can operate at the moment. Unavailable items will be grayed out.

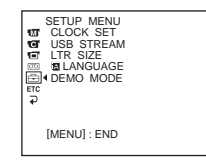

#### **CLOCK SET**

You can set the date and time (p. 17).

#### AUTO DATE

#### For **Hi** C TRV128/228/328/428:

You can automatically record the date once a day for 10 seconds after you start recording.

| ⊳ON | Select to record the date for 10 seconds after recording has started. |
|-----|-----------------------------------------------------------------------|
| OFF | Select to cancel the auto date function.                              |

#### Ϋ́ΎTip

• The auto date function automatically displays the date once a day. However, the date may automatically appear more than once a day if:

- you set the date and time.
- you eject and insert the tape again.
- you stop recording within 10 seconds.
- you set [AUTO DATE] to [OFF] once and set it back to [ON] in the menu settings.

#### **USB STREAM**

#### For DTRV260/265:

You can connect a USB cable (supplied) to your camcorder, and view the picture displayed on the screen of your camcorder on your computer (USB Streaming). For details, refer to the "Computer Applications Guide."

| ⊳OFF | Select to deactivate the USB Streaming function. |
|------|--------------------------------------------------|
| ON   | Select to activate the USB Streaming function.   |

#### LTR SIZE

| ⊳NORMAL | Select to display selected menu items in normal size.             |  |
|---------|-------------------------------------------------------------------|--|
| 2×      | Select to display selected menu items at twice the normal height. |  |

#### ➡ continued

#### LANGUAGE

You can select or change the language used for the on-screen display (p. 19). You can select from English, Simplified English, Canadian-French, Latin American Spanish, Brazilian-Portuguese, Traditional-Chinese, or Korean.

#### **DEMO MODE**

When you remove a cassette from your camcorder, and select the CAMERA mode, you can view the demonstration in about 10 minutes.

| ⊳ON | Select to see an overview of the functions available such as when you are using this camcorder for the first time. |  |
|-----|----------------------------------------------------------------------------------------------------|--|
| OFF | Select when you do not intend to use the [DEMO MODE].                                                              |  |

#### Ø Note

· You can view the demonstration only when the NIGHTSHOT PLUS switch is set to OFF.

#### ີ 🏹 Tips

- The demonstration will be suspended in situations such as those described below.
  - When a cassette is inserted.
  - When a mode other than CAMERA is selected.
- If [A.SHUT OFF] is set to [5 min] when the camcorder is used on the battery pack, the power will be turned off after approximately 5 minutes (p. 59).

### Using the ETC (OTHERS) menu – world TIME/VIDEO EDIT, etc.

You can select items listed below in the OTHERS menu. To select items, see "Changing the menu settings" (p. 43). The default settings are marked with  $\triangleright$ . The settings you can adjust vary depending on the

#### DATA CODE

power mode of your camcorder. The screen shows the items you can operate at the moment. Unavailable items will be grayed out.

| OTHERS<br>TW WORLD TIME<br>THE<br>BEEP<br>THE<br>COMMANDER<br>COMMANDER<br>DISPLAY<br>THE<br>COMMANDER<br>COMMANDER<br>DISPLAY<br>THE<br>COMMANDER |
|----------------------------------------------------------------------------------------------------|
| [MENU] : END                                                                                                    |

For DTRV260/265:

| ⊳OFF      | Select not to display date, time and the camera settings data during playback. |  |
|-----------|--------------------------------------------------------------------------------|--|
| DATE/TIME | Select to display the date and time during playback. (p. 37)                   |  |
| CAM DATA  | Select to display the camera setting data during playback. (p. 37)             |  |

#### WORLD TIME

You can adjust the time difference when using your camcorder abroad. Set the time difference by turning the SEL/PUSH EXEC dial, the clock will be adjusted in accordance with the time difference. If you set the time difference to 0, the clock returns to the originally set time.

#### BEEP

| ⊳MELODY | Select to play a melody when you start/stop recording, operate your camcorder with the SEL/PUSH EXEC dial, or when an unusual condition occurs on your camcorder. |  |
|---------|----------------------------------------------------------------------------------------------------|--|
| NORMAL  | Select to sound a beep instead of the melody.                                                                                                    |  |
| OFF     | Select to cancel the melody, beep sound, shutter sound and operation confirmation beep.                                                                           |  |

#### A.SHUT OFF

| ⊳5 min | Select to activate the Auto shut off. When approximately 5 minutes have elapsed while you do not operate your camcorder, the camcorder is automatically turned off to prevent the battery from becoming consumed. |
|--------|----------------------------------------------------------------------------------------------------|
| NEVER  | Select to deactivate the Auto shut off.                                                                                                    |

#### Ø Note

 When you connect your camcorder to the wall outlet, [A.SHUT OFF] is automatically set to [NEVER].

#### COMMANDER

#### For **Hi** TRV228/428/ () TRV265:

| ⊳ON | Select when using the Remote Commander supplied with your camcorder.                                                                      |
|-----|----------------------------------------------------------------------------------------------------|
| OFF | Select to deactivate the Remote Commander to prevent your camcorder from responding to a command sent by another VCR remote control unit. |

#### Ø Note

 The setting returns to [ON] when you have the power source disconnected from your camcorder for more than 5 minutes.

#### DISPLAY

| ⊳LCD      | Select to show the displays such as the time code on the LCD screen and in the viewfinder.             |
|-----------|----------------------------------------------------------------------------------------------------|
| V-OUT/LCD | Select to show the displays such as the time code on the TV screen, LCD screen, and in the viewfinder. |

#### **REC LAMP**

| ⊳ON | Select to turn on the camera recording lamp on the front of your camcorder during recording.                                                                                                    |
|-----|----------------------------------------------------------------------------------------------------|
| OFF | <ul> <li>Select this setting in the following recording situations. The camera recording lamp will not light up during recording.</li> <li>When you do not want the subject to be nervous about being recorded.</li> <li>When you are recording close to the subject.</li> <li>When the subject reflects the recording lamp.</li> </ul> |

#### **VIDEO EDIT**

#### For [+) TRV260/265:

You can select up to 20 scenes (programs) and record them in the desired order to another recording device such as VCR (p. 69).

## Connecting to a VCR

You can create a copy of the picture recorded on your camcorder on other recording devices (p. 63).

For DTRV260/265, you can also record the picture from a VCR to a tape on your camcorder (p. 68).

Connect your camcorder to a VCR as shown in the following illustration.

#### For HIETRV128/228/328/428:

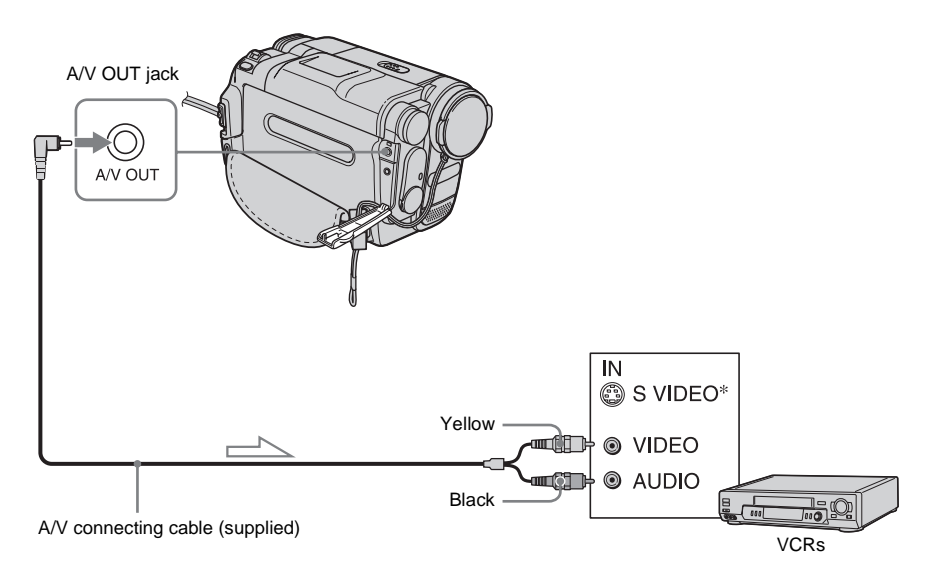

Signal flow

#### For [+) TRV260/265:

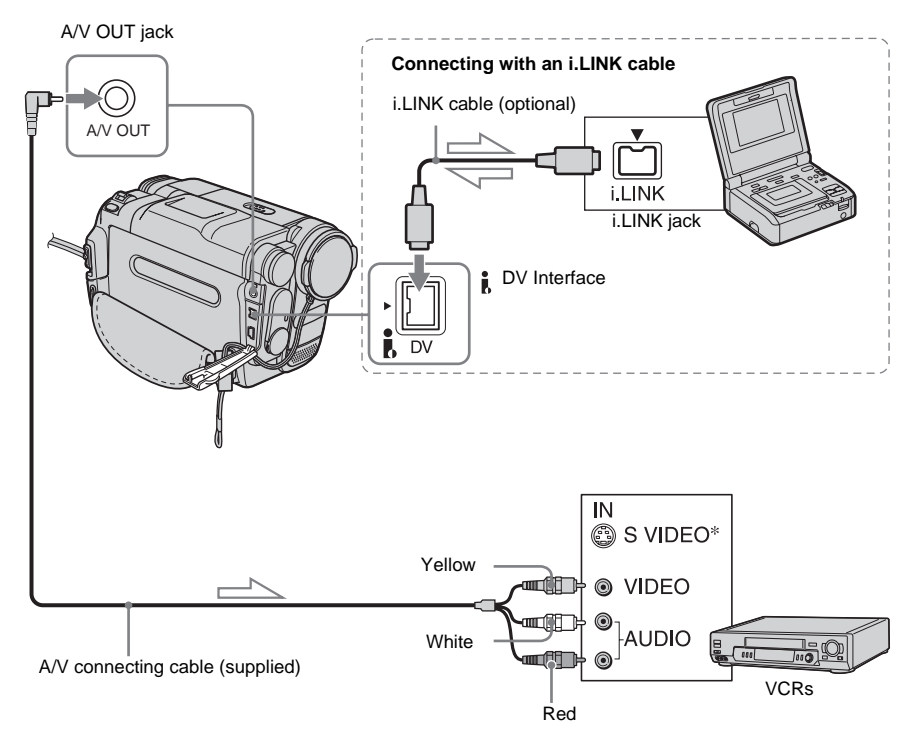

#### Signal flow

\* When there is an S video jack on the device to be connected, connect the S video plug to that jack instead of using the yellow video plug. The audio will not be output when you connect with the S video plug alone.

Pictures can be reproduced more faithfully with this connection.

#### Ø Notes on the A/V connecting cable

- Use the A/V connecting cable to connect your camcorder to other devices. Before connecting, make sure the [DISPLAY] setting in the ETC (OTHERS) menu is set to [LCD] (the default setting) (p. 60).
- For **Hi B** TRV128/228/328/428: When you are connecting your camcorder to stereo device, connect the audio plug of the A/V connecting cable to the left (white) jack on the VCR.
- For [) TRV260/265: When you are connecting your camcorder to monaural device, connect the yellow plug of the A/V connecting cable to the video jack, and the red or the white plug to the audio jack on the VCR.

#### To use an i.LINK cable for connection For DTRV260/265:

Use an i.LINK cable (optional) to connect your camcorder to other device via the DV Interface. The video and sound signals are transmitted digitally, producing high quality pictures. Note that you cannot record the picture and sound separately. For details, see page 84.

## Dubbing to another tape

You can copy and edit the picture played back on your camcorder to other recording devices (such as VCRs).

## **1** Connect your VCR to your camcorder as a recording device (p. 61, 62).

#### **2** Prepare your VCR for recording.

- Insert a cassette for recording.
- If your VCR has an input selector, set it to the input mode.

#### **3** Prepare your camcorder for playback.

- Insert the recorded cassette.
- Slide the POWER switch to select the PLAY/EDIT mode.

## **4** Start the playback on your camcorder, and record it on the VCR.

Refer to the operating instructions supplied with your VCR for details.

## **5** When the dubbing is finished, stop your camcorder and the VCR.

#### Ø Notes

• When dubbing using the A/V connecting cable, press DSPL/BATT INFO to hide indicators such as time code (p. 37). Otherwise, they will be recorded on the tape.

• For [) TRV260/265: When connected using the A/V connecting cable, to record the date/time and camera settings data, have it displayed on screen (p. 37).

- For DTRV260/265: When your camcorder is connected to the VCR via the DV Interface, you cannot record the title or indicators.
- For DTRV260/265: Pictures edited with Picture effect ([P EFFECT] p. 45) cannot be output via the DV Interface.
- For DTRV260/265: When connected using the i.LINK cable, the recorded picture becomes rough when a picture is paused on your camcorder while recording to a VCR.

#### Ϋ́ς Tip

- For Hi B TRV128/228/328/428:
  - To prevent deterioration of pictures, set [EDIT] to [ON] in the **(PLAYER SET)** menu before dubbing (p. 51).

### Dubbing a tape easily - Easy Dubbing

#### (FII: C) TRV128/228/328/428)

You can control VCR for dubbing with your camcorder easily with the VCR connected to the camcorder.

## Step 1: Preparing your camcorder and VCR for operation

Follow the steps below when you are performing the Easy Dubbing for the first time. You can skip this setting if you have set up the VCR by the following procedure before.

#### Ø Note

- You cannot perform the Easy Dubbing on a VCR that does not support [IR SETUP] codes.
- **1** Connect your VCR to your camcorder as a recording device (p. 62).

#### **2** Prepare your VCR for recording.

- Insert a cassette for recording.
- Set the input selector to input mode, if your VCR has one.

#### **3** Prepare your camcorder for playback.

- · Insert a cassette for editing.
- Slide the POWER switch repeatedly to select the PLAY/EDIT mode.

#### 4 Press EASY DUB.

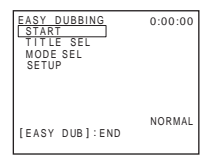

**5** Turn the SEL/PUSH EXEC dial to select [SETUP], then press the dial.

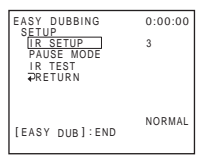

**6** Turn the SEL/PUSH EXEC dial to select [IR SETUP], then press the dial.

When you connect with an A/V connecting cable, you need to check the [IR SETUP] code signal to see if your VCR can be operated by your camcorder (infrared ray emitter).

7 Turn the SEL/PUSH EXEC dial to select the [IR SETUP] code of your VCR, then press the dial.

For the [IR SETUP] code of your VCR, refer to "[IR SETUP] code list" (p. 65). When there is more than one code listed for the manufacturer of your VCR, try each code and find the most appropriate one.

8 Turn the SEL/PUSH EXEC dial to select [PAUSE MODE], then press the dial.

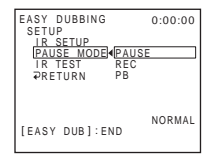

9 Turn the SEL/PUSH EXEC dial to select the mode to cancel recording pause on the VCR, then press the dial. Refer to the operating instructions supplied with your VCR for details on operation. 10Point the infrared ray emitter of your camcorder towards the remote sensor on your VCR, from about 30 cm (12 in.) away, with no obstructions.

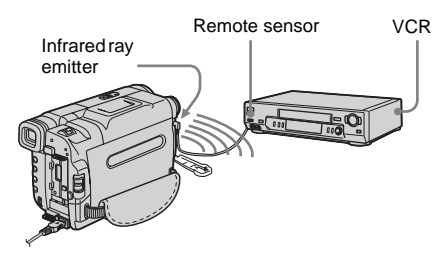

**11**Set the VCR to recording pause.

#### 12Turn the SEL/PUSH EXEC dial to select [IR TEST], then press the dial.

#### 13Turn the SEL/PUSH EXEC dial to select [EXECUTE], then press the dial.

Recording starts on your VCR when the setting is correct. [COMPLETE] appears when the [IR SETUP] code test is finished. Go on to the next step. When recording fails to start, select another

[IR SETUP] code and try again.

## 14Turn the SEL/PUSH EXEC dial to select [ → RETURN], then press the dial.

#### [IR SETUP] code list

The following [IR SETUP] codes are recorded on your camcorder by default. (It is set at "3" as the default setting.)

| Manufacturing<br>company | [IR SETUP] code                   |
|--------------------------|-----------------------------------|
| Sony                     | 1, 2, 3, 4, 5, 6                  |
| Admiral (M. Wards)       | 89                                |
| Aiwa                     | 47, 54, 80                        |
| Akai                     | 49, 51                            |
| Audio Dynamic            | 21, 35                            |
| Bell&Howell (M. Wards)   | 36                                |
| Broksonic                | 21, 70, 82                        |
| Canon                    | 77, 78                            |
| Citizen                  | 47                                |
| Craig                    | 47, 73                            |
| Curtis Mathis            | 8, 77, 80                         |
| Daewoo                   | 26, 40, 77                        |
| DBX                      | 21, 33, 35                        |
| Dimensia                 | 8                                 |
| Emerson                  | 26, 48, 59, 70, 80, 81, 82        |
| Fisher                   | 36, 37, 44, 45                    |
| Funai                    | 80                                |
| General Electric         | 8, 32*, 77, 94*, 101              |
| Goldstar/LG              | 47                                |
| GO VIDEO                 | 71                                |
| Hitachi                  | 8, 42, 78                         |
| HQ                       | 40                                |
| Instant Replay           | 77, 78                            |
| JC Penny                 | 8, 21, 33, 35, 36, 42, 77         |
| JVC                      | 12, 13, 14, 21, 33, 35            |
| Kenwood                  | 21, 33, 35, 47                    |
| LXI (Sears)              | 36, 37, 42, 44, 45, 47,<br>49, 80 |
| Magnavox                 | 17, 77, 78, 83                    |
| Marantz                  | 21, 33, 35                        |
| Marta                    | 47                                |
| Memorex                  | 37, 77                            |
| Minolta                  | 8,42                              |
| Mitsubishi/MGA           | 22, 23, 24, 28, 29                |

#### →continued

| Manufacturing company | [IR SETUP] code                               |
|-----------------------|-----------------------------------------------|
| Multitech             | 23, 32, 80                                    |
| NEC                   | 21, 33, 35                                    |
| Olympic               | 77, 78                                        |
| Optimus               | 22                                            |
| Orion                 | 60                                            |
| Panasonic             | 16, 17, 77, 78                                |
| Pentax                | 8,42                                          |
| Philco                | 26, 70, 77, 78                                |
| Philips               | 47, 77, 78, 83                                |
| Pioneer               | 78                                            |
| Quasar                | 6, 16, 17, 77, 78                             |
| RCA/PROSCAN           | 7, 8, 16, 40, 41, 42, 77,<br>78, 78*, 83, 101 |
| Realistic             | 22, 36, 37, 77, 80, 88                        |
| Sansui                | 21                                            |
| Singer                | 73                                            |
| Samsung               | 24, 24*, 32, 32*, 41, 94,<br>94*              |
| Sanyo                 | 26, 36, 37, 47                                |
| Scott                 | 22, 23, 24, 28, 32, 37,<br>40, 41             |
| Sharp                 | 88, 89                                        |
| Shintom               | 73                                            |
| Signature 2000        | 80, 89                                        |
| Sylvania              | 77, 78, 80, 83                                |
| Symphonic             | 80                                            |
| Tashiro               | 47                                            |
| Tatung                | 21, 33, 35                                    |
| Teac                  | 21, 33, 35, 80                                |
| Technics              | 77, 78                                        |
| Toshiba               | 7, 40, 49                                     |
| Wards                 | 37, 47, 88, 89, 95                            |
| Yamaha                | 21, 33, 35, 36                                |
| Zenith                | 95                                            |

\* TV/VCR component

#### Step 2: Selecting the title

You can insert a title.

You can select one of the 8 preset titles and the 2 custom titles. See steps 1 to 4 on page 31 to create original titles.

**1** Turn the SEL/PUSH EXEC dial to select [TITLE SEL], then press the dial.

| EASY DUBBING<br>TITLE SEL | 0:00:00 |
|---------------------------|---------|
|                           |         |
| OFF                       |         |
| HELLO!                    |         |
| HAPPY BIRTHDAY            |         |
| HAPPY HOLIDAYS            |         |
| CONCRATULATIONS           |         |
| CONGRATULATIONS           |         |
| OUR SWEET BABY            |         |
| 4                         |         |
| [FASY DUB]:END            |         |
| 12/10/ 000/ 2110          |         |
|                           |         |

**2** Turn the SEL/PUSH EXEC dial to select the desired title, then press the dial.

The title flashes.

EASY DUBBING 0:00:00 OK SOLOR BACK COLUNIA HELLOI (EASY DUB):END

**3** Change [COLOR] (color), [SIZE] (size), or [BACK COL.] (back ground color) as necessary.

If you do not need to change them, go to Step 3 (p. 67).

- **1** Turn the SEL/PUSH EXEC dial to select [COLOR], [SIZE], or [BACK COL.], then press the dial. The selected item appears on the screen.
- **2** Turn the SEL/PUSH EXEC dial to select the desired item, then press the dial.
- **3** Repeat steps 1 and 2 until the title is laid out as desired.

## **4** Turn the SEL/PUSH EXEC dial to select [OK], then press the dial.

The title lights up.

| EASY DUBBING<br>START<br>TITLE SEL ON<br>MODE SEL<br>SETUP | 0:00:00 |
|------------------------------------------------------------|---------|
| HELLO!                                                     |         |
| [EASY DUB]:END                                             | NORMAL  |

#### Ø Notes

- You can put a title only into the tape of the VCR.
- If you set the background color to [FADE], the picture may not appear properly, depending on the connected VCR.

#### ີ່ 🏹 Tips

- The title color changes as follows:  $[WHITE] \leftrightarrow [YELLOW] \leftrightarrow [VIOLET] \leftrightarrow$   $[RED] \leftrightarrow [CYAN] \leftrightarrow [GREEN] \leftrightarrow [BLUE]$
- The title size changes as follows: [SMALL] ↔ [LARGE]
- The background color changes as follows:  $[FADE] \leftrightarrow [WHITE] \leftrightarrow [YELLOW] \leftrightarrow$   $[VIOLET] \leftrightarrow [RED] \leftrightarrow [CYAN] \leftrightarrow [GREEN]$  $\leftrightarrow [BLUE] \leftrightarrow [BLACK]$

## Step 3: Selecting the dubbing mode

You can choose either normal recording ([NORMAL]) or interval recording ([PREVIEW]).

## **1** Turn the SEL/PUSH EXEC dial to select [MODE SEL], then press the dial.

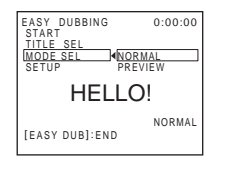

2 Turn the SEL/PUSH EXEC dial to select [NORMAL] or [PREVIEW], then press the dial.

#### When you select [NORMAL]

You can record into the VCR normally.

#### When you select [PREVIEW]

You can make a time-lapse dubbing by setting the VCR to automatically repeat 5 seconds' recording and 25 seconds' standby.

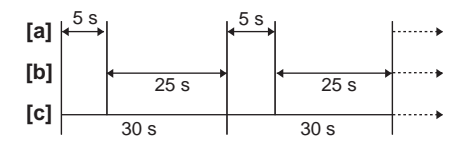

- a. Recording time (VCR)
- b. Waiting time (VCR)
- c. Playback time (camcorder)

#### Step 4: Performing Easy Dubbing

Make sure that your camcorder and VCR are connected, and that the VCR is set to recording pause.

**1** Turn the SEL/PUSH EXEC dial to select [START], then press the dial.

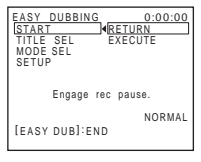

→ continued

## 2 Turn the SEL/PUSH EXEC dial to select [EXECUTE], then press the dial.

When dubbing ends, your camcorder and VCR stop automatically. Then the display returns to the Easy Dubbing initial screen.

#### To stop dubbing during editing

Press (stop) on your camcorder.

#### To quit Easy Dubbing

Press EASY DUB.

#### Ø Note

• [NOT READY] appears on the screen when [START] is not carried out.

### Recording pictures from a VCR (HTRV260/265)

You can record and edit pictures from a VCR on a tape inserted in your camcorder. Insert a cassette for recording in your camcorder.

#### O Note

 Your camcorder can only record from an NTSC source. For example, European video or TV programs (PAL/SECAM) cannot be recorded correctly. See page 81 for details on TV color systems.

## **1** Connect your VCR to your camcorder (p. 62).

Use an i.LINK cable (optional) for connection.

- **2** Slide the POWER switch repeatedly to select the PLAY/EDIT mode.
- **3** Press (rec) and the button on its right simultaneously on your camcorder, then immediately press (n) (pause) on your camcorder.

## **4** Start playing the cassette on your VCR.

The picture played on the connected device appears on the LCD screen of your camcorder.

## **5** Press (II) (pause) at the point you want to start recording.

**6** Press (**1**) (stop) to stop recording.

#### Ϋ́Tip

• DV IN appears when you connect your camcorder and other devices via an i.LINK cable. (This indicator may also appear on your TV.)

## Dubbing selected scenes from a tape

## Digital program editing (₽ TRV260/265)

You can select up to 20 scenes (programs) and record them in the desired order to other recording device such as VCR.

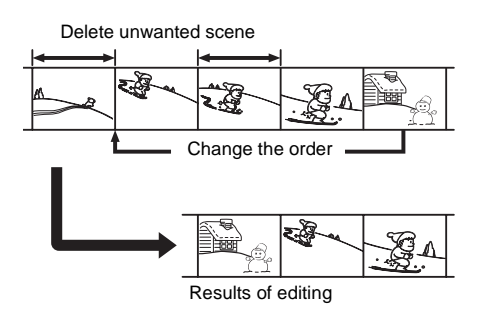

## Step 1: Preparing your camcorder and VCR for operation

Follow the steps below when you are performing digital program editing for the first time to a tape in a VCR. You can skip this setting if you have set up the VCR by the following procedure before.

#### Ø Notes

- You cannot perform the Digital program editing on a VCR that does not support [IR SETUP] codes.
- When your camcorder is connected to the VCR via the **b**, DV Interface, you cannot record the title or indicators.

## **1** Connect your VCR to the camcorder as a recording device (p. 62).

You can use either the A/V connecting cable or the i.LINK cable to make the connection. The dubbing procedure is easier with the i.LINK connection.

#### **2** Prepare your VCR.

- Insert a cassette for recording.
- Set the input selector to input mode, if your VCR has one.

## **3** Prepare your camcorder (playing device).

- Insert a cassette for editing.
- Slide the POWER switch repeatedly to select the PLAY/EDIT mode.

#### **4** Press MENU.

- **5** Turn the SEL/PUSH EXEC dial to select **ETC** (OTHERS), then press the dial.
- **6** Turn the SEL/PUSH EXEC dial to select [VIDEO EDIT], then press the dial.

| VIDEO EDIT<br>MARK 1<br>UNDO<br>ERASE ALL<br>START<br>EDIT SET      | 0:08:55:06<br>IN |
|---------------------------------------------------------------------|------------------|
| TOTAL 0:00:00:00<br>SCENE 0<br>200000000000000000000000000000000000 | 8899999          |

7 Turn the SEL/PUSH EXEC dial to select [EDIT SET], then press the dial.

| VIDEO EDIT<br>EDIT SET<br>(CONTROL IR<br>ADJ TEST<br>"CUT-IN"<br>"CUT-IN"<br>"CUT-UT"<br>IR SETUP<br>PAUSEMODE<br>IR TEST<br>PRETURN<br>IMENUJ : END | 0:08:55:06 |
|----------------------------------------------------------------------------------------------------|------------|
|                                                                                                    |            |

8 Turn the SEL/PUSH EXEC dial to select [CONTROL], then press the dial.

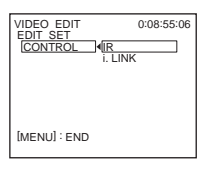

**9** Turn the SEL/PUSH EXEC dial to select [i.LINK] or [IR], then press the dial.

### When connecting with an i.LINK cable

After selecting [i.LINK], go on to "Step 2: Adjusting the synchronization of the VCR" (p. 70).

### When connecting with an A/V connecting cable

After selecting [IR], follow the procedure described in "To set the [IR SETUP] code" (p. 70).

#### To set the [IR SETUP] code

When you connect with an A/V connecting cable, you need to check the [IR SETUP] code signal to see if your VCR can be operated by your camcorder (infrared ray emitter).

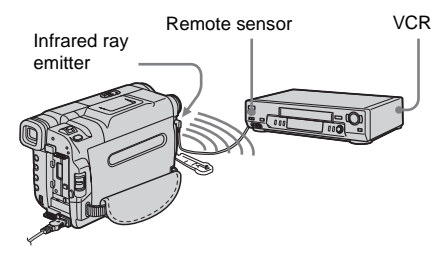

- 1 Turn the SEL/PUSH EXEC dial to select [IR SETUP], then press the dial.
- 2 Turn the SEL/PUSH EXEC dial to select the [IR SETUP] code of your VCR, then press the dial.

For the [IR SETUP] code of your VCR, refer to "[IR SETUP] code list" (p. 65). When there is more than one code listed for the manufacturer of your VCR, try each code and find the most appropriate one.

- **3** Turn the SEL/PUSH EXEC dial to select [PAUSEMODE], then press the dial.
- **4** Turn the SEL/PUSH EXEC dial to select the mode to cancel recording pause on the VCR, then press the dial.

Refer to the operating instructions supplied with your VCR for details on operation.

- 5 Point the infrared ray emitter of your camcorder towards the remote sensor on your VCR, from about 30 cm (12 in.) away, with no obstructions.
- 6 Insert a cassette into your VCR, and set the VCR to recording pause.
- 7 Turn the SEL/PUSH EXEC dial to select [IR TEST], then press the dial.
- 8 Turn the SEL/PUSH EXEC dial to select [EXECUTE], then press the dial. The recording starts on your VCR when the setting is correct. [COMPLETE] appears when the [IR SETUP] code test is finished. Go on to "Step 2: Adjusting the synchronization of the VCR" (p. 70). When recording fails to start, select another IR code and try again.

## Step 2: Adjusting the synchronization of the VCR

Follow the steps below when you are performing digital program editing for the first time to a tape in a VCR. You can skip this setting if you have set up your VCR before using the following procedure. You can adjust the synchronization of your camcorder and the VCR to avoid not recording the starting scene.

- **1** Remove the cassette from your camcorder. Prepare a pen and paper to take notes.
- **2** Set the VCR to recording pause mode. Skip this step if you have selected [i.LINK] in step 9 on p. 70.

#### Ø Note

• Run the tape for about 10 seconds before pausing. The starting scenes may not get recorded when you start recording from the beginning of the tape. **3** Turn the SEL/PUSH EXEC dial to select [ADJ TEST], then press the dial.

| VIDEO EDIT                      | 0:08:55:06 |
|---------------------------------|------------|
| CONTROL<br>ADJ TEST             | RETURN     |
| "CUT-IN"<br>"CUT-OUT"           | EXECUTE    |
| IR SETUP                        | ENGAGE     |
| PAUSEMODE<br>IR TEST<br>PRETURN | REC PAUSE  |
| [WENU] . END                    |            |

**4 Turn the SEL/PUSH EXEC dial to select [EXECUTE], then press the dial.** [EXECUTING] flashes and a picture (about 50 seconds long) with 5 [IN] and [OUT] indicators each for adjusting synchronization is recorded. [COMPLETE] appears when the recording is finished.

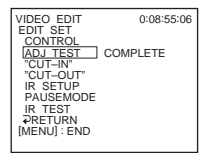

**5** Rewind the tape on your VCR, then play back in slow mode.

5 opening numbers for each [IN] and closing numbers for each [OUT] appear.

- **6** Take a note of the opening numerical value of each [IN] and the closing number value of each [OUT], then calculate the average numerical value for each [IN] and [OUT].
- 7 Turn the SEL/PUSH EXEC dial to select ["CUT-IN"], then press the dial.

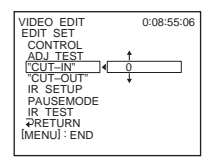

8 Turn the SEL/PUSH EXEC dial to select the average numerical value of [IN], then press the dial.

The calculated start position for recording is set.

**9** Turn the SEL/PUSH EXEC dial to select ["CUT-OUT"], then press the dial.

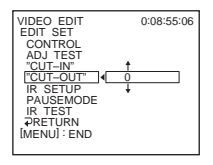

**10**Turn the SEL/PUSH EXEC dial to select the average numerical value of [OUT], then press the dial.

The calculated stop position for recording is set.

11 Turn the SEL/PUSH EXEC dial to select [ → RETURN], then press the dial.

## Recording the selected scenes as programs

When you are performing digital program editing for the first time to a tape in a VCR, go through the procedures described in Steps 1 and 2 (p. 69 to p. 70) beforehand.

#### **1** Prepare a cassette.

Insert a tape to be played back into the camcorder. Insert a cassette for recording into your VCR. **2** Press MENU.

- **3** Turn the SEL/PUSH EXEC dial to select **ETC** (OTHERS), then press the dial.
- 4 Turn the SEL/PUSH EXEC dial to select [VIDEO EDIT], then press the dial.

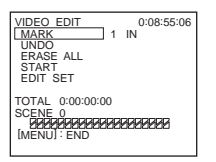

- **5** Search for the beginning of the first scene that you want to record on your camcorder, then pause playback.
- **6** Turn the SEL/PUSH EXEC dial to select [MARK], then press the dial.

The starting point of the first program is set, and the upper part of the program mark changes to light blue.

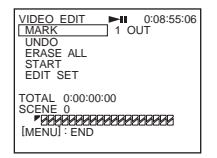

7 Search for the end of the first scene that you want to record on your camcorder, then pause playback.

#### 8 Press the SEL/PUSH EXEC dial.

The ending point of the first program is set, and the lower part of the program mark changes to light blue.

- VIDEO EDIT I 0:09:07:06 (MARK 2 IN ERASE ALL SERASE ALL SET TOTAL 0:00:12:00 SCENE 1 <u>SCENE 1</u> <u>SCENE 1</u> <u>SCENE </u>
- **9** Repeat steps 5 to 8 and create programs.

#### **10**Set your VCR to the recording pause.

Skip this step if your camcorder is connected via an i.LINK cable.

11 Turn the SEL/PUSH EXEC dial to select [START], then press the dial.

| VIDEO EDIT<br>MARK<br>UNDO                                            | 0:09:07:06<br>ENGAGE<br>REC PAUSE |
|-----------------------------------------------------------------------|-----------------------------------|
| EDIT SET                                                              | RETURN<br>EXECUTE                 |
| TOTAL 0:00:12:00<br>SCENE 1<br>2/2/2/2/2/2/2/2/2/2/2/2/2/2/2/2/2/2/2/ |                                   |

12Turn the SEL/PUSH EXEC dial to select [EXECUTE], then press the dial.

A search for the beginning of the first program starts, then the recording starts. [SEARCH] appears during search and [EDITING] appears during editing.

| VIDEO EDIT<br>EDITING | •  | 0:00:06:00  |
|-----------------------|----|-------------|
|                       |    |             |
| SCENE 1/1             |    |             |
| [■]: CANCEL           | [M | IENU] : END |

When a program is recorded, the program mark stops flashing and remains lit. When all programs have been recorded, the program editing operation stops automatically.

To cancel recording, press (stop).
#### To end Digital program editing

Press MENU.

# To save a program without using it to record

Press MENU in step 11. The program is stored in memory until the cassette is ejected.

#### To erase programs

- **1** Follow steps 1 to 4 in "Recording the selected scenes as programs" (p. 71).
- 2 Turn the SEL/PUSH EXEC dial to select [UNDO] or [ERASE ALL], then press the dial.

When you select [UNDO] You can erase the last set program.

When you select [ERASE ALL] You can erase all the programs.

**3** Turn the SEL/PUSH EXEC dial to select [EXECUTE], then press the dial. The programs are deleted. To cancel this operation, select [RETURN], and then press the dial.

#### Ø Notes

- You cannot set starting point or ending point on a blank section of the tape. If there is a blank section, the total time may not appear correctly.
- When you cannot operate the device correctly using an i.LINK cable connection, select [IR] in step 9 on p. 70, and set the [IR SETUP] code.

# Troubleshooting

If you run into any problem using your camcorder, use the following table to troubleshoot the problem. If the problem

#### **Overall operations**

persists, remove the power source and contact your Sony dealer. If "C: D: D" is displayed on the LCD screen or the viewfinder, the self-diagnosis display function is activated. See page 79 for details.

| Symptom                                                                                     | Cause and/or Corrective Actions                                                                                                    |
|---------------------------------------------------------------------------------------------|----------------------------------------------------------------------------------------------------|
| The power does not turn on.                                                                 | <ul> <li>The battery pack is discharged, running low, or not attached to the camcorder.</li> <li>→Attach a charged battery pack to the camcorder. (p. 12)</li> <li>→Use the AC Adaptor to connect to the wall outlet. (p. 15)</li> </ul>                                                                                                    |
| The camcorder does not operate even<br>when the power is set to on.                         | →Disconnect the AC Adaptor from the wall outlet or remove the battery pack, then reconnect it after about 1 minute. If the functions still do not work, press the RESET button using a sharp-pointed object. (If you press the RESET button, all settings including the clock setting are reset.)                                                                                   |
| For <b>HiB</b> TRV228/428/ H TRV265:<br>The supplied Remote Commander<br>does not function. | <ul> <li>→Set [COMMANDER] in the ETC (OTHERS) menu to [ON]. (p. 60)</li> <li>→Insert a battery into the battery holder with the + – polarities correctly matching the + – marks. If this still does not solve the problem, insert a new battery since the battery is dead. (p. 95)</li> <li>→Remove any obstructions between the Remote Commander and the remote sensor.</li> </ul> |

### **Batteries/Power sources**

| Symptom                                                                             | Cause and/or Corrective Actions                                                                                                    |
|-------------------------------------------------------------------------------------|----------------------------------------------------------------------------------------------------|
| The CHG (charge) lamp does not<br>light while the battery pack is being<br>charged. | <ul> <li>→Attach the battery pack to the camcorder correctly. If the lamp still does not light up, then it indicates that no power is supplied from the wall outlet.</li> <li>The battery charge is completed. (p. 12)</li> </ul>                                                         |
| The CHG (charge) lamp flashes while<br>the battery pack is being charged.           | →Attach the battery pack to the camcorder correctly. If the problem persists, disconnect the AC Adaptor from the wall outlet and contact your Sony dealer. The battery pack may be damaged. (p. 12)                                                                                       |
| The battery pack is quickly discharged.                                             | <ul> <li>The temperature of the environment is too low, or the battery pack has not been charged enough. This is not a malfunction.</li> <li>→Fully charge the battery again. If the problem persists, replace the battery pack with a new one. It may be damaged. (p. 12, 83)</li> </ul> |

| Symptom                                                                                                    | Cause and/or Corrective Actions                                                                                                    |
|----------------------------------------------------------------------------------------------------|----------------------------------------------------------------------------------------------------|
| The remaining battery time indicator does not indicate the correct time.                                                                      | <ul> <li>The temperature of the environment is too high or too low, or the battery pack has not been charged enough. This is not a malfunction.</li> <li>→Fully charge the battery again. If the problem persists, replace the battery pack with a new one. It may be damaged. (p. 12, 83)</li> </ul>               |
| The power turns off frequently<br>although the remaining battery<br>indicator indicates that the battery<br>pack has enough power to operate. | <ul> <li>A problem has occurred in the remaining battery time indicator, or the battery pack has not been charged enough.</li> <li>→Fully charge the battery again to correct the indication. (p. 12)</li> </ul>                                                                                                    |
| The power abruptly turns off.                                                                                                    | <ul> <li>[A.SHUT OFF] in the ETC (OTHERS) menu is set to [5 min]. (p. 59)</li> <li>→When approximately 5 minutes have elapsed while you do not operate your camcorder, the camcorder is automatically turned off. Slide the POWER switch down to turn the power on again. (p. 15) Or use the AC adaptor.</li> </ul> |
| A problem occurs when the camcorder is connected to the AC Adaptor.                                                                           | →Turn off the power, and disconnect the AC Adaptor from the wall outlet.<br>Then, connect it again.                                                                                                    |

### Cassette tapes

| Symptom                                                     | Cause and/or Corrective Actions                                                                                                    |
|-------------------------------------------------------------|----------------------------------------------------------------------------------------------------|
| Cassette cannot be ejected from the compartment.            | <ul> <li>→Make sure the power source (battery pack or AC Adaptor) is connected correctly. (p. 12)</li> <li>→Remove the battery pack from the camcorder, then attach it again. (p. 12)</li> <li>→Attach a charged battery pack to the camcorder. (p. 12)</li> </ul> |
| Cassette is not ejected even when the cassette lid is open. | →Moisture condensation is starting in your camcorder. (p. 86)                                                                                                    |
| The remaining tape indicator is not displayed.              | → Set [                                                                                                    |

### LCD screen/viewfinder

| Symptom                                     | Cause and/or Corrective Actions                                                                                                    |
|---------------------------------------------|----------------------------------------------------------------------------------------------------|
| An unknown language appears on the screen.  | →See page 19.                                                                                                    |
| An unknown picture appears on the screen.   | →The camcorder is in [DEMO MODE]. (The [DEMO MODE] is<br>automatically displayed when you leave the camcorder for 10 minutes<br>after selecting CAMERA without inserting a cassette.) Insert a cassette<br>to cancel [DEMO MODE]. You can also set [DEMO MODE] to [OFF]<br>in the menu. (p. 58) |
| An unknown indicator appears on the screen. | →Refer to the indicator list. (p. 97)                                                                                                    |

→ continued

| Symptom                                     | Cause and/or Corrective Actions                                                    |
|---------------------------------------------|------------------------------------------------------------------------------------|
| The picture in the viewfinder is not clear. | $\Rightarrow$ Use the viewfinder lens adjustment lever to adjust the lens. (p. 16) |
| The picture in the viewfinder has           | →Close the LCD panel. The picture is not displayed in the viewfinder               |
| disappeared.                                | when the LCD panel is open. (p. 16)                                                |

## Recording

| Symptom                                                                                                    | Cause and/or Corrective Actions                                                                                                    |
|----------------------------------------------------------------------------------------------------|----------------------------------------------------------------------------------------------------|
| The tape does not start when you press REC START/STOP.                                                                       | <ul> <li>→Slide the POWER switch to turn on the CAMERA lamp. (p. 15)</li> <li>→The tape has reached the end. Rewind it, or insert a new cassette.</li> <li>→Set the write-protect tab to REC or insert a new cassette. (p. 82)</li> <li>→The tape is stuck to the drum due to moisture condensation. Remove the cassette and leave your camcorder for at least 1 hour, then re-insert the cassette. (p. 86)</li> </ul> |
| The power abruptly turns off.                                                                                                | <ul> <li>[A.SHUT OFF] in the ETC (OTHERS) menu is set to [5 min]. (p. 59)</li> <li>→When approximately 5 minutes have elapsed while you do not operate your camcorder, the camcorder is automatically turned off. Slide the POWER switch down to turn the power on again (p. 15). Or use the AC Adaptor.</li> <li>The battery pack is discharged. (p. 12)</li> </ul>                                                   |
| For <b>Hill</b> TRV328/428/ <b>H</b> TRV260/<br>265:<br>The SteadyShot does not function.                                    | <ul> <li>→Set [STEADYSHOT] to [ON] in the  (CAMERA SET) menu.<br/>(p. 50)</li> <li>→Set [16:9 WIDE] to [OFF] in the  (CAMERA SET) menu. (p. 48)</li> </ul>                                                                                                    |
| The auto focus does not function.                                                                                            | <ul> <li>→Press FOCUS to enable auto focus. (p. 29)</li> <li>→The recording conditions are not suitable for auto focus. Adjust the focus manually. (p. 29)</li> </ul>                                                                                                    |
| A vertical band appears when<br>recording candlelight or electric light<br>in the dark.                                      | • This occurs when the contrast between the subject and the background is too high. This is not a malfunction.                                                                                                    |
| A vertical band appears when recording a bright subject.                                                                     | • This phenomenon is called the smear effect. This is not a malfunction.                                                                                                    |
| The color of the picture is not correctly displayed.                                                                         | →Deactivate the NightShot plus function. (p. 28)                                                                                                    |
| Picture appears too bright on the screen, and the subject does not appear on the screen.                                     | <ul> <li>→Deactivate the NightShot plus function in bright places. (p. 28)</li> <li>→Cancel the back light function. (p. 27)</li> </ul>                                                                                                    |
| The shutter sound is not heard.                                                                                              | →Set [BEEP] to [MELODY] or [NORMAL] in the $\boxed{\text{ETC}}$ (OTHERS) menu. (p. 59)                                                                                                    |
| For <b>HIB</b> TRV328/428/ <b>H</b> TRV260/<br>265:<br>Black bands appear when you record<br>a TV screen or computer screen. | → Set [STEADYSHOT] to [OFF] in the C (CAMERA SET) menu.<br>(p. 50)                                                                                                    |

| Symptom                                | Cause and/or Corrective Actions                                                                                                    |
|----------------------------------------|----------------------------------------------------------------------------------------------------|
| Flickering or changes in color occurs. | →This occurs when recording pictures under a fluorescent lamp, sodium lamp, or mercury lamp in the soft portrait or sports lesson mode. Cancel [PROGRAM AE] in this case. (p. 44) |
| END SEARCH does not work.              | <ul><li> The cassette was ejected after recording.</li><li> The cassette is new and has nothing recorded.</li></ul>                                                               |
| END SEARCH does not work correctly.    | • There is a blank section in the beginning or middle of the tape. This is not a malfunction.                                                                                     |
| The built-in light does not function.  | <ul> <li>→Press LIGHT repeatedly to select = C&gt; ON.</li> <li>→If the problem presists, contact your Sony dealer or local authorized Sony service facility.</li> </ul>          |

# Playback

| Symptom                                                                                                    | Cause and/or Corrective Actions                                                                                                    |
|----------------------------------------------------------------------------------------------------|----------------------------------------------------------------------------------------------------|
| Cannot play back.                                                                                              | $\rightarrow$ If the tape has reached the end, rewind the tape. (p. 34)                                                                                                    |
| Horizontal lines appear on the<br>picture. The displayed pictures are<br>not clear or do not appear.           | <ul> <li>→Clean the head using the cleaning cassette (optional). (p. 86)</li> <li>For Hi③ TRV128/228/328/428:<br/>The television's video channel is not adjusted correctly.</li> <li>→Adjust it. (p. 39)</li> <li>→For Hi⑤ TRV128/228/328/428:<br/>Set [EDIT] to [OFF] in the r (PLAYER SET) menu. (p. 51)</li> </ul>                                                                                                    |
| No sound or only a low sound is heard.                                                                         | <ul> <li>→For [→ TRV260/265:<br/>Set [HiFi SOUND] to [STEREO] in the  (VCR SET) menu. (p. 51)</li> <li>→Turn up the volume. (p. 34)</li> <li>→For [→ TRV260/265:<br/>In the  (VCR SET) menu, adjust [AUDIO MIX] from the [ST2] side until the sound is heard appropriately. (p. 52)</li> <li>→When you are using an S VIDEO plug, make sure the black plug for<br/>Hig TRV128/228/328/428, or the red and white plugs for [→ TRV260/<br/>265 of the A/V connecting cable are connected as well. (p. 39)</li> </ul> |
| The sound breaks off.                                                                                          | →Clean the head using the cleaning cassette (optional). (p. 86)                                                                                                    |
| For <b>[)</b> TRV265:<br>Cannot perform the Date search with<br>the recording date displayed on the<br>screen. | • There is a blank section in the beginning or middle of the tape. This is not a malfunction.                                                                                                    |
| For ₩ TRV260/265:<br>"" is displayed on the screen.                                                            | <ul><li>The tape you are playing was recorded without setting the date and time.</li><li>A blank section on the tape is being played.</li><li>The data code on a tape with a scratch or noise cannot be read.</li></ul>                                                                                                    |
| END SEARCH does not work.                                                                                      | <ul><li>The cassette was ejected after recording.</li><li>The cassette is new and has nothing recorded.</li></ul>                                                                                                    |
| END SEARCH does not work correctly.                                                                            | • There is a blank section in the beginning or middle of the tape. This is not a malfunction.                                                                                                    |

#### → continued

| Symptom                                                                                      | Cause and/or Corrective Actions                                                         |
|----------------------------------------------------------------------------------------------|-----------------------------------------------------------------------------------------|
| For () TRV260/265:<br>The picture does not appear on the<br>screen when playing back a tape. | • The tape is recorded in the Hi8 Hi8/standard 8 mm 8 system.                           |
| Noises appear on the screen.                                                                 | • The tape was recorded in a TV color system other than that of your camcorder. (p. 81) |

## Dubbing/Editing

| Symptom                                                                                                    | Cause and/or Corrective Actions                                                                                                    |
|----------------------------------------------------------------------------------------------------|----------------------------------------------------------------------------------------------------|
| Cannot dub correctly using the A/V connecting cable.                                                                                 | →Set [DISPLAY] to [LCD] in the $ETC$ (OTHERS) menu. (p. 60)                                                                                                    |
| For () TRV260/265:<br>Pictures from connected devices are<br>not displayed correctly.                                                | • The input signal is not NTSC. (p. 68)                                                                                                    |
| For () TRV260/265:<br>Digital program editing does not<br>function.                                                                  | <ul> <li>→Set the input selector on the VCR correctly, then check the connection between your camcorder and the VCR. (p. 62)</li> <li>→When your camcorder is connected to a DV device that is not a Sony product via an i.LINK cable, select [IR] in step 9 of "Step 1: Preparing your camcorder and VCR for operation." (p. 69)</li> <li>→Adjust the synchronization of the VCR. (p. 70)</li> <li>→Enter a correct [IR SETUP] code. (p. 65)</li> <li>→Select the mode used to cancel recording pause again. (p. 70)</li> <li>→Set your camcorder and the VCR more than 30 cm (12 in.) apart. (p. 70)</li> <li>The program may not be set to a blank section on the tape.</li> </ul> |
| For DRV260/265:<br>The VCR is not responding properly<br>during Digital program editing when<br>it is connected via an i.LINK cable. | →While connecting via an i.LINK cable, select [IR] in step 9 of "Step 1:<br>Preparing your camcorder and VCR for operation." (p. 69)                                                                                                    |
| For <b>HiB</b> TRV128/228/328/428:<br>Easy Dubbing does not function.                                                                | <ul> <li>Your VCR and/or video camera recorder is not set correctly.</li> <li>→Make sure the input selector of the VCR is set to LINE. Also, make sure the power switch of the video camera recorder is set to VCR. (p. 64)</li> <li>The [IR SETUP] code or [PAUSE MODE] is not set correctly.</li> <li>→ Select the correct [IR SETUP] code and [PAUSE MODE], according to your VCR. Then confirm VCR operation with the [IR TEST] function. (p. 64)</li> </ul>                                                                                                    |

# Warning indicators and messages

### Self-diagnosis display/Warning indicators

If indicators appear on the screen, check the following. See the page in parentheses for details.

| Indication                                      | Cause and/or Corrective Actions                                                                                                    |
|-------------------------------------------------|----------------------------------------------------------------------------------------------------|
| C:  C:  C:  C:  C:  C:  C:  C:  C:  C:          | Some symptoms can be fixed by yourself. If the problem persists even after you tried a couple of times, contact your Sony dealer or local authorized Sony service facility. C:04:                                                  |
|                                                 | →A battery pack that is not an "InfoLITHIUM" battery pack is being used.<br>Use an "InfoLITHIUM" battery pack. (p. 83)<br>C:21:□□                                                                                                  |
|                                                 | →Moisture condensation has occurred. Remove the cassette and leave your camcorder for at least 1 hour, then re-insert the cassette. (p. 86) C:22:□□                                                                                |
|                                                 | →Clean the head using a cleaning cassette (optional). (p. 86)<br>C:31□□ / C:32□□                                                                                                    |
|                                                 | →Symptoms that are not described above have occurred. Remove and insert the cassette, then operate your camcorder again. Do not perform this procedure if moisture starts to condense. (p. 85)                                     |
|                                                 | <ul> <li>→Remove the power source. Reconnect it again and operate your camcorder again.</li> <li>→Change the tane.</li> </ul>                                                                                                    |
|                                                 | $\Rightarrow$ Press the RESET button and operate your camcorder again.                                                                                                    |
|                                                 | <ul> <li>→Contact your Sony dealer or local authorized Sony service facility.</li> <li>Inform them of the 5-digit code, which starts from "E."</li> </ul>                                                                          |
| ☆ (Battery level warning)                       | <ul> <li>The battery pack is nearly used up.</li> <li>Depending on the operating, environmental, or battery conditions, the<br/>indicator may flash, even if there are approximately 5 to 10 minutes remaining.</li> </ul>         |
| (Moisture condensation warning)*                | →Eject the cassette, set the POWER switch to (CHG) OFF, and leave it for about 1 hour with the cassette lid open. (p. 86)                                                                                                    |
| ট্রে (Warning indicator pertaining to the tape) | <ul> <li>Slow flashing:</li> <li>There is less than 5 minutes remaining on the tape.</li> <li>No cassette is inserted.*</li> <li>The write-protect tab on the cassette is set to lock. (p. 82)*</li> <li>Fast flashing:</li> </ul> |
|                                                 | • The tape has run out.*                                                                                                    |

| Indication                  | Cause and/or Corrective Actions                                 |
|-----------------------------|-----------------------------------------------------------------|
| ▲ (Eject cassette warning)* | Slow flashing:                                                  |
|                             | • The write-protect tab on the cassette is set to lock. (p. 82) |
|                             | Fast flashing:                                                  |
|                             | <ul> <li>Moisture condensation has occurred. (p. 86)</li> </ul> |
|                             | • The tape has run out.                                         |
|                             | • The self-diagnosis display code is displayed. (p. 79)         |
| L                           |                                                                 |

\* You hear a melody or beep sound when the warning indicators appear on the screen.

## Warning messages

The following messages will appear to prompt you to correct the situation.

| Subjects      | Indications                                                    | Corrective Actions/References                     |
|---------------|----------------------------------------------------------------|---------------------------------------------------|
| Battery       | Use the "InfoLITHIUM" battery pack.                            | →See page 83.                                     |
|               | Battery level is low.                                          | →Charge the battery. (p. 12)                      |
|               | Old battery. Use a new one.                                    | →See page 83                                      |
|               | ▲ Re-attach the power source.                                  | -                                                 |
| Moisture      | ■ $▲$ Moisture condensation. Eject the cassette                | →See page 86.                                     |
| condensation  | Moisture condensation. Turn off for 1H.                        | →See page 86.                                     |
| Cassette/tape | 🕅 Insert a cassette.                                           | →See page 18.                                     |
|               | A Reinsert the cassette.                                       | $\rightarrow$ The cassette might be damaged, etc. |
|               | $\boxed{100}$ $\triangleq$ The tape is locked - check the tab. | →See page 82.                                     |
|               | $\eth$ The tape has reached the end.                           | -                                                 |
| Others        | Cannot record due to copyright protection.                     | -                                                 |
|               | Dirty video head. Use a cleaning cassette.                     | →See page 86.                                     |
|               | Cannot start Easy Handycam                                     | →See page 26 and 36.                              |
|               | Cannot cancel Easy Handycam                                    | →See page 26 and 36.                              |
|               | Cannot start Easy Handycam with USB connected                  | -                                                 |
|               | Invalid button with Easy Handycam operation                    | →See page 26 and 36.                              |
|               | USB invalid during Easy Handycam                               | →Press SEL/PUSH EXEC dial.                        |

# Using your camcorder abroad

#### Power supply

You can use your camcorder in any country/ regions using the AC Adaptor supplied with your camcorder within AC 100 V to 240 V, 50/60 Hz.

Use a commercially available AC plug adaptor [a], if necessary, depending on the design of the wall outlet [b].

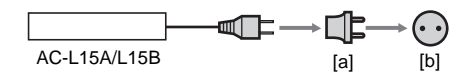

#### On TV color systems

Your camcorder is an NTSC system-based camcorder. If you want to view the playback picture on a TV, it must be an NTSC systembased TV (see following list) with the AUDIO/ VIDEO input jack.

| System  | Used in                                                                                                    |
|---------|----------------------------------------------------------------------------------------------------|
| NTSC    | Bahama Islands, Bolivia, Canada,<br>Central America, Chile, Colombia,<br>Ecuador, Guyana, Jamaica, Japan,<br>Korea, Mexico, Peru, Surinam,<br>Taiwan, the Philippines, the<br>U.S.A., Venezuela, etc.                                                                                      |
| PAL     | Australia, Austria, Belgium,<br>China, Czech Republic, Denmark,<br>Finland, Germany, Holland, Hong<br>Kong, Hungary, Italy, Kuwait,<br>Malaysia, New Zealand, Norway,<br>Poland, Portugal, Singapore,<br>Slovak Republic, Spain, Sweden,<br>Switzerland, Thailand, United<br>Kingdom, etc. |
| PAL - M | Brazil                                                                                                    |
| PAL - N | Argentina, Paraguay, Uruguay                                                                                                    |
| SECAM   | Bulgaria, France, Guiana, Iran,<br>Iraq, Monaco, Russia, Ukraine, etc.                                                                                                    |

# Simple setting of clock by time difference

You can easily set the clock to the local time by setting a time difference when using your camcorder abroad. Select [WORLD TIME] in the ETC (OTHERS) menu, then set the time difference (p. 59).

# Usable cassette tapes

You can use standard 8 mm 👩 and Hi8 Hiß, Digital8 🕑 video cassettes on your camcorder.

#### Hi8 Hi8 system

This Hi8 HiB system is an extension of the standard 8 mm B system, and was developed to produce higher quality pictures.

You cannot play back a tape recorded in the Hi8 **Hi1** system correctly on video recorders/ players other than a Hi8 video recorder/player.

#### Digital8 → system

This video system has been developed to enable digital recording to Hi8 HiB/Digital8 D video cassette.

The recording time when you use your Digital8 [] system camcorder on Hi8 [][]/ standard 8 mm [] tape is half the recording time when using the conventional Hi8 [][]/standard 8 mm [] system camcorder. (120 minutes of recording time becomes 60 minutes in the SP mode.)

# To prevent a blank section from being made on the tape

Press END SEARCH to go to the end of the recorded section before you begin the next recording in the following cases:

- You have ejected the cassette during recording.
- You have played back the tape.

If there is a blank section or discontinuous signals on your tape, re-record from the beginning to the end of the tape as described above.

#### Copyright signal When you play back

If the cassette you play back on your camcorder contains copyright signals, you cannot copy it to a tape in another video camera connected to your camcorder.

#### For ()TRV260/265:

When you record

You cannot record software on your camcorder that contains copyright control signals for copyright protection of software.

[Cannot record due to copyright protection.] appears on the LCD screen, or on the TV screen if you try to record such software.

Your camcorder does not record copyright control signals on the tape when it records.

#### Notes on use

#### To prevent accidental erasure

Slide the write-protect tab on the cassette to set to SAVE.

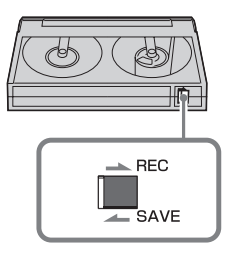

#### REC: The cassette can be recorded.

SAVE: The cassette cannot be recorded (writeprotected).

#### When labeling the cassette

Be sure to place the label only on the locations as shown in the following illustration so as not to cause malfunction of your camcorder.

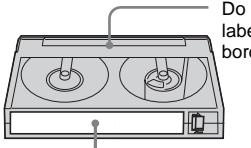

Do not put a label along the border.

Labeling position

#### After using the cassette

Rewind the tape to the beginning to avoid distortion of the picture or the sound. The cassette should then be put in its case, and stored in an upright position.

video Hi8, Digital 8, 0, Hi 0 and 0 are trademarks.

# About the "InfoLITHIUM" battery pack

This unit is compatible with the "InfoLITHIUM" battery pack (M series). Your camcorder operates only with the "InfoLITHIUM" battery pack. "InfoLITHIUM" M series battery packs have the (1) InfoLITHIUM M mark.

# What is the "InfoLITHIUM" battery pack?

The "InfoLITHIUM" battery pack is a lithiumion battery pack that has functions for communicating information related to operating conditions between your camcorder and an optional AC Adaptor/charger.

The "InfoLITHIUM" battery pack calculates the power consumption according to the operating conditions of your camcorder, and displays the remaining battery time in minutes. With an AC Adaptor/charger (optional), the remaining battery time and charging time appear.

#### To charge the battery pack

- Be sure to charge the battery pack before you start using your camcorder.
- We recommend charging the battery pack in an ambient temperature of between 10°C to 30°C (50°F to 86°F) until the CHG (charge) lamp turns off. If you charge the battery pack outside of this temperature range, you may not be able to charge it efficiently.
- After charging is complete, either disconnect the cable from the DC IN jack on your camcorder or remove the battery pack.

#### To use the battery pack effectively

• Battery pack performance decreases when the surrounding temperature is 10°C (50°F) or below, and the length of time you can use the battery pack becomes shorter. In that case, do one of the following to use the battery pack for a longer time.

- Put the battery pack in a pocket to warm it up, and insert it in your camcorder right before you start taking shots.
- Use a large capacity battery pack: NP-QM71/QM71D/QM91/QM91D (optional).
- Frequent use of the LCD screen or a frequent playback, fast forward or rewind operation wears out the battery pack faster. We recommend using a large capacity battery pack: NP-QM71/QM71D/QM91/QM91D (optional).
- Be sure to set the POWER switch to (CHG) OFF when not recording or playing back on your camcorder. The battery pack is also consumed when your camcorder is in recording standby or playback pause.
- Have spare battery packs ready for two or three times the expected recording time, and make trial recordings before making the actual recording.
- Do not expose the battery pack to water. The battery pack is not water resistant.

#### About remaining battery time indicator

- When the power goes off even though the remaining battery time indicator indicates that the battery pack has enough power to operate, charge the battery pack fully again. The indication on the remaining battery time will be indicated correctly. Note, however, that the battery indication will not be restored if it is used in high temperatures for a long time, or if left in a fully charged state, or when the battery pack is frequently used. Use the remaining battery time indication as a guide to the approximate shooting time.
- The ⇔ mark that indicates low battery flashes even if there are still 5 to 10 minutes of battery time remaining, depending on the operating conditions or ambient temperature and environment.

#### About storage of the battery pack

• If the battery pack is not used for a long time, fully charge the battery pack and use it on your camcorder once a year to maintain the proper function.

To store the battery pack, remove it from your camcorder and put it in a dry, cool place.

• To completely use up the battery pack on your camcorder, leave your camcorder in tape

#### ⇒continued

recording standby until the power goes off without a cassette inserted.

#### About battery life

- The battery life is limited. Battery capacity drops little by little as you use it more and more, and as time passes. When the available battery time is shortened considerably, a probable cause is that the battery pack has reached the end of its life. Please buy a new battery pack.
- The battery life varies depending on how it is stored and the operating conditions and environment for each battery pack.

"InfoLITHIUM" is a trademark of Sony Corporation.

# About i.LINK

The DV Interface on this unit is an i.LINKcompliant DV Interface. This section describes the i.LINK standard and its features.

#### What is i.LINK?

i.LINK is a digital serial interface for transferring digital video, digital audio, and other data to other i.LINK-compatible device. You can also control other device using the i.LINK.

i.LINK-compatible device can be connected using an i.LINK cable. Possible applications are operations and data transactions with various digital AV devices.

When two or more i.LINK-compatible device are connected to this unit in a daisy chain, operations and data transactions are possible with not only the device that this unit is connected to but also with other devices via the directly connected device.

Note, however, that the method of operation sometimes varies according to the characteristics and specifications of the device to be connected. Also, operations and data transactions may not be possible on some connected device.

#### Ø Note

• Normally, only one device can be connected to this unit with the i.LINK cable. When connecting this unit to i.LINK-compatible device having two or more DV Interfaces, refer to the operating instructions of the device to be connected.

#### ີ່ 🏹 Tips

- i.LINK is a more familiar term for the IEEE 1394 data transport bus proposed by Sony, and is a trademark approved by many corporations.
- IEEE 1394 is an international standard standardized by the Institute of Electrical and Electronics Engineers.

#### About i.LINK Baud rate

i.LINK's maximum baud rate varies according to the device. There are three types.

S100 (approx. 100Mbps\*) S200 (approx. 200Mbps) S400 (approx. 400Mbps)

The baud rate is listed under "Specifications" in the operating instructions of each piece of

device. It is also indicated near the i.LINK interface on some device.

The maximum baud rate for device that does not have any indication (such as this unit) is "\$100."

The baud rate may differ from the indicated value when the unit is connected to device with a different maximum baud rate.

#### \* What is Mbps?

Mbps stands for "megabits per second," or the amount of data that can be sent or received in one second. For example, a baud rate of 100 Mbps means that 100 megabits of data can be sent in one second.

#### To use i.LINK functions on this unit

For details on how to dub when this unit is connected to other video device having a DV Interface, see page 62, 63.

This unit can also be connected to other i.LINK (DV Interface) compatible device made by Sony (e.g. a VAIO series personal computer) as well as to video device.

Before connecting this unit to your computer, make sure that application software supported by this unit is already installed on your computer.

Some i.LINK compatible video device such as Digital Televisions, DVD recorders/players, and MICROMV recorders/players are not compatible with DV device. Before connecting to other device, be sure to confirm whether the device is compatible with DV device or not. For details on precautions and compatible application software, refer also to the operating instructions for the device to be connected.

#### About the required i.LINK cable

Use the Sony i.LINK 4-pin-to-4-pin cable (during DV dubbing).

i.LINK and **i** are trademarks of Sony Corporation.

# Maintenance and precautions

#### On use and care

- Do not use or store the camcorder and accessories in the following locations.
  - Anywhere extremely hot or cold. Never leave them exposed to temperatures above 60°C (140°F), such as under direct sunlight, near heaters or in a car parked in the sun. They may malfunction or become deformed.
  - Near strong magnetic fields or mechanical vibration. The camcorder may malfunction.
  - Near strong radio waves or radiation. The camcorder may not be able to record properly.
  - Near AM receivers and video equipment. Noise may occur.
  - Sandy beach or anywhere dusty. If sand or dust gets in your camcorder, it may malfunction. Sometimes this malfunction cannot be repaired.
  - Near windows or outdoors, where the LCD screen, the viewfinder, or the lens may be exposed to direct sunlight. This damages the inside of the viewfinder or the LCD screen.
  - Anywhere very humid.
- Operate your camcorder on DC 7.2 V (battery pack) or DC 8.4 V (AC Adaptor).
- For DC or AC operation, use the accessories recommended in these operating instructions.
- Do not let your camcorder get wet, for example, from rain or sea water. If your camcorder gets wet, it may malfunction. Sometimes this malfunction cannot be repaired.
- If any solid object or liquid get inside the casing, unplug your camcorder and have it checked by a Sony dealer before operating it any further.
- Avoid rough handling, disassembling, modifying, or mechanical shock. Be particularly careful of the lens.
- Keep the POWER switch setting to (CHG) OFF when you are not using your camcorder.

#### ➡ continued

- Do not wrap your camcorder with a towel, for example, and operate it. Doing so might cause heat to build up inside.
- When disconnecting the power code, pull by the plug and not the code.
- Do not damage the power code such as by placing anything heavy on it.
- Keep metal contacts clean.
- Keep the Remote Commander and buttontype battery out of children's reach. If the battery is accidentally swallowed, consult a doctor immediately.
- If the battery electrolytic liquid has leaked,
- consult your local authorized Sony service facility.
- wash off any liquid that may have contacted your skin.
- if any liquid gets in your eyes, wash with plenty of water and consult a doctor.

# When not using your camcorder for a long time

Occasionally turn it on and let it run such as by playing back tapes for about 3 minutes. Otherwise, unplug it from the wall outlet.

#### Moisture condensation

If your camcorder is brought directly from a cold place to a warm place, moisture may condense inside your camcorder, on the surface of the tape, or on the lens. In this state, the tape may stick to the head drum and be damaged or your camcorder may not operate correctly. If there is moisture inside your camcorder, [① Moisture condensation. Eject the cassette] or [① Moisture condensation. Turn off for 1H.] appears. The indicator will not appear when the moisture condenses on the lens.

#### If moisture condensation has occurred

None of the functions except cassette ejection will work. Eject the cassette, turn off your camcorder, and leave it for about one hour with the cassette lid open. Your camcorder can be used again if the  $\square$  or  $\triangle$  does not appear when the power is turned on again.

If moisture starts to condense, your camcorder sometimes cannot detect condensation. If this happens, the cassette is sometimes not ejected for 10 seconds after the cassette lid is opened. This is not a malfunction. Do not close the cassette lid until the cassette is ejected.

#### Notes on moisture condensation

Moisture may condense when you bring your camcorder from a cold place into a warm place (or vice versa) or when you use your camcorder in a humid place as shown below.

- When you bring your camcorder from a ski slope into a place warmed up by a heating device.
- When you bring your camcorder from an airconditioned car or room into a hot place outside.
- When you use your camcorder after a squall or a shower.
- When you use your camcorder in a hot and humid place.

#### How to prevent moisture condensation

When you bring your camcorder from a cold place into a warm place, put your camcorder in a plastic bag and seal it tightly. Remove the bag when the air temperature inside the plastic bag has reached the surrounding temperature (after about one hour).

#### Video head

- When the video head becomes dirty, you cannot record pictures normally, or distorted picture or sound is played back.
- The video head suffers from wear after long use. If you cannot obtain a clear image even after using a cleaning cassette, it might be because the video head is worn. Please contact your Sony dealer or local authorized Sony service facility to have the video head replaced.
- For **Hig** TRV128/228/328/428: If the following problem occurs, clean the video heads for 10 seconds with the Sony V8-25CLD cleaning cassette (optional).
  - Playback pictures contains noise or the screen is displayed in blue.
  - Playback pictures are hardly visible.

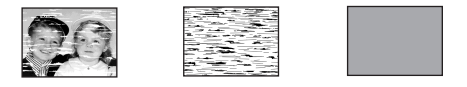

- Playback pictures do not appear.
- [ In the second content of the second content of the

• For I) TRV260/265:

If the following problem occurs, clean the video heads for 10 seconds with the Sony V8-25CLD cleaning cassette (optional).

 Mosaic-pattern noise appears on the playback picture or the screen is displayed in blue.

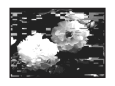

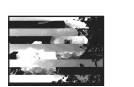

- Playback pictures do not move.
- Playback pictures do not appear or the sound breaks off.
- [ s is Dirty video head. Use a cleaning cassette.] appears on the screen during recording.

#### LCD screen

- Do not add excessive pressure on the LCD screen, as it may cause damage.
- If your camcorder is used in a cold place, a residual image may appear on the LCD screen. This is not a malfunction.
- While using your camcorder, the back of the LCD screen may heat up. This is not a malfunction.

#### To clean the LCD screen

• If fingerprints or dust make the LCD screen dirty, it is recommended you using the LCD Cleaning Kit (optional) to clean it. When you use the LCD Cleaning Kit (optional), do not apply the cleaning liquid directly to the LCD screen. Use cleaning paper moistened with the liquid.

#### On handling the casing

- If the casing is soiled, clean the camcorder body with a soft cloth lightly moistened with water, and then wipe the casing with a dry soft cloth.
- Avoid the following to avoid damage to the finish.
- Using chemicals such as thinner, benzine, alcohol, chemical cloths, repellent and insecticide.
- Handling with above substances on your hands.

 Leaving the casing in contact with rubber or vinyl objects for a long period of time.

#### About care and storage of the lens

- Wipe the surface of the lens clean with a soft cloth in the following instances:
  - When there are fingerprints on the lens surface.
  - In hot or humid locations
  - When the lens is exposed to salty air such as at the seaside.
- Store in a well-ventilated location subject to little dirt or dust.
- To prevent molds periodically clean the lens as described above.

It is recommended you operate your camcorder about once a month to keep it in an optimum state for a long time.

# To charge the pre-installed button-type battery

Your camcorder has a pre-installed button-type battery to retain the date, time, and other settings even when the POWER switch is set to (CHG) OFF. The pre-installed button-type battery is always charged while you are using your camcorder but it will get discharged gradually if you do not use your camcorder. The button-type battery will be fully discharged in about 3 months if you do not use your camcorder at all. However, even if the preinstalled button-type battery is not charged, the camcorder operation will not be affected as long as you are not recording the date.

#### Procedures

Connect your camcorder to a wall outlet using the supplied AC Adaptor, and leave it with the POWER switch set to (CHG) OFF for more than 24 hours.

# **Specification**

#### Video camera recorder

#### System

Video recording system For HiE TRV128/228/328/428: 2 rotary heads, Helical scanning FM system For HTRV260/265: 2 rotary heads, Helical scanning system Audio recording system For HiB TRV128/228/328/428: Rotary heads, FM system For [] TRV260/265: Rotary heads, PCM system Quantization: 12 bits (Fs 32 kHz, stereo 1, stereo 2), 16 bits (Fs 48 kHz, stereo) Video signal NTSC color, EIA standards Usable cassette 8 mm video format cassette Tape speed For HiB TRV128/228/328/428: SP: Approx. 14.35 mm/s LP: Approx. 7.19 mm/s For HTRV260/265: SP: Approx. 28.67 mm/s LP: Approx. 19.11 mm/s Recording/playback time (using 120 min. Hi8/ **Digital8 video cassette)** For **HiE** TRV128/228/328/428: SP: 2 h LP: 4 h For HTRV260/265: SP: 1 h LP: 1 h 30 min Fast forward/rewind time (using 120 min. Hi8/ Digital8 video cassette) Approx. 5 min Viewfinder Electric viewfinder (monochrome) **Image device** For **HiB** TRV128/228/328/428: 3.0 mm (1/6 type) CCD (Charge Coupled Device) Gross: Approx. 320 000 pixels Effective: Approx. 200 000 pixels

For BTRV260/265: 3.0 mm (1/6 type) CCD (Charge Coupled Device) Gross: Approx. 460 000 pixels Effective: Approx. 290 000 pixels Lens Combined power zoom lens Filter diameter: 37 mm (1 1/2 in.) $20 \times (\text{Optical}), 990 \times (\text{Digital})$ F=1.6 - 2.4 Focal length 2.5 - 50 mm (1/8 - 2 in.)When converted to a 35 mm still camera 42 - 840 mm (1 11/16 - 33 1/8 in.) Color temperature Auto Minimum illumination For Fig TRV128/228/328/428: 1 lx (lux) (F 1.6) For FTRV260/265: 4 lx (lux) (F 1.6) 0 lx (lux) (in the NightShot plus mode)\* \* Objects unable to be seen due to the dark can be shot with infrared lighting. Input/Output connectors S video output 4-pin mini DIN Luminance signal: 1 Vp-p, 75  $\Omega$  (ohms), unbalanced Chrominance signal: 0.286 Vp-p, 75 Ω (ohms), unbalanced Audio/Video output AV MINIJACK Video signal: 1 Vp-p, 75  $\Omega$  (ohms), unbalanced, sync negative

video signal: 1 γp-p, 75 w (atomis),
unbalanced, sync negative
Audio signal: 327 mV (at output impedance
more than 47 kΩ (kilohms)), Output
impedance with less than 2.2 kΩ (kilohms)
For Hill TRV128/228/328/428:
Monaural minijack (ø 3.5 mm)
For Hill TRV128/228/328/428:
Mini-minijack (ø 2.5 mm), DC5V
DV input/output
For HTRV260/265:
4-pin connector
USB jack
For HTRV260/265:

mini-B

#### LCD screen

Picture 6.2 cm (2.5 type) Total dot number 123 200 (560 × 220)

#### General

**Power requirements** DC 7.2 V (battery pack) DC 8.4 V (AC Adaptor) Average power consumption (when using the battery pack) For HiB TRV128/228/328/428: During camera recording using the viewfinder 1.8 W During camera recording using the LCD 2.7 W For HTRV260/265: During camera recording using viewfinder 2.5 W During camera recording using LCD 3.4 W **Operating temperature** 0°C to 40°C (32°F to 104°F) Storage temperature  $-20^{\circ}$ C to  $+ 60^{\circ}$ C ( $-4^{\circ}$ F to  $+ 140^{\circ}$ F) Dimensions (approx.)  $85 \times 98 \times 151 \text{ mm} (3 3/8 \times 3 7/8 \times 6 \text{ in.}) (w/h/$ d) Mass (Approx.) 780 g (1 lb 11 oz) main unit only 890 g (1 lb 15 oz) including the NP-FM30 rechargeable battery pack, Hi8/Digital8

cassette, lens cap, and shoulder strap

Supplied accessories

See page 11.

#### AC Adaptor AC-L15A/L15B Power requirements AC 100 - 240 V, 50/60 Hz Current consumption 0.35 - 0.18 A Power consumption 18 W Output voltage DC 8.4 V, 1.5 A Operating temperature 0°C to 40°C ( $32^{\circ}$ F to 104°F) Storage temperature -20°C to + 60°C (-4°F to + 140°F) Dimensions (approx.) 56 × 31 × 100 mm (2 1/4 × 1 1/4 × 4 in.) (w/h/

Mass (approx.) 190 g (6.7 oz) excluding the power cord

d) excluding the projecting parts

#### Rechargeable battery pack (NP-FM30)

Maximum output voltage DC 8.4 V Output voltage DC 7.2 V Capacity 5.0 Wh (700 mAh) Dimensions (approx.)  $38.2 \times 20.5 \times 55.6$  mm  $(1 9/16 \times 13/16 \times 2 1/4$  in.) (w/h/d) Mass (approx.) 65 g (2.3 oz) Operating temperature

0°C to 40°C (32°F to 104°F)

#### Туре

Lithium ion

Design and specifications are subject to change without notice.

#### ➡ continued

## Types of differences

|                  | video <b>Hi8</b> |          |          |          | Digital 8 |          |
|------------------|------------------|----------|----------|----------|-----------|----------|
| Model            | CCD-             |          |          |          | DCR-      |          |
|                  | TRV128           | TRV228   | TRV328   | TRV428   | TRV260    | TRV265   |
| Recording system | Hi8              | Hi8      | Hi8      | Hi8      | Digital8  | Digital8 |
| Playback system  | Hi8/8            | Hi8/8    | Hi8/8    | Hi8/8    | Digital8  | Digital8 |
| Audio recording  | Monaural         | Monaural | Monaural | Monaural | Stereo    | Stereo   |
| AUDIO/VIDEO jack | OUT              | OUT      | OUT      | OUT      | OUT       | OUT      |
| S VIDEO jack     | OUT              | OUT      | OUT      | OUT      | OUT       | OUT      |
| DV Interface     |                  | —        | —        | —        | IN/OUT    | IN/OUT   |
| USB jack         | —                | —        | —        |          | •         | •        |
| SteadyShot       |                  | —        | •        | •        | •         | •        |
| Remote sensor    |                  | •        | —        | •        | —         | •        |
| RFU jack         | •                | ٠        | ٠        | •        | —         | _        |

Provided

- Not provided

# Identifying parts and controls

Camcorder

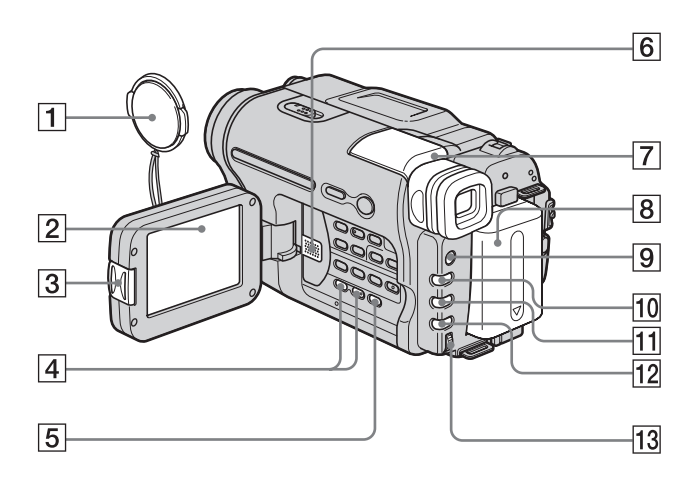

- **1** Lens cap (p. 21, 25)
- 2 LCD screen (p. 3, 16)
- **3** OPEN button (p. 16)
- **4 VOLUME** –/+\* button (p. 34)
- **5** END SEARCH button (p. 33)
- 6 Speaker
- **7** Viewfinder (p. 3, 16)
- 8 Battery pack
- 9 LIGHT button (p. 23)
- **10** FADER button (p. 30)
- **11** BACK LIGHT button (p. 27)
- 12 FOCUS button (p. 29)
- 13 SEL/PUSH EXEC dial (p. 43)
- \* This button has a tactile dot.

To attach the lens cap

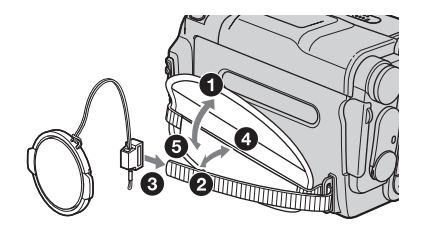

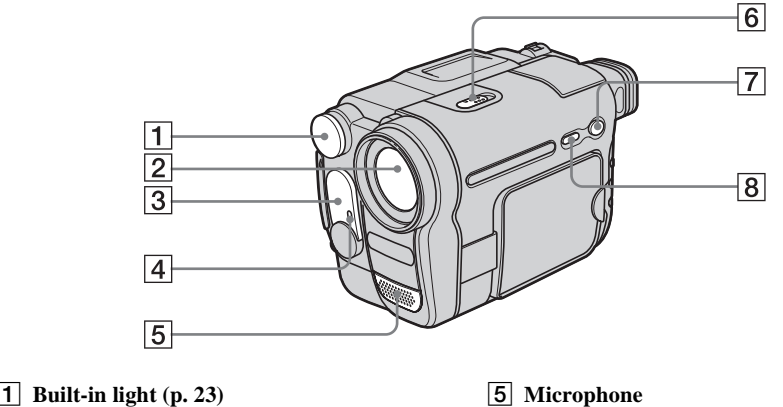

- **1** Built-in light (p. 23)
- 2 Lens
- **3** Infrared ray emitter (p. 64, 70)/ For Hi8 TRV228/428/ 10 TRV265: **Remote sensor**
- 6 NIGHTSHOT PLUS switch (p. 28)
  - **7** EASY button (p. 26, 36)
  - 8 DSPL/BATT INFO button (p. 13, 37)
- 4 Camera recording lamp (p. 21, 26)

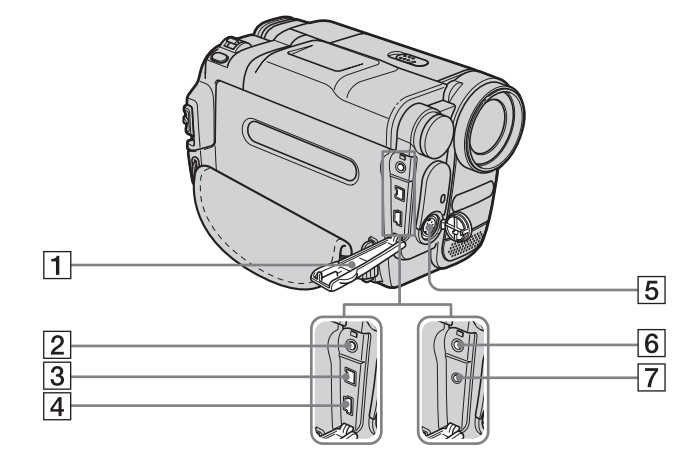

- **1** Jack cover
- **2** For **BTRV260/265**: A/V OUT jack (p. 39, 62)
- **3** For ()TRV260/265: DV Interface (p. 62)
- 4 For HTRV260/265: (USB) jack

- **5** S VIDEO OUT jack (p. 39, 62)
- 6 For HiE TRV128/228/328/428: A/V OUT jack (p. 39, 61)
- 7 For Hi8 TRV128/228/328/428: RFU DC OUT jack (p. 40)

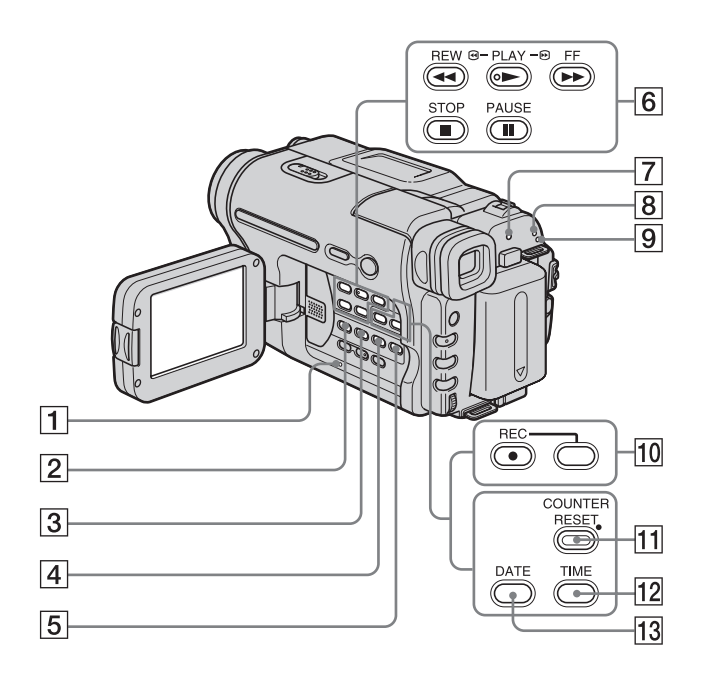

**1 RESET button (p. 74)** 

#### 2 For HTRV260/265: BURN DVD/VCD

You can easily take a picture recorded on the tape and burn it onto a DVD or CD-R. See the supplied "Computer Applications Guide" for details.

#### For Hild TRV128/228/328/428: EASY DUB (Easy Dubbing) button (p. 64)

- **3** TITLE button (p. 31)
- **4 EXPOSURE button (p. 28)**
- **5** MENU button\* (p. 43)
- 6 Video control buttons (p. 34)

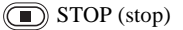

REW (rewind)

PLAY (playback)\*

FF (fast-forward)

- PAUSE (pause)
- 7 CHG (charge) lamp (p. 12)

- 8 CAMERA mode lamps (p. 15)
- 9 PLAY/EDIT mode lamp (p. 15)
- 10 For HTRV260/265: Rec buttons (p. 68)
- 11 For Hig TRV128/228/328/428: COUNTER RESET button (p. 22)
- 12 For Hig TRV128/228/328/428: TIME button (p. 18, 25)
- 13
   For ▶ii⊠ TRV128/228/328/428:

   DATE button (p. 18, 25)
- \* This button has a tactile dot.

#### → continued

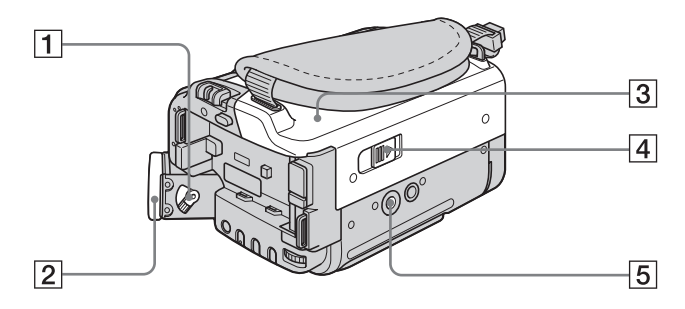

- **1** Viewfinder lens adjustment lever (p. 16)
- 2 Eyecup
- **3** Cassette lid
- 4 COPEN/EJECT lever (p. 18)

#### 5 Tripod receptacle

Make sure that the length of the tripod screw is less than 5.5 mm (7/32 inch). Otherwise, you cannot attach the tripod securely, and the screw may damage your camcorder.

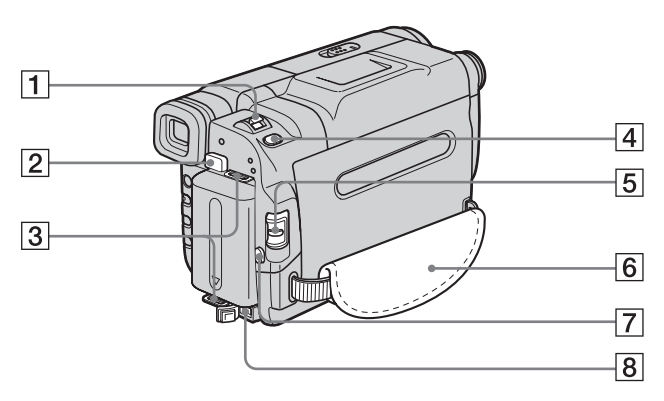

- **1** Power zoom lever (p. 23)
- **2 BATT** (battery) release button (p. 12)
- **3** Hooks for shoulder strap
- [4] For ⊖ TRV260/265: PHOTO button (p. 25)
- **5** POWER switch (p. 15)
- 6 Grip belt (p. 4)
- **7 REC START/STOP button (p. 21)**
- 8 DC IN jack (p. 12)

#### To attaching the shoulder strap

Attach the shoulder strap supplied with your camcorder to the hooks for the shoulder strap.

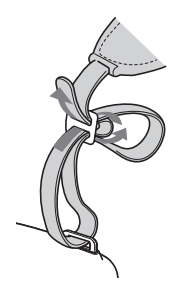

#### **Remote Commander**

Remove the insulation sheet before using the Remote Commander.

#### For Hi8 TRV228/428:

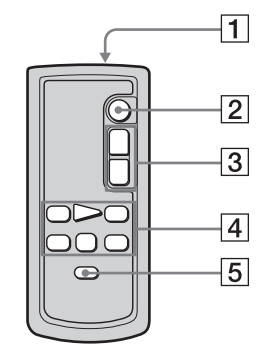

For HTRV265:

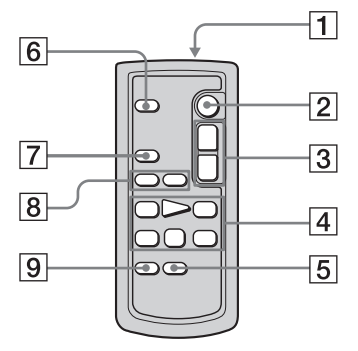

#### **1** Transmitter

After turning on your camcorder, point towards the remote sensor to control your camcorder.

- **2 REC START/STOP button (p. 21)**
- **3** Power zoom button (p. 23)
- 4 Video control buttons (Rewind, Playback, Fast-forward, Pause, Stop, Slow) (p. 34)
- **5 DISPLAY button (p. 37, 40)**
- 6 PHOTO button (p. 25)
- **7** SEARCH M. button (p. 41, 42)
- **9** ZERO SET MEMORY button (p. 40)

To remove the insulation sheet

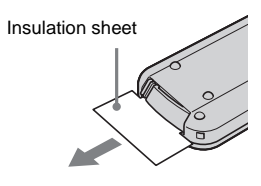

- To change the button-type battery
- **1** While pressing on the tab, inset your fingernail into the slit to pull out the battery case.

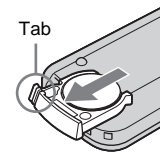

**2** Remove the button-type lithium battery.

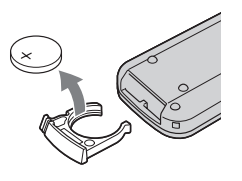

**3** Place a new button-type lithium battery with the + side facing up.

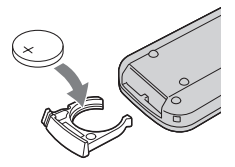

4 Insert the battery case back into the Remote Commander until it clicks.

#### → continued

#### WARNING

Battery may explode if mistreated. Do not recharge, disassemble or dispose of in fire.

#### CAUTION

Danger of explosion if battery is incorrectly replaced.

Replace only with the same or equivalent type recommended by the manufacturer. Discard used batteries according to the manufacturer's instructions.

#### **()** Notes on the Remote Commander

- A button-type lithium battery (CR2025) is used in the Remote Commander. Do not use batteries other than CR2025.
- Point the remote sensor away from strong light sources such as direct sunlight or overhead lighting. Otherwise, the Remote Commander may not function properly.
- When you are operating with the Remote Commander supplied with your camcorder, your VCR may also operate. In that case, select a commander mode other than VTR 2 for your VCR, or cover the sensor of your VCR with black paper.

Following indicators will appear on the LCD screen and viewfinder to indicate the state of your camcorder.

Indicators and their on-screen/viewfinder positions vary depending on your camcorder model.

#### Example: Indicators in the CAMERA mode

Time code (p. 22)/Tape counter (p. 22)/Selfdiagnosis (p. 79)/Tape photo recording (p. 25)

| Carlor<br>Contraction<br>Contraction<br>Contractio | <u>o</u> e | STB'       |             | ):00<br>70<br>70<br>10<br>10<br>10 | :00<br>+0+ |
|----------------------------------------------------------------------------------------------------|------------|------------|-------------|------------------------------------|------------|
| <b>H</b> ® 2                                                                                                    | 8          | <u>+</u> 4 | <u>16:9</u> | ¥,                                 |            |

| Indicators     | Meanings                              |
|----------------|---------------------------------------|
| Èq 4⊐ <b>≜</b> | Warning (p. 79)                       |
| ₽              | Manual exposure (p. 28)               |
| C 🖌 🛔          | Manual focus (p. 29)                  |
| 23             | Back light (p. 27)                    |
| 🕲 🏜 🎲 🏞 🛫<br>🏔 | PROGRAM AE (p. 44)                    |
| P+             | Picture effect (p. 45)                |
| <u>16:9</u>    | 16:9 WIDE/CINEMA/16:9<br>FULL (p. 48) |
|                | SteadyShot off (p. 50)                |

| Indicators          | Meanings                             |
|---------------------|--------------------------------------|
| demin €00min        | Remaining battery time<br>(p. 22)    |
| <u>SP</u> <u>LP</u> | Recording mode (p. 22)               |
| STBY REC            | Recording standby/<br>recording mode |
| 8                   | Mirror mode (p. 24)                  |
|                     | Tape photo recording (p. 25)         |
| Hi B                | Format indicator                     |
| <b>♪</b> 16b        | Audio mode (p. 54)                   |
| σο                  | Remaining tape (p. 22)               |
| Ü                   | Interval recording (p. 56)           |
|                     | Frame recording (p. 55)              |
| DVIN                | DV input (p. 68)                     |
| +0+                 | Zero set memory (p. 40)              |
| ECAUTO ECOON        | Built-light (p. 23)                  |
| 0                   | NightShot plus (p. 28)               |

# Index

#### Numerics

16:9 WIDE mode ...... 47, 49

#### Α

| A/V connecting cable        |
|-----------------------------|
|                             |
| AC Adaptor 15               |
| Adjusting the viewfinder 16 |
| AUDIO MIX 52                |
| AUDIO MODE 54               |
| AUTO DATE 57                |
| AUTO SHTR 46                |
| Auto shut off function      |
| (A.SHUT OFF)                |

#### В

| BACK LIGHT27           |
|------------------------|
| Battery                |
| Battery Info13         |
| Battery pack12         |
| Remaining battery time |
|                        |
| BEEP                   |
| BLACK FADER 30         |
| Built-in light23       |
| BURN DVD/VCD93         |
| Button-type battery    |
| Commander 87           |
| Remote Commander 95    |

### С

| Camera settings data display |
|------------------------------|
|                              |
| Cassette 18, 82              |
| Charging the battery         |
| Battery Pack12               |
| Pre-installed button-type    |
| battery 87                   |
| Cleaning cassette 87         |
| Clock set (CLOCK SET)        |
|                              |
| COMMANDER 60                 |

#### D

Data code (DATA CODE) .....37, 59 Date search......41 Date/time.....37 DEMO MODE.....58 Digital program editing (VIDEO EDIT) .....69 Digital zoom (D ZOOM) ...47 Digital8 system .....82 Display DISPLAY.....60 Display indicator .....97 DNR ....52 Dual sound track tape ....51 Dubbing .....61

#### Ε

| Easy Dubbing  | 64     |
|---------------|--------|
| Easy Handycam | 26, 36 |
| EDIT          | 51     |
| END SEARCH    | 33     |
| Exposure      | 27     |

#### F

| FADER           | 30 |
|-----------------|----|
| Focus           | 29 |
| Frame recording |    |
| (FRAME REC)     | 55 |
| Full charge     | 12 |

#### G

#### Н

| Hi8/standard 8 mm system |  |
|--------------------------|--|
|                          |  |
| HiFi SOUND51             |  |

#### L

| i.LINK8                   | 34 |
|---------------------------|----|
| i.LINK cable62, 6         | 59 |
| ID-1/ID-2 system4         | 19 |
| "InfoLITHIUM" battery pac | k  |
| 8                         | 33 |
| Infrared ray emitter64, 7 | 0  |
| Interval recording        |    |
| (INT. REC)                | 56 |
|                           |    |

#### L

| Language                  |
|---------------------------|
| ( ALANGUAGE)              |
|                           |
| LCD back light (LCD B.L.) |
|                           |
| LCD brightness            |
| (LCD BRIGHT)16            |
| LCD COLOR 53              |
| LCD screen                |
| LP (Long Play)            |
| See Recording mode        |
| (REC MODE)                |
| LTR SIZE57                |
|                           |

#### М

| Main sound               |
|--------------------------|
| See HiFi SOUND           |
| Menu                     |
| CAMERA SET 47            |
| LCD SET 53               |
| MANUAL SET 44            |
| OTHERS 59                |
| PLAYER SET51             |
| SETUP MENU 57            |
| TAPE SET 54              |
| VCR SET51                |
| Mirror mode24            |
| Moisture condensation 86 |
| Monaural 21, 40          |
| MONOTONE FADER 31        |
| MOSAIC FADER 30          |
|                          |

#### Ν

| NightShot Light |        |
|-----------------|--------|
| (N.S. LIGHT)    | 29, 50 |
| NightShot plus  | 28     |
| NTSC            | 81     |
|                 |        |

#### 0

| Operation confirmation beep |
|-----------------------------|
| See BEEP                    |
| ORC54                       |

### Ρ

| PAL            | 81 |
|----------------|----|
| Photo scan     | 42 |
| Photo search   | 41 |
| Picture effect |    |
| (P EFFECT)     | 45 |
| Picture search | 35 |
| Playing time   | 14 |
| Power mode     | 15 |
| PROGRAM AE     | 44 |

## R

| Recording capacity |      |
|--------------------|------|
| Display            | 22   |
| REMAIN             | 55   |
| Recording lamp     |      |
| (REC LAMP)         | 60   |
| Recording mode     |      |
| (REC MODE)22       | , 54 |
| Recording time     | 13   |
| Remote Commander   | 95   |
| Remote sensor      | 92   |
| RESET              | 93   |

## S

| S video40, 62               |
|-----------------------------|
| Self-diagnosis display79    |
| Setting the date and time17 |
| Skip scan35                 |
| SP (Standard Play)          |
| See Recording mode          |
| (REC MODE)                  |
| STEADYSHOT50                |
| Stereo21, 40                |
| STRIPE FADER31              |
| Sub sound                   |
|                             |

### Т

| Tape counter         | 22 |
|----------------------|----|
| Tape photo recording | 25 |
| ТВС                  | 52 |
| Telephoto            |    |
| See Zoom             |    |
| Time code            | 22 |
| Title                | 31 |
| TV color systems     | 81 |

# U

| USB jack92     |
|----------------|
| USB Streaming  |
| (USB STREAM)57 |
| Using abroad81 |

### V

| Video head | 86 |
|------------|----|
| Viewfinder | 16 |
| Volume     | 34 |

## W

| Warning indicators | 79 |
|--------------------|----|
| Warning messages   | 80 |
| WHITE FADER        |    |
| Wide angle         |    |
| See Zoom           |    |
| WORLD TIME         | 59 |
| Write-protect tab  |    |
|                    |    |

### Ζ

| Zero set memory40 | ) |
|-------------------|---|
| Zoom23            |   |

http://www.sony.net/

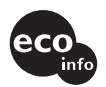

Printed on 100% recycled paper using VOC (Volatile Organic Compound)-free vegetable oil based ink.

Printed in Japan

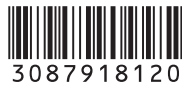